Traumatic Brain Injury (TBI)

# **Instruments User Manual**

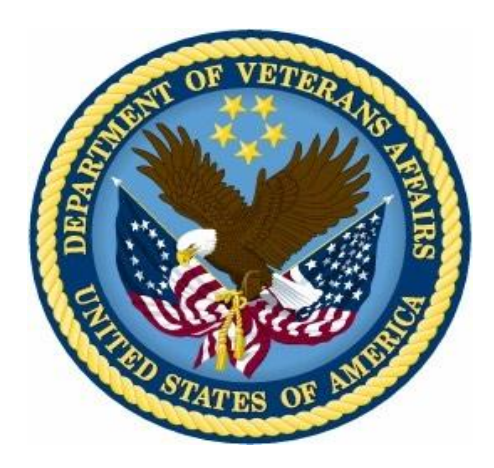

Increment 5 Version 4.2 May 2014

Department of Veterans Affairs Office of Information and Technology (OIT) Product Development

## **Revision History**

| Date      | Version | Description                                                                                                    | Author                 |
|-----------|---------|----------------------------------------------------------------------------------------------------|------------------------|
| 5/6/2014  | 4.2     | Updated for Increment 5 and fixed odd numbered pages.                                                                        | K. Jocius              |
| 3/25/2014 | 4.1     | Included 11 Instrument screenshots and descriptions.                                                                         | T. Thweatt             |
| 5/14/2012 | 4.0     | Increment 4 Final, approved manual                                                                                           | J. Sanders             |
|           |         |                                                                                                    | S. Smith               |
|           |         |                                                                                                    | D. Zaudtke             |
| 5/10/2012 | 3.5     | Final Review                                                                                                    | S. Smith               |
| 5/9/2012  | 3.4     | Incorporated instrument business logic and<br>sample CPRS reports.                                                           | D. Zaudtke             |
| 5/7/2012  | 3.3     | Peer Review of Section 3.3                                                                                                   | S. Smith               |
| 5/2/2012  | 3.2     | Incorporated Peer review comments                                                                                            | D. Zaudtke             |
| 5/1/2012  | 3.1     | Peer Review                                                                                                    | S. Smith               |
| 4/25/2012 | 3.0     | Incorporated major revisions, updated for<br>increment 4, added Preface section, Glossary,<br>expanded TBI Follow Up Section | D. Zaudtke             |
| 9/06/2011 | 1.2     | Incorporated minor revisions, edited screenshots                                                                             | D. Zaudtke             |
| 5/06/2011 | 1.1     | Incorporated Comments from Business Owner                                                                                    | J. Sanders; T. Delgado |
| 1/21/2011 | 1.0     | Final Version                                                                                                    | T. Delgado; L. Berry   |
| 1/20/2011 | 0.4     | Incorporate Comments                                                                                                    | V. Dunie               |
| 1/19/2011 | 0.3     | Peer Review                                                                                                    | L. Berry               |
| 1/15/2011 | 0.2     | Editorial Review                                                                                                    | V. Dunie               |
| 1/15/2011 | 0.1     | Draft Version                                                                                                    | V. Dunie               |

### **Table of Contents**

| 1. | Prefa     | ce                                                            | 1    |
|----|-----------|---------------------------------------------------------------|------|
|    | 1.1. Тур  | ographical Conventions Used in the Manual                     | 1    |
|    | 1.2. Con  | nmand Buttons and Command Icons                               | 2    |
| 2. | Backg     | ground                                                        | 2    |
|    | 2.1. Rel  | ated Documents                                                | 2    |
| 3. | Softw     | are Details                                                   | 3    |
|    | 3.1. Star | rting the Application                                         | 3    |
|    | 3.2. Sele | ect Instrument Screen                                         | 3    |
|    | 3.2.1.    | Comprehensive TBI Evaluation                                  |      |
|    | 3.2.2.    | TBI Follow-Up Assessment Screen                               |      |
|    | 3.2.3.    | Mayo-Portland Adaptability Inventory (MPAI)                   |      |
|    | 3.2.4.    | Rehabilitation and Reintegration Plan                         | 45   |
|    | 3.2.5.    | 2 Minute Walk Test                                            | 51   |
|    | 3.2.6.    | L – Test                                                      | 51   |
|    | 3.2.7.    | Locomotor Capability Index – 5 (LCI – 5)                      |      |
|    | 3.2.8.    | Functional Mobility Assessment (FMA)                          | 53   |
|    | 3.2.9.    | Quebec User Evaluation of Satisfaction with Assistive Technol | logy |
|    | (QUES     | Т)                                                            | 54   |
|    | 3.2.10.   | VA Low Visual Functioning (LA LV VFQ 20) Survey               | 55   |
|    | 3.2.11.   | Neurobehavioral Symptom Inventory (NSI)                       | 56   |
|    | 3.2.12.   | Patient Global Impression of Change (PGIC)                    | 57   |
|    | 3.2.13.   | Satisfaction with Life Scale (SWLS)                           | 58   |
|    | 3.2.14.   | Berg Balance Scale                                            | 59   |
|    | 3.2.15.   | Disability Rating Scale (DRS)                                 | 60   |
|    | 3.3. San  | nple Report                                                   | 61   |
| Α. | Busin     | ess Rules                                                     | 63   |
|    | A1. Con   | nprehensive TBI Evaluation Business Rules                     | 63   |
|    | A.2. TBI  | Follow-up Evaluation Instrument Business Rules                | 68   |
| В. | Gloss     | ary                                                           | 70   |
| C. | Web E     | Based Application Elements                                    | 75   |

### Table of Tables

| Table 1 – Typographical Conventions                   | 1  |
|-------------------------------------------------------|----|
| Table 2 – Graphical Conventions                       | 1  |
| Table 3 – Comprehensive TBI Evaluation Business Rules | 63 |
| Table 4 – TBI Evaluation Instrument Business Rules    | 68 |
|                                                       |    |

## **Table of Figures**

| Figure 1 – Patient Confirm Screen                       | 3  |
|---------------------------------------------------------|----|
| Figure 2 – Select Instrument                            | 4  |
| Figure 3 – Instrument Associations                      | 5  |
| Figure 4 – Select Note Drop-Down Box                    | 6  |
| Figure 5 – Link to Consult                              | 7  |
| Figure 6 – Instrument Associations > Link to Encounter  | 8  |
| Figure 7 – Select Hospital Admission                    | 8  |
| Figure 8 – Current Stay                                 | 9  |
| Figure 9 – Unscheduled or New Visit                     | 9  |
| Figure 10 – Comprehensive TBI Evaluation Part 1         | 11 |
| Figure 11 – Comprehensive TBI Evaluation Part 2         | 12 |
| Figure 12 – Comprehensive TBI Evaluation Part 3         | 13 |
| Figure 13 – Comprehensive TBI Evaluation Part 4         | 14 |
| Figure 14 – Comprehensive TBI Evaluation Part 5         | 15 |
| Figure 15 – Comprehensive TBI Evaluation Part 6         | 16 |
| Figure 16 – Comprehensive TBI Evaluation Part 7         | 17 |
| Figure 17 – Comprehensive TBI Evaluation Part 8         | 18 |
| Figure 18 – Comprehensive TBI Evaluation Part 9         | 19 |
| Figure 19 – Comprehensive TBI Evaluation Part 10        | 20 |
| Figure 20 – Comprehensive TBI Evaluation Part 11        | 21 |
| Figure 21 – Comprehensive TBI Evaluation Part 12        | 22 |
| Figure 22 – Comprehensive TBI Evaluation Part 13        | 23 |
| Figure 23 – Comprehensive TBI Evaluation Part 14        | 24 |
| Figure 24 – Comprehensive TBI Evaluation Part 15        | 25 |
| Figure 25 – Comprehensive TBI Evaluation Part 16        | 26 |
| Figure 26 – TBI Follow-Up Assessment Screen Part 1      | 28 |
| Figure 27 – I BI Follow-Up Assessment Screen Part 2     | 29 |
| Figure 28 – TBI Follow-Up Assessment Screen Part 3      | 30 |
| Figure 29 – I BI Follow-Up Assessment Screen Part 4     | 31 |
| Figure 30 – TBI Follow-Up Assessment Screen Part 5      | 32 |
| Figure 31 – I BI Follow-Up Assessment Screen Part 6     | 33 |
| Figure 32 – TBI Follow-Up Assessment Screen Part 7      | 34 |
| Figure 33 – I BI Follow-Up Assessment Screen Part 8     | 35 |
| Figure 34– I BI Follow-Up Assessment Screen Part 9      | 36 |
| Figure 35 – I BI Follow-Up Assessment Screen Part 10    | 3/ |
| Figure 36 – Mayo Portland Adaptability Inventory Part 1 | 40 |
| Figure 37 – Mayo Portland Adaptability Inventory Part 2 | 41 |

| Figure 38 – Mayo Portland Adaptability Inventory Part 3                                                                                                    |                                                     |
|----------------------------------------------------------------------------------------------------|-----------------------------------------------------|
| Figure 39 – Mayo Portland Adaptability Inventory Part 4                                                                                                    |                                                     |
| Figure 40 – Rehabilitation and Reintegration Plan Part 1                                                                                                    |                                                     |
| Figure 41 – Rehabilitation and Reintegration Plan Part 2                                                                                                    |                                                     |
| Figure 42 – Rehabilitation and Reintegration Plan Part 3                                                                                                    |                                                     |
| Figure 43 – Rehabilitation and Reintegration Plan Part 4                                                                                                    |                                                     |
| Figure 44 - 2 Minute Walk Test                                                                                                    |                                                     |
| Figure 45 - L - Test                                                                                                    |                                                     |
| Figure 46 - Locomotor Capability Index – 5 (LCI – 5)                                                                                                    |                                                     |
| Figure 47 - Functional Mobility Assessment (FMA)                                                                                                    |                                                     |
|                                                                                                    | -                                                   |
| Figure 48 - Quebec User Evaluation of Satisfaction with Assistive Technology                                                                                                    | odv                                                 |
| Figure 48 - Quebec User Evaluation of Satisfaction with Assistive Technolo<br>(QUEST)                                                                                                    | ogy<br>55                                           |
| Figure 48 - Quebec User Evaluation of Satisfaction with Assistive Technolo<br>(QUEST)<br>Figure 49 - VA Low Visual Functioning (LA LV VFQ 20) Survey                                                                                                    | ogy<br>55<br>56                                     |
| Figure 48 - Quebec User Evaluation of Satisfaction with Assistive Technolo<br>(QUEST)<br>Figure 49 - VA Low Visual Functioning (LA LV VFQ 20) Survey<br>Figure 50 - Neurobehavioral Symptom Inventory (NSI)                                                                                                    | ogy<br>55<br>56<br>57                               |
| Figure 48 - Quebec User Evaluation of Satisfaction with Assistive Technolo<br>(QUEST)<br>Figure 49 - VA Low Visual Functioning (LA LV VFQ 20) Survey<br>Figure 50 - Neurobehavioral Symptom Inventory (NSI)<br>Figure 51 - Patient Global Impression of Change (PGIC)                                                                                                    | ogy<br>55<br>56<br>57<br>58                         |
| <ul> <li>Figure 48 - Quebec User Evaluation of Satisfaction with Assistive Technolo<br/>(QUEST)</li> <li>Figure 49 - VA Low Visual Functioning (LA LV VFQ 20) Survey</li> <li>Figure 50 - Neurobehavioral Symptom Inventory (NSI)</li> <li>Figure 51 - Patient Global Impression of Change (PGIC)</li> <li>Figure 52 - Satisfaction with Life Scale (SWLS)</li> </ul>                                                                                                    | >gy<br>55<br>56<br>57<br>58<br>59                   |
| <ul> <li>Figure 48 - Quebec User Evaluation of Satisfaction with Assistive Technolo<br/>(QUEST)</li> <li>Figure 49 - VA Low Visual Functioning (LA LV VFQ 20) Survey</li> <li>Figure 50 - Neurobehavioral Symptom Inventory (NSI)</li> <li>Figure 51 - Patient Global Impression of Change (PGIC)</li> <li>Figure 52 - Satisfaction with Life Scale (SWLS)</li> <li>Figure 53 - Berg Balance Scale</li> </ul>                                                                                                    | >gy<br>55<br>56<br>57<br>58<br>59<br>60             |
| <ul> <li>Figure 48 - Quebec User Evaluation of Satisfaction with Assistive Technolo<br/>(QUEST)</li> <li>Figure 49 - VA Low Visual Functioning (LA LV VFQ 20) Survey</li> <li>Figure 50 - Neurobehavioral Symptom Inventory (NSI)</li> <li>Figure 51 - Patient Global Impression of Change (PGIC)</li> <li>Figure 52 - Satisfaction with Life Scale (SWLS)</li> <li>Figure 53 - Berg Balance Scale</li> <li>Figure 54 - Disability Rating Scale (DRS)</li> </ul>                                                                               | >gy<br>55<br>56<br>57<br>58<br>59<br>60<br>61       |
| <ul> <li>Figure 48 - Quebec User Evaluation of Satisfaction with Assistive Technolo<br/>(QUEST)</li> <li>Figure 49 - VA Low Visual Functioning (LA LV VFQ 20) Survey</li> <li>Figure 50 - Neurobehavioral Symptom Inventory (NSI)</li> <li>Figure 51 - Patient Global Impression of Change (PGIC)</li> <li>Figure 52 - Satisfaction with Life Scale (SWLS)</li> <li>Figure 53 - Berg Balance Scale</li> <li>Figure 54 - Disability Rating Scale (DRS)</li> <li>Figure 55 – Sample Report</li> </ul>                                            | >gy<br>55<br>56<br>57<br>58<br>59<br>60<br>61<br>62 |
| <ul> <li>Figure 48 - Quebec User Evaluation of Satisfaction with Assistive Technolo<br/>(QUEST)</li> <li>Figure 49 - VA Low Visual Functioning (LA LV VFQ 20) Survey</li> <li>Figure 50 - Neurobehavioral Symptom Inventory (NSI)</li> <li>Figure 51 - Patient Global Impression of Change (PGIC)</li> <li>Figure 52 - Satisfaction with Life Scale (SWLS)</li> <li>Figure 53 - Berg Balance Scale</li> <li>Figure 54 - Disability Rating Scale (DRS)</li> <li>Figure 55 - Sample Report</li> <li>Figure 56 - Tool Tip for Text Box</li> </ul> | >gy<br>55<br>57<br>58<br>59<br>60<br>61<br>62<br>76 |

# 1. Preface

# 1.1. Typographical Conventions Used in the Manual

Throughout this document, the following fonts and other conventions are used:

| Font                                          | Used for                                                               | Examples:                                                           |
|-----------------------------------------------|------------------------------------------------------------------------|---------------------------------------------------------------------|
| Blue text, underlined                         | Hyperlink to another document or URL                                   | ftp.fo-slc.med.va.gov                                               |
| Green text, dotted<br>underlining             | Hyperlink within this document                                         | See <u>Release History</u> for details.                             |
| Courier New                                   | Patch names, VistA filenames                                           | Patch names will be in this font                                    |
| Franklin Gothic Demi                          | Keyboard keys<br>Web application panel, pane, tab,<br>and button names | < F1 >, < Alt >, < L ><br>Other Registries panel<br>[Delete] button |
| Microsoft Sans Serif                          | Software Application names                                             | Traumatic Brain Injury (TBI)                                        |
|                                               | Registry names                                                         | TBI                                                                 |
| Microsoft Sans Serif                          | Database field names                                                   | Mode field                                                          |
| bold                                          | Report names                                                           | National Summary Report                                             |
|                                               | Organization and Agency Names                                          | DoD, VA                                                             |
| Microsoft Sans Serif,<br>50% gray and italics | Read-only fields                                                       | Procedures                                                          |
| Times New Roman                               | Normal text                                                            | Information of particular interest                                  |
| Times New Roman                               | Text emphasis                                                          | "It is very important"                                              |
| Italic                                        | National and International Standard                                    | International Statistical Classification of                         |
|                                               | names                                                                  | Diseases and Related Health Problems                                |
|                                               | Document names                                                         | Traumatic Brain Injury (TBI) Registry User                          |
|                                               |                                                                        | Manual                                                              |

Table 1 – Typographical Conventions

#### Table 2 – Graphical Conventions

| Graphic  | Used for                                                                               |
|----------|----------------------------------------------------------------------------------------|
| A        | Information of particular interest regarding the current subject matter.               |
| TIPS     | A tip or additional information that may be helpful to the user.                       |
|          | A warning concerning the current subject matter.                                       |
| E        | Information about the history of a function or operation; provided for reference only. |
| OPTIONAL | Indicates an action or process which is optional                                       |
| RESOURCE | Indicates a resource available either in this document or elsewhere                    |

## 1.2. Command Buttons and Command Icons

| 1        | Save |
|----------|------|
| <b>•</b> | 2010 |

A command button initiates an action. It is a rectangular "3-dimensional" shape with a label that specifies what action will be performed when the button is clicked.

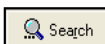

Common examples are shown at left. Command buttons that end with three dots indicate that selecting the command may evoke a subsidiary window.

✓ Save

In some cases, a **command icon** performs the same function, but appears on the menu bar and has a plain, flat appearance. One example is shown at left.

평 <u>G</u>roup Titles

In the text of this document, both command button and command icon names appear inside square brackets. Examples: [Search], [Save].

# 2. Background

The Veterans Health Administration (VHA) is charged with supporting the Presidential Task Force on Returning Global War on Terror Heroes. The Task Force has stated in the *Global War on Terror (GWOT)* report (recommendation P-7) that the Department of Veterans Affairs (VA) shall "create a 'Traumatic Brain Injury' Surveillance Center and Registry to monitor returning service members who have possibly sustained head injury and thus may potentially have a traumatic brain injury in order to provide early medical intervention."

The Traumatic Brain Injury (TBI) Registry software applications collect data on the population of Veterans who participated in Operation Enduring Freedom/Operation Iraqi Freedom (OEF/OIF). These individuals need to be seen within 30 days for a comprehensive evaluation. Each facility can produce local reports (information related to patients evaluated and treated in their system).

The TBI Instruments are a set of comprehensive evaluation questionnaires (initial and follow up) designed to provide rehabilitation professionals with a vehicle by which they can assess patients and collect patient information. The information collected from these instruments is electronically transferred and stored in the form of a medical progress note in the patient's electronic record. This progress note can be retrieved through the Computerized Patient Record System (CPRS).

The set of TBI Instruments include the Comprehensive TBI Evaluation, TBI Follow-Up Assessment, The Mayo-Portland Adaptability Inventory (MPAI), and the Rehabilitation and Reintegration Plan.

# 2.1. Related Documents

These related documents are available at http://www.va.gov/vdl/application.asp?appid=198

# 3. Software Details

# 3.1. Starting the Application

To start TBI Instruments, follow these steps:

- 1. Log into CPRS
- 2. On the tool bar, select **Tools** > **TBI Instruments**.

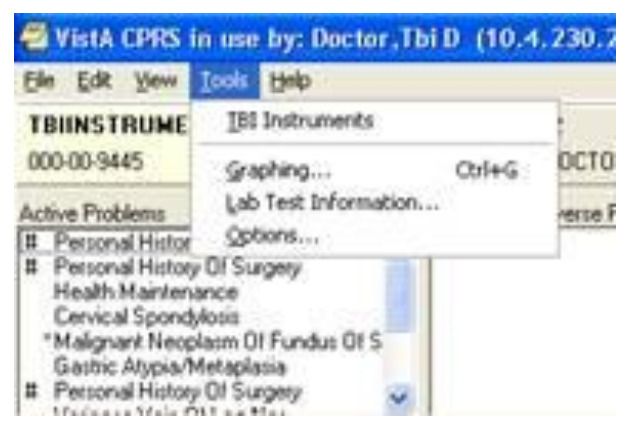

3. The **TBI Instruments Patient Confirm** page opens. This confirms the patient name and SSN match in the TBI Registry.

| United States Department of Veterans Affairs<br>Traumatic Brain Injury Registry                                                 |
|----------------------------------------------------------------------------------------------------|
|                                                                                                    |
| TBI INSTRUMENTS > PATIENT CONFIRM                                                                                               |
| Patient                                                                                                    |
| TBIPATIENT, ONE D                                                                                                    |
|                                                                                                    |
| To begin, verify that the patient name above is correct and enter the patient's SSN to confirm the correct patient is selected. |
| Confirm Patient SSN(###-#####) *: 000-00-9341                                                                                   |
| Confirm                                                                                                    |

#### Figure 1 – Patient Confirm Screen

### 3.2. Select Instrument Screen

The **TBI Instruments > Confirm Patient and SelectInstrument** screen displays. Confirm the patient name and SSN match in the TBI Registry.

Select the appropriate Instrument you want to administer from the list by clicking the [Select] button.

| United States Department of Veterans Affairs<br>Traumatic Brain Injury Registry                                                                                   |        |   |  |
|----------------------------------------------------------------------------------------------------|--------|---|--|
| О нер                                                                                                    |        |   |  |
| TBI INSTRUMENTS > CONFIRM PATIENT AND SELECT INSTRUM                                                                                                    | ENT    |   |  |
| Patient                                                                                                    |        |   |  |
| To begin, verify that the patient name above is correct and enter the patient's SSN to confirm the correct patient is selected. Confirm Patient SSN(###-#####) *: |        |   |  |
| Select the Instrument that you want to submit:                                                                                                    |        |   |  |
| Instrument Name<br>COMPREHENSIVE TBI EVALUATION                                                                                                    | Select |   |  |
| TBI FOLLOW-UP ASSESSMENT                                                                                                    | Select | - |  |
| THE MAYO-PORTLAND ADAPTABILITY INVENTORY (MPAI-4)                                                                                                    | Select |   |  |
| REHABILITATION AND REINTEGRATION PLAN                                                                                                    | Select |   |  |

Figure 2 – Select Instrument

The **TBI Instruments > Instrument Associations** screen displays. The patient name and the Instrument Type previously selected are presented on the screen.

| United States Department of Veterans Affairs<br>Traumatic Brain Injury Registry |                   |
|---------------------------------------------------------------------------------|-------------------|
| 🕐 Неір                                                                          |                   |
| TBI INSTRUMENTS > INSTRUMENT ASSOCIATIONS                                       |                   |
|                                                                                 |                   |
| C Patient                                                                       |                   |
|                                                                                 |                   |
| Instrument Type:<br>COMPREHENSIVE TBI EVALUATION<br>Select Note Title *:        |                   |
| Select a Value 💙                                                                |                   |
| Link to Consult (Optional):                                                     |                   |
| Select a Value 💙                                                                |                   |
| C Link to Encounter Type                                                        |                   |
| O Scheduled Clinic Appointment                                                  |                   |
| O Hospital Admission                                                            |                   |
| O Unscheduled or New Visit                                                      |                   |
|                                                                                 | G <mark>an</mark> |
| 1                                                                               |                   |

Figure 3 – Instrument Associations

Select an appropriate Note Title from the **Select Note Title** drop-down list. Appropriate **Note Titles** for TBI patients begin with **TBI**. This selection is required.

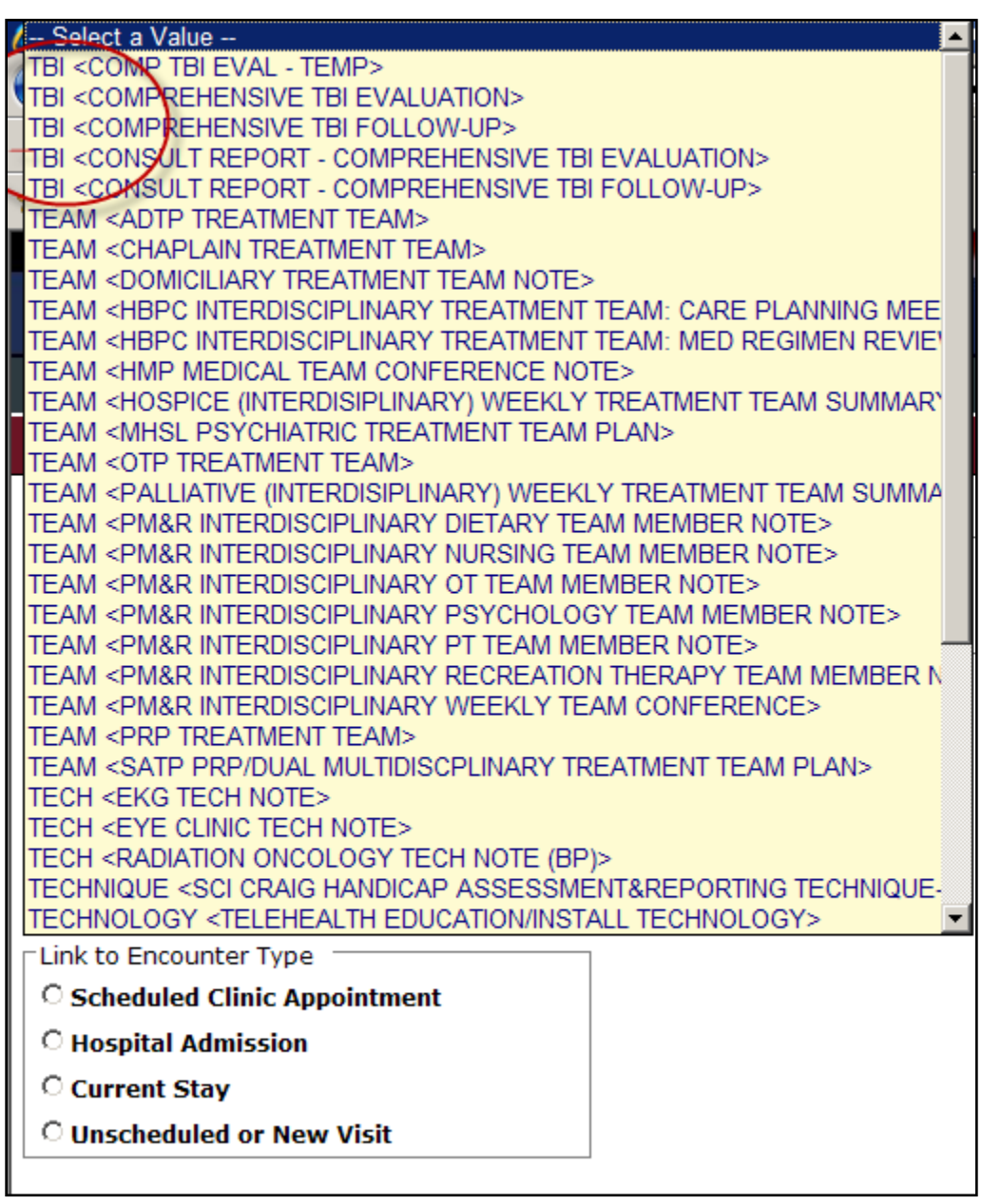

Figure 4 – Select Note Drop-Down Box

If the note title selected is classified as a 'Consult Report', the user entry will complete a consult in CPRS. Use the **Link to Consult** drop-down list to select the appropriate consult to which the entry should be linked in CPRS. While this selection is optional, the user must make a selection from the list in order for the consult report to be linked to a consult in CPRS.

| UNITED STATES DEPARTMENT OF VETERANS AFFAIRS<br>Traumatic Brain Injury Registry  |
|----------------------------------------------------------------------------------|
| TBI INSTRUMENTS > INSTRUMENT ASSOCIATIONS                                        |
| Patient                                                                          |
| TBIPATIENT,ONE D                                                                 |
| Instrument Type:<br>COMPREHENSIVE TBI EVALUATION                                 |
| Select Note Title *:<br>TBI <comprehensive evaluation="" tbi=""></comprehensive> |
| Link to Consult (Optional): Select a Value                                       |
| Select a Value<br>Dec 15,10 (pr) NEUROPSYCHOLOGY Cons Consult #: 639236          |
|                                                                                  |
|                                                                                  |
| c                                                                                |
| L<br>S                                                                           |
|                                                                                  |
|                                                                                  |
|                                                                                  |

#### Figure 5 – Link to Consult

The **Link to Consult** drop-down list is populated with previously ordered consults for this patient. If the user selects a consult from the drop-down list, the data then entered via the selected TBIInstrument will be associated with the selected consult.

Use the radio button to select the appropriate Link to Encounter Type from the list.

If you select **Scheduled Clinic Appointment**, the application searches the period of time one month before today through one month after today. If any appointments are found, they are loaded into the **Select the Scheduled Clinic Appointment** drop down list. Select an appointment to proceed to the next step. If the user wishes to expand the date range for the search, the user can input new start and end dates and click **Get Appointments** and then proceed to the next step. This step associates the current instrument with the selected appointment.

| Link to Encounter Type                           |                                                                                             |
|--------------------------------------------------|---------------------------------------------------------------------------------------------|
| Scheduled Clinic Appointment                     |                                                                                             |
| C Hospital Admission                             |                                                                                             |
| ි Current Stay                                   |                                                                                             |
| C Unscheduled or New Visit                       |                                                                                             |
|                                                  |                                                                                             |
| Select the Scheduled Clinic Appointment:         |                                                                                             |
| Select a Value                                   | ▼                                                                                           |
| Modify Appointment Filter                        |                                                                                             |
| Your site's VistA system was searched to find s  | cheduled clinic appointments. The period of time one month before today and one month after |
| today was used for this search. If any appointr  | nents were found, these are loaded in the dropdown above. Select an appointment to          |
| proceed to the next step. If you would like to e | xpand the date range to search, change the start and/or end dates and click "Get            |
| Appointments, then select to proceed to next     | step.                                                                                       |
| Start (mm/dd/yyyy): End (mm/dd/yyy               | y):<br>Get Appointments                                                                     |
| Continue                                         |                                                                                             |

#### Figure 6 – Instrument Associations > Link to Encounter

If you select **Hospital Admission**, the application searches for previous hospital stays. If any are found, they are loaded into the **Select the Hospital Admission** drop down list, and the user can make the appropriate selection. If no previous stays are found for the patient, the user must select a different encounter type from the **Link to Encounter Type** list in order to proceed.

| Link to Encounter Type                            | 7                                                                                                    |
|---------------------------------------------------|----------------------------------------------------------------------------------------------------|
| C Scheduled Clinic Appointment                    |                                                                                                    |
| • Hospital Admission                              |                                                                                                    |
| Current Stay                                      |                                                                                                    |
| C Unscheduled or New Visit                        |                                                                                                    |
|                                                   | a                                                                                                    |
| Select the Hospital Admission:                    |                                                                                                    |
| Select a Value                                    |                                                                                                    |
| Your site's VistA system was searched for prev    | ious stays. If any were found they are loaded in the drop down above. If no previous stays are found for this patient, you must |
| select a different choice in the section "Link to | Encounter Type" to proceed.                                                                                                    |
| Continue                                          |                                                                                                    |

Figure 7 – Select Hospital Admission

If you select **Current Stay**, the next action required is to click **[Continue]** to move to the next screen.

| Link to Encounter Type         |  |
|--------------------------------|--|
| C Scheduled Clinic Appointment |  |
| O Hospital Admission           |  |
|                                |  |
| O Unscheduled or New Visit     |  |
|                                |  |
| Continue                       |  |

#### Figure 8 – Current Stay

If you select **Unscheduled or New Visit**, the application searches to find all locations at your site which begin with **TBI**. If any locations are found, they are loaded into the **Location** drop down list. If the user wants to search using a different location, the user can change the default search string and click **[Get Locations]**. After selecting a location, the user can click **[Continue]** to move to the next screen.

| Link to Encounter Type                            |                                                                                               |
|---------------------------------------------------|-----------------------------------------------------------------------------------------------|
| O Scheduled Clinic Appointment                    |                                                                                               |
| C Hospital Admission                              |                                                                                               |
| Current Stay                                      |                                                                                               |
| • Unscheduled or New Visit                        |                                                                                               |
|                                                   |                                                                                               |
| Location:                                         |                                                                                               |
| Historical Select a Value                         |                                                                                               |
| Location                                          |                                                                                               |
| Your site's VistA system was searched to find a   | locations at your site which begin with the search string "TBI". If any locations were found, |
| they are loaded in the dropdown above. If you     | would like to use a different location, change the default search string below and click "Get |
| Locations . After selecting a location, you can p | oceed to the flext step.                                                                      |
| Location Search String:                           |                                                                                               |
| Get Locations                                     |                                                                                               |
| Continue                                          |                                                                                               |

#### Figure 9 – Unscheduled or New Visit

### 3.2.1. Comprehensive TBI Evaluation

The TBI Instruments > Comprehensive TBI Evaluation screen displays.

Select the appropriate answer for each patient.

| BI INSTRUMENTS > INSTRUMENT ASSOCIA                                                                                                    | ATIONS > COMPREHENSIVE TBI EVALUATION                                                                                                    |
|----------------------------------------------------------------------------------------------------|----------------------------------------------------------------------------------------------------|
| Patient                                                                                                    |                                                                                                    |
| Patient: SSN:                                                                                                    | Facility:                                                                                                    |
| A. Is this evaluation being completed by<br>providers without a CPRS account)?<br>All evaluations not entered into CPRS util<br>should be scanned into the medical record             | provider without access to CPRS (i.e. Fee Basis<br>izing the Comprehensive TBI Evaluation template<br>d.                                                                         |
| . № 0. No                                                                                                    | 💭 1. Yes                                                                                                    |
| You were referred because the primary level sc<br>that is you reported having had an alteration of<br>to determine the nature and severity of any of t<br>how best we can assist you. | reening indicated that you may have had a head injury,<br>f consciousness after some traumatic event. We are trying<br>those types of injuries or related injuries, to determine |
| 1. Current Marital Status:                                                                                                    |                                                                                                    |
| 1. Single, never married                                                                                                    | 3. Separated or divorced                                                                                                    |
| 2. Married or partnered                                                                                                    | 💭 4. Widowed                                                                                                    |
| 2. Pre-military level of educational achie                                                                                                    | evement:                                                                                                    |
| 🗍 1. Less then high school                                                                                                    | 04. College graduate (baccalaureate)                                                                                                    |
| 💭 2. High school graduate or equivalent                                                                                                    | 💭 5. Post baccalaureate                                                                                                    |
| ③ 3. Some college, associate degree or technical degree                                                                                                    |                                                                                                    |
| 3. Current employment status:                                                                                                    |                                                                                                    |
|                                                                                                    |                                                                                                    |
| 🗍 1. Unemployed, looking for work                                                                                                    | 🗍 5. Student                                                                                                    |
| <ul> <li>1. Unemployed, looking for work</li> <li>2. Unemployed, not looking for work</li> </ul>                                                                                      | ◯ 5. Student<br>◯ 6. Volunteer                                                                                                    |

Figure 10 – Comprehensive TBI Evaluation Part 1

| 🔵 4. Working full-time                       |                                               |
|----------------------------------------------|-----------------------------------------------|
| I. Injury                                    |                                               |
| 4. How many serious OEF/O                    | IF deployment related injuries have occurred? |
| 🔘 0. None                                    | 2. Two                                        |
| 🗍 1. One                                     | 🗍 3. Three                                    |
| 4-A-1. Month of<br>most serious<br>injury:   |                                               |
| 4-A-2. Year of<br>most serious<br>injury:    |                                               |
| 4-B-1. Month of<br>second serious<br>injury: |                                               |
| 4-B-2. Year of<br>second serious<br>injury:  |                                               |
| 4-C-1. Month of<br>third serious<br>injury:  |                                               |
| 4-C-2. Year of<br>third serious<br>injury:   |                                               |
| 5. Cause of injury:                          |                                               |
| 5-A. Bullet                                  |                                               |
| 🔘 0. No                                      | 3. Yes, three episodes                        |
| 🗍 1. Yes, one episode                        | 4. Yes, four episodes                         |
| 💭 2. Yes, two episodes                       | 💭 5. Yes, five or more episodes               |

Figure 11 – Comprehensive TBI Evaluation Part 2

| 5-B. Vehicular                                                                                                    |                                                                                                    |
|----------------------------------------------------------------------------------------------------|----------------------------------------------------------------------------------------------------|
| 0. No                                                                                                    | 3. Yes, three episodes                                                                                                    |
| 🗍 1. Yes, one episode                                                                                                    | 4. Yes, four episodes                                                                                                    |
| 🔵 2. Yes, two episodes                                                                                                    | ○ 5. Yes, five or more episodes                                                                                                    |
| 5-C. Fall                                                                                                    |                                                                                                    |
| 0. No                                                                                                    | ◯ 3. Yes, three episodes                                                                                                    |
| 🔵 1. Yes, one episode                                                                                                    | 4. Yes, four episodes                                                                                                    |
| 🗍 2. Yes, two episodes                                                                                                    | 5. Yes, five or more episodes                                                                                                    |
| 5-D. Blast:                                                                                                    |                                                                                                    |
| 0. No                                                                                                    | 🗍 3. Yes, three episodes                                                                                                    |
|                                                                                                    |                                                                                                    |
| U1. Yes, one episode                                                                                                    | 🔵 4. Yes, four episodes                                                                                                    |
| <ul> <li>2. Yes, two episodes</li> </ul>                                                                                                    | <ul> <li>4. Yes, four episodes</li> <li>5. Yes, five or more episodes</li> </ul>                                                                                                    |
| <ul> <li>1. Yes, one episode</li> <li>2. Yes, two episodes</li> <li>5-D-1. When a high-explosive bomb<br/>which is a wave of highly compresse<br/>smashed into a wall. Do you rememb<br/>experienced it?</li> </ul>                                                                                                    | <ul> <li>4. Yes, four episodes</li> <li>5. Yes, five or more episodes</li> <li>or IED goes off there is a "blast wave"<br/>ad gas that may feel almost like being<br/>ber experiencing this or were told that you</li> </ul>                                                                                                    |
| <ul> <li>1. Yes, one episode</li> <li>2. Yes, two episodes</li> <li>5-D-1. When a high-explosive bomb<br/>which is a wave of highly compresse<br/>smashed into a wall. Do you rememb<br/>experienced it?</li> <li>0. No</li> </ul>                                                                                                    | <ul> <li>4. Yes, four episodes</li> <li>5. Yes, five or more episodes</li> <li>or IED goes off there is a "blast wave"<br/>ed gas that may feel almost like being<br/>ber experiencing this or were told that you</li> <li>3. Yes, three episodes</li> </ul>                                                                                                    |
| <ul> <li>1. Yes, one episode</li> <li>2. Yes, two episodes</li> <li>5-D-1. When a high-explosive boml<br/>which is a wave of highly compresse<br/>smashed into a wall. Do you rememb<br/>experienced it?</li> <li>0. No</li> <li>1. Yes, one episode</li> </ul>                                                                                                    | <ul> <li>4. Yes, four episodes</li> <li>5. Yes, five or more episodes</li> <li>or IED goes off there is a "blast wave" ad gas that may feel almost like being ber experiencing this or were told that you</li> <li>3. Yes, three episodes</li> <li>4. Yes, four episodes</li> </ul>                                                                                                    |
| <ul> <li>1. Yes, one episode</li> <li>2. Yes, two episodes</li> <li>5-D-1. When a high-explosive bomb<br/>which is a wave of highly compresse<br/>smashed into a wall. Do you rememb<br/>experienced it?</li> <li>0. No</li> <li>1. Yes, one episode</li> <li>2. Yes, two episodes</li> </ul>                                                                                                    | <ul> <li>4. Yes, four episodes</li> <li>5. Yes, five or more episodes</li> <li>or IED goes off there is a "blast wave" ed gas that may feel almost like being ber experiencing this or were told that you</li> <li>3. Yes, three episodes</li> <li>4. Yes, four episodes</li> <li>5. Yes, five or more episodes</li> </ul>                                                                                                    |
| <ul> <li>1. Yes, one episode</li> <li>2. Yes, two episodes</li> <li>5-D-1. When a high-explosive boml<br/>which is a wave of highly compresse<br/>smashed into a wall. Do you rememb<br/>experienced it?</li> <li>0. No</li> <li>1. Yes, one episode</li> <li>2. Yes, two episodes</li> <li>5-D-1-a. Estimated distance from</li> </ul>                                                                                                    | <ul> <li>4. Yes, four episodes</li> <li>5. Yes, five or more episodes</li> <li>b or IED goes off there is a "blast wave" ed gas that may feel almost like being ber experiencing this or were told that you</li> <li>3. Yes, three episodes</li> <li>4. Yes, four episodes</li> <li>5. Yes, five or more episodes</li> </ul>                                                                                                    |
| <ul> <li>1. Yes, one episode</li> <li>2. Yes, two episodes</li> <li>5-D-1. When a high-explosive bomb<br/>which is a wave of highly compresse<br/>smashed into a wall. Do you rememb<br/>experienced it?</li> <li>0. No</li> <li>1. Yes, one episode</li> <li>2. Yes, two episodes</li> <li>5-D-1-a. Estimated distance fro</li> <li>1. Less then 10 feet</li> </ul>                                                                                                    | <ul> <li>4. Yes, four episodes</li> <li>5. Yes, five or more episodes</li> <li>b or IED goes off there is a "blast wave" ed gas that may feel almost like being ber experiencing this or were told that you</li> <li>3. Yes, three episodes</li> <li>4. Yes, four episodes</li> <li>5. Yes, five or more episodes</li> <li>om closest blast:</li> <li>3. Between 31 and 50 feet</li> </ul>                                              |
| <ul> <li>1. Yes, one episode</li> <li>2. Yes, two episodes</li> <li>5-D-1. When a high-explosive bomb<br/>which is a wave of highly compresse<br/>smashed into a wall. Do you rememb<br/>experienced it?</li> <li>0. No</li> <li>1. Yes, one episode</li> <li>2. Yes, two episodes</li> <li>5-D-1-a. Estimated distance fro</li> <li>1. Less then 10 feet</li> <li>2. Between 10 and 30 feet</li> </ul>                                                                                                    | <ul> <li>4. Yes, four episodes</li> <li>5. Yes, five or more episodes</li> <li>b or IED goes off there is a "blast wave" ad gas that may feel almost like being ber experiencing this or were told that you</li> <li>3. Yes, three episodes</li> <li>4. Yes, four episodes</li> <li>5. Yes, five or more episodes</li> <li>om closest blast:</li> <li>3. Between 31 and 50 feet</li> <li>4. Greater then 50 feet</li> </ul>             |
| <ul> <li>1. Yes, one episode</li> <li>2. Yes, two episodes</li> <li>5-D-1. When a high-explosive bomb<br/>which is a wave of highly compresses<br/>smashed into a wall. Do you rememb<br/>experienced it?</li> <li>0. No</li> <li>1. Yes, one episode</li> <li>2. Yes, two episodes</li> <li>5-D-1-a. Estimated distance fro</li> <li>1. Less then 10 feet</li> <li>2. Between 10 and 30 feet</li> <li>5-D-2. This "blast wave" is followed<br/>debris, shrapnel, and fragments are<br/>the blast to be "peppered" or hit by statements</li> </ul> | <ul> <li>4. Yes, four episodes</li> <li>5. Yes, five or more episodes</li> <li>o or IED goes off there is a "blast wave" ed gas that may feel almost like being ber experiencing this or were told that you</li> <li>3. Yes, three episodes</li> <li>4. Yes, four episodes</li> <li>5. Yes, five or more episodes</li> <li>5. Yes, five or more episodes</li> <li>a. Between 31 and 50 feet</li> <li>4. Greater then 50 feet</li> </ul> |

Figure 12 – Comprehensive TBI Evaluation Part 3

| 🗍 1. Yes, one episode                                                                                                    | 🗍 4. Yes, four episodes                                                                              |
|----------------------------------------------------------------------------------------------------|----------------------------------------------------------------------------------------------------|
| 2. Yes, two episodes                                                                                                    | 5. Yes, five or more episodes                                                                        |
| 5-D-3. Were you thrown to the ground<br>a wall, vehicle or inside a vehicle by the<br>"ducked to the ground" to protect your | d or against some stationary object like<br>e explosion? (This is not asking if you<br>self).        |
| 0. No                                                                                                    | ◯ 3. Yes, three episodes                                                                             |
| 1. Yes, one episode                                                                                                    | ◯ 4. Yes, four episodes                                                                              |
| 2. Yes, two episodes                                                                                                    | ○ 5. Yes, five or more episodes                                                                      |
| 5-D-4. Did you experience any of the f<br>explosive blast: burns, wounds, broken<br>fumes, or crush injuries from structure  | following injuries as a result of an<br>a bones, amputations, breathing toxic<br>s falling onto you? |
| 0. No                                                                                                    | 3. Yes, three episodes                                                                               |
| 🗍 1. Yes, one episode                                                                                                    | 🔵 4. Yes, four episodes                                                                              |
| 2. Yes, two episodes                                                                                                    | 5. Yes, five or more episodes                                                                        |
| 5-D-5. Type of blast explosures: (Chee                                                                                       | ck all that apply)                                                                                   |
| 1. Improved Explosive Device (IED)                                                                                           | 5. Bomb                                                                                              |
| 2. Rocket Propelled Grenade (RPG)                                                                                            | 6. Other                                                                                             |
| 3. Mortar                                                                                                    | 7. Unknown                                                                                           |
| 4. Grenade                                                                                                    |                                                                                                    |
| 5-E. Blunt trauma other than from blast/ve<br>sports related or object hitting head.                                         | ehicular injury, e.g., assault, blunt force,                                                         |
| 0. No                                                                                                    | 3. Yes, three episodes                                                                               |
| 🔵 1. Yes, one episode                                                                                                    | 🔵 4. Yes, four episodes                                                                              |
| 🔘 2. Yes, two episodes                                                                                                    | ○ 5. Yes, five or more episodes                                                                      |
| 6. Did you lose consciousness immediately aft                                                                                | er any of these experiences?                                                                         |
| -                                                                                                    | -                                                                                                    |

Figure 13 – Comprehensive TBI Evaluation Part 4

| -                                                            | -                                              |
|--------------------------------------------------------------|------------------------------------------------|
| 🔘 0. No                                                      | 4. Yes, four episodes                          |
| 🔵 1. Yes, one episode                                        | 5. Yes, five or more episodes                  |
| 🔵 2. Yes, two episodes                                       | 🗍 6. Uncertain                                 |
| 🗍 3. Yes, three episodes                                     |                                                |
| 6-A. If yes, estimate the duration of lon                    | gest period of loss of consciousness.          |
| 1. Very brief, probably less then 5<br>minutes               | ○ 4. Up to a full day(24 hours)                |
| 🔵 2. Less then 30 minutes                                    | 5. Up to a full week(7 days)                   |
| 3. Less then 6 hours                                         | ◯ 6. More then one week                        |
| 7. Did you have a period of disorientation o<br>incident?    | or confusion immediately following the         |
| 🔘 0. No                                                      | 🗍 4. Yes, four episodes                        |
| 🔵 1. Yes, one episode                                        | 🔵 5. Yes, five or more episodes                |
| 🔵 2. Yes, two episodes                                       | 🔵 6. Uncertain                                 |
| ◯ 3. Yes, three episodes                                     |                                                |
| 7-A. If yes, estimate the duration of lon                    | gest period of disorientation or confusion.    |
| 1. Brief, probably less then 30 minute                       | es 🔍 4. Up to 1 month                          |
| 2. Up to a full day(24 hours)                                | 5. Up to 3 months                              |
| ○ 3. Up to a full week(7 days)                               | ○ 6. More then 3 months                        |
| 8. Did you experience a period of memory                     | loss immediately before or after the incident? |
| 🔘 0. No                                                      | ◯ 4. Yes, four episodes                        |
| 🗍 1. Yes, one episode                                        | 5. Yes, five or more episodes                  |
| 🔵 2. Yes, two episodes                                       | 🗍 6. Uncertain                                 |
| 🔵 3. Yes, three episodes                                     |                                                |
| 8-A. If yes, estimate the duration of lon<br>Amnesia (PTA)). | ngest period of memory loss (Post Traumatic    |

Figure 14 – Comprehensive TBI Evaluation Part 5

| 1. Brief, probably less then 30 minutes                                                     | • 4. Up to 1 month                                 |
|---------------------------------------------------------------------------------------------|----------------------------------------------------|
| 2. Up to a full day(24 hours)                                                               | U 5. Up to 3 months                                |
| ─ 3. Up to a full week(7 days)                                                              | ○ 6. More then 3 months                            |
|                                                                                             |                                                    |
| 9. During this/these experience(s), did an ob                                               | oject penetrate your skull/cranium:                |
| 🔘 0. No                                                                                     | 💭 1. Yes                                           |
| 10. Were you wearing a helmet at the time of                                                | f most serious injury?                             |
| 🔘 0. No                                                                                     | 🗍 1. Yes                                           |
| 11. Were you evacuated from theatre?                                                        |                                                    |
| 🔘 0. No                                                                                     |                                                    |
| 1. Yes, for traumatic brain injury                                                          |                                                    |
| 2. Yes, for other medical reasons                                                           |                                                    |
|                                                                                             |                                                    |
| 12. Prior to this evaluation, had you received medications) for your deployment-related TBI | any professional treatment (including<br>symptoms? |
| 0. No 1. Yes, in the past                                                                   | 2. Yes, currently                                  |
| 12-A. have you ever been prescribed med<br>deployment-related TBI symptoms?                 | ications for symptoms related to your              |
| 0. No 01. Yes, in the past                                                                  | 02. Yes, currently                                 |
| 13. Since the time of your deployment-relate<br>you were acting differently?                | d injury/injuries, has anyone told you that        |

Figure 15 – Comprehensive TBI Evaluation Part 6

| 🔵 0. No                                                                                                    |                                                                                                    |                                                                                                    | 💭 1. Yes                                                                                                    |
|----------------------------------------------------------------------------------------------------|----------------------------------------------------------------------------------------------------|----------------------------------------------------------------------------------------------------|----------------------------------------------------------------------------------------------------|
| 14. Prior                                                                                                    | to your OEF/(                                                                                                    | DIF deployment, did                                                                                                    | you experience a brain injury or concussion?                                                                                                    |
| 🗍 0. No                                                                                                    | 🗍 1. Yes                                                                                                    | 🔵 2. Uncertain                                                                                                    | ◯ 3. Not Assessed                                                                                                    |
| 15. Since                                                                                                    | your OEF/OI                                                                                                    | F deployment, have                                                                                                    | you experienced a brain injury or concussion?                                                                                                    |
| 🔘 0. No                                                                                                    | 🗍 1. Yes                                                                                                    | 🔵 2. Uncertain                                                                                                    | ◯ 3. Not Assessed                                                                                                    |
| II. Symptom                                                                                                    | 5                                                                                                    |                                                                                                    |                                                                                                    |
| 16. Please<br>the last 30<br>None 0 - 1<br>Mild 1 - 0<br>doing; does<br>Moderate<br>doing with s<br>Severe 3<br>take little ef<br>Very Seve<br>home due to | e rate the foll<br>days. Use the<br>Rarely if ever p<br>ccasionally pre<br>not really cone<br>2 - Often pres<br>come effort; I a<br>- Frequently pr<br>fort; I feel like<br>are 4 - Almost<br>o this problem; | owing symptoms wi<br>e following scale (Ne<br>resent not a problem a<br>sent but it does not dis<br>tern me.<br>ent, occasionally disru<br>m somewhat concerne<br>resent and disrupts act<br>I need help.<br>always present and I h<br>I probably cannot fun | th regard to how they have affected you over<br>eurobehavioral Symptom Inventory):<br>at all.<br>srupt activities, I can usually continue what I am<br>pts my activities; I can usually continue what I am<br>ed.<br>ivities; I can only do things that are fairly simple or<br>have been unable to perform at work, school, or<br>action without help. |
| 16-A.                                                                                                    | Feeling dizzy:                                                                                                    |                                                                                                    |                                                                                                    |
| 0. N                                                                                                    | one 🗍 1. Mil                                                                                                    | d 🔵 2. Moderate 💭                                                                                                    | 3. Severe 🗍 4. Very Severe                                                                                                    |
| 16-В.<br>О. N                                                                                                    | one 🗍 1. Mil                                                                                                    | ce:<br>d 02. Moderate 0                                                                                                    | 3. Severe 04. Verv Severe                                                                                                    |
| 16-C.                                                                                                    | Poor coordina                                                                                                    | ition, clumsy:                                                                                                    |                                                                                                    |
| <b>○</b> 0. N                                                                                                    | one 🔵 1. Mil                                                                                                    | d 🔵 2. Moderate 💭                                                                                                    | 3. Severe 🔵 4. Very Severe                                                                                                    |

Figure 16 – Comprehensive TBI Evaluation Part 7

| 16-D. Headaches:                                               |
|----------------------------------------------------------------|
| 🔘 0. None 🔘 1. Mild 🔵 2. Moderate 🔘 3. Severe 🗍 4. Very Severe |
| 16-E. Nausea:                                                  |
| 💿 0. None 💿 1. Mild 💿 2. Moderate 💿 3. Severe 💿 4. Very Severe |
| 16-F. Vision problems, blurring, trouble seeing:               |
| 🔘 0. None 🔘 1. Mild 🔵 2. Moderate 💭 3. Severe 💭 4. Very Severe |
| 16-G. Sensitivity to light:                                    |
| 🔘 0. None 🔘 1. Mild 🔵 2. Moderate 💭 3. Severe 🗍 4. Very Severe |
| 16-H. Hearing difficulty:                                      |
| 🔘 0. None 🔘 1. Mild 🔵 2. Moderate 🔵 3. Severe 🔵 4. Very Severe |
| 16-I. Sensitivity to noise:                                    |
| 🔘 0. None 🔘 1. Mild 🔵 2. Moderate 🔘 3. Severe 🗍 4. Very Severe |
| 16-J. Numbness or tingling in parts of my body:                |
| 🔍 0. None 🔍 1. Mild 🔍 2. Moderate 🔍 3. Severe 💭 4. Very Severe |
| 16-K. Change in ability to taste and/or smell:                 |
| 🔘 0. None 🔘 1. Mild 🔵 2. Moderate 🔘 3. Severe 🔵 4. Very Severe |
| 16-L. Loss of appetite or increase appetite:                   |
| 🔘 0. None 💭 1. Mild 💭 2. Moderate 💭 3. Severe 💭 4. Very Severe |
|                                                                |

Figure 17 – Comprehensive TBI Evaluation Part 8

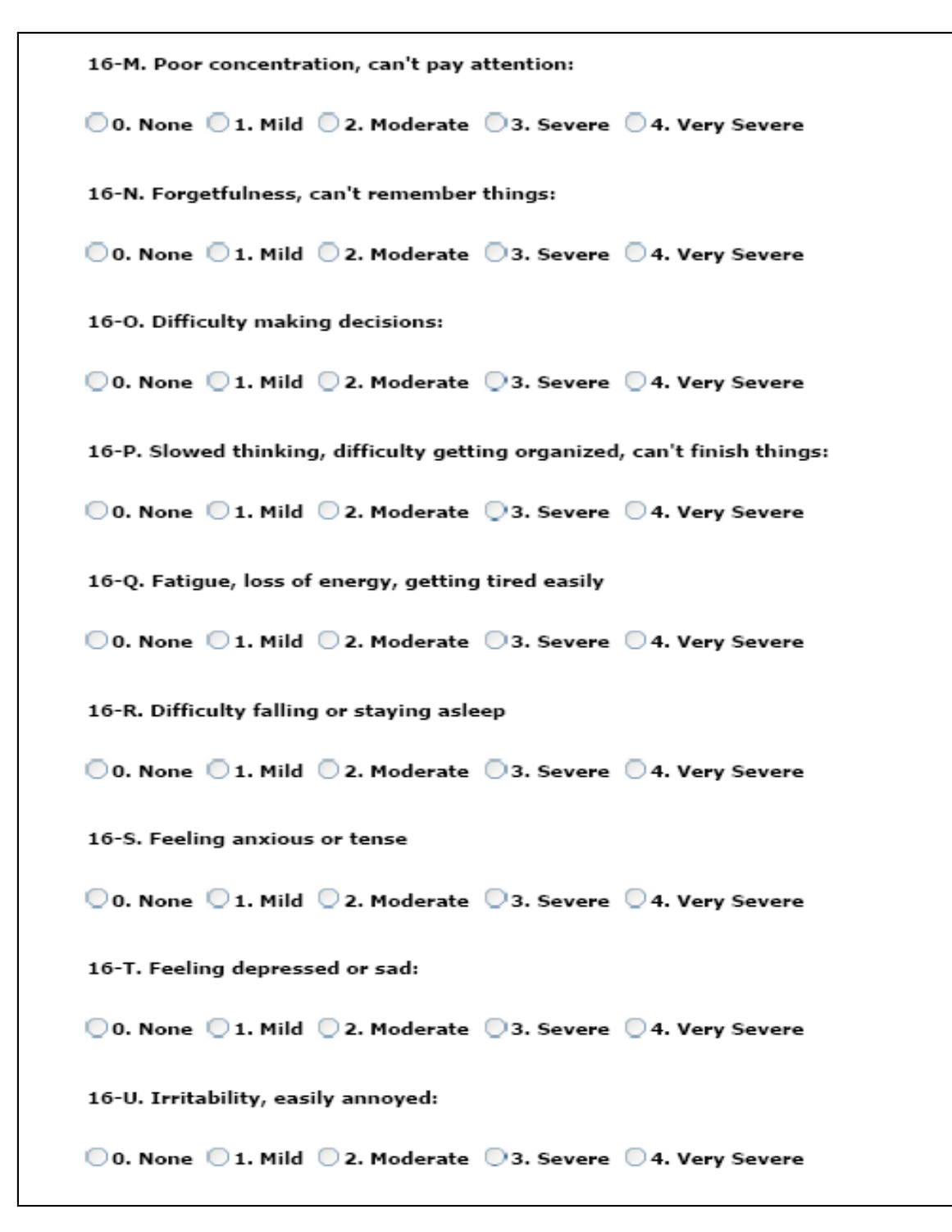

Figure 18 – Comprehensive TBI Evaluation Part 9

| 16-V. Poor                    | frustration    | tolerance, feeli   | ing easily over  | whelmed by things:                  |   |
|-------------------------------|----------------|--------------------|------------------|-------------------------------------|---|
| 🔵 0. None                     | 🔵 1. Mild      | 🗍 2. Moderate      | 🔵 3. Severe 🤇    | 🗍 4. Very Severe                    |   |
| 17. Overall, in<br>your life: | the last 30    | ) days how mucl    | h did these dif  | ficulties (symptoms) interfere with | ı |
| ◯0. Not at<br>all I           | 🔵 1.<br>Mildly | ⊇2.<br>Moderately  | ○3.<br>Severely  | ○ 4.<br>Extremely                   |   |
| 17-A. In wi<br>symptoms?      | nat areas o    | f your life are y  | ou having thes   | se difficulties because of these    |   |
|                               |                |                    |                  |                                     |   |
| III. Pain                     |                |                    |                  |                                     |   |
| 18. In the last               | 30 days, h     | ave you had any    | y problems wit   | th pain?                            |   |
| 🔘 0. No                       |                |                    | 🔵 1. Yes         |                                     |   |
| 18-A. Locat                   | tion of pain   | : (Check all that  | t apply)         |                                     |   |
| 0. Head/                      | headaches      | ;                  | 5. L             | ow Back                             |   |
| 1. Leg(s)                     | )              |                    | 6. U             | Jpper Back                          |   |
| 2. Arm(s                      | )              |                    | 7. F             | eet                                 |   |
| 4. Should                     | ler(s)         |                    | 9. 0<br>Plan")   | )ther(Describe in "Details of       |   |
|                               |                |                    | rian y           |                                     |   |
| 18-B. In th                   | e last 30 da   | ays, how much o    | did pain interfe | ere with your life?                 |   |
| ◯0. Not at<br>all             | 🔵 1.<br>Mildly | 🔵 2.<br>Moderately | ◯3.<br>Severely  | ○4.<br>Extremely                    |   |

Figure 19 – Comprehensive TBI Evaluation Part 10

| 18-C. In wh                          | at areas of your life                     | are you having difficulties because of    | pain?             |
|--------------------------------------|-------------------------------------------|-------------------------------------------|-------------------|
| 19. Since the ti                     | ime of your deployn                       | nent related injury/injuries, are your o  | verall symptoms   |
| 🗍 1. Better                          | 2. Worse                                  | O 3. About the same                       |                   |
| IV. Conclusion                       |                                           |                                           |                   |
| 20. Additional l<br>and other releva | history of present il<br>ant information. | lness, social history, functional history | r, patient goals, |
|                                      |                                           |                                           |                   |
|                                      |                                           |                                           |                   |
|                                      |                                           |                                           |                   |
|                                      |                                           |                                           |                   |
|                                      |                                           |                                           |                   |
|                                      |                                           |                                           |                   |
|                                      |                                           |                                           |                   |

Figure 20 – Comprehensive TBI Evaluation Part 11

| 22. Physical Examination | tion:                |                         |         |
|--------------------------|----------------------|-------------------------|---------|
|                          |                      |                         |         |
|                          |                      |                         |         |
|                          |                      |                         |         |
|                          |                      |                         |         |
|                          |                      |                         |         |
|                          |                      |                         |         |
|                          |                      |                         |         |
|                          |                      |                         |         |
|                          |                      |                         |         |
|                          |                      |                         |         |
|                          |                      |                         |         |
|                          |                      |                         |         |
|                          |                      |                         |         |
| 22. Develoption for the  |                      |                         |         |
| 23. Psychiatric Sympt    | oms:                 |                         |         |
|                          | _                    |                         |         |
| 0. No 01.                | Yes 🛛 2. Not         | assessed                |         |
| 23-A. If yes or sus      | pected/probable, sym | ptoms of which disorder | 5?      |
|                          |                      | E Duus aluus (daa       |         |
| 1. Depression            |                      | 5. Drug abuse/depe      | enaence |
| 2. 0150                  |                      | o. Psychotic disorde    | er      |
|                          |                      |                         |         |

Figure 21 – Comprehensive TBI Evaluation Part 12

| <ul> <li>3. Anxiety disorder(other then PTSD)</li> <li>4. Alcohol abuse/dependence</li> </ul> | 7. Other AXIS I disorder<br>8. Somatoform disorder         |
|-----------------------------------------------------------------------------------------------|------------------------------------------------------------|
| 24. SCI:                                                                                      |                                                            |
| <sup>○</sup> 0. No                                                                            | 🗍 1. Yes                                                   |
| 25. Amputation:                                                                               |                                                            |
| 🔘 0. None                                                                                     | 5. Single lower extremity, above knee                      |
| 🔵 1. Single hand                                                                              | 🔵 6. Single lower extremity, below knee                    |
| 🔵 2. Double hand                                                                              | 7. Double lower extremity, above knee                      |
| ○3. Single upper extremity, above elbow                                                       | ○8. Double lower extremity, above/below<br>knee            |
| 4. Single upper extremity, below elbow                                                        | 9. Upper extremity and lower extremity amputation          |
| 26. Other significant medical conditions/pr                                                   | oblems:                                                    |
| 0. No 1. Yes 2. Not                                                                           | assessed                                                   |
| V. Diagnosis                                                                                  |                                                            |
| 27. Are the history of the injury and the cou<br>diagnosis of TBI sustained during OEF/OIF o  | urse of clinical symptoms consistent with a<br>leployment? |
| ○0. No                                                                                        | 🗍 1. Yes                                                   |
| 28. In your clinical judgment the current cli<br>with:                                        | inical symptom presentation is most consistent             |

Figure 22 – Comprehensive TBI Evaluation Part 13

| 1. Symptom resolution (patient is currently not                     | reporting symptoms)                                                    |
|---------------------------------------------------------------------|------------------------------------------------------------------------|
| 🔵 2. An OEF/OIF deployment-related Traumatic B                      | rain Injury (TBI) residual problems                                    |
| ◯ 3. Behavioral Health conditions (e.g. PTSD, dep                   | ression, etc.)                                                         |
| 4. A combination of OEF/OIF deployment-relate<br>(s)                | d TBI and Behavioral Health condition                                  |
| 5. Other condition not related to OEF/OIF deplo condition(s)        | yment related TBI or Behavioral Health                                 |
|                                                                     |                                                                        |
| VI. Plan                                                            |                                                                        |
| 29. Follow up plan:                                                 |                                                                        |
| $igodoldsymbol{0}$ 1. Services will be provided within VA healthcar | e system                                                               |
| 2. Services will be provided outside VA                             |                                                                        |
| 3. Patient will receive both VA and non-VA servi                    | ces                                                                    |
| 4. No services needed                                               |                                                                        |
| 5. Patient refused or not interested in further see                 | ervices                                                                |
| Follow up code within VA                                            |                                                                        |
| 29-A. Education:                                                    |                                                                        |
| 0. No                                                               | . Yes                                                                  |
| 29-B: Consult requested with: (Check all that a                     | pply)                                                                  |
| 0. Audiology                                                        | 7. PM and R                                                            |
| 1. ENT                                                              | 8. Prosthetics                                                         |
| 2. Neurology                                                        | 9. Psychiatry                                                          |
| 3. Neuropsychology/Neuropsychological assessment                    | 10. Psychology                                                         |
| 4. Occupational therapy                                             | 11. Speech-Language pathology                                          |
| 5. Ophthalmology/Optometry                                          | 12. Substance Use/Addictive<br>Disorder Evaluation and/or<br>Treatment |
| 6. Physical Therapy                                                 | 13. Other                                                              |
|                                                                     |                                                                        |

Figure 23 – Comprehensive TBI Evaluation Part 14

| 29-C. Referral to Polytrauma Network S  | iite (PNS):                |
|-----------------------------------------|----------------------------|
| West Roxbury (V1)                       | Indianapolis (V11)         |
| Syracuse (V2)                           | Hines (V12)                |
| Bronx (V3)                              | St. Louis (V15)            |
| Philadelphia (V4)                       | Houston (V16)              |
| Washington, DC (V5)                     | Dallas (V17)               |
| Richmond (V6)                           | Tucson (V18)               |
| Augusta (V7)                            | Denver (V19)               |
| San Juan (V8)                           | Seattle (V20)              |
| Tampa (V8)                              | Palo Alto (V21)            |
| Lexington (V9)                          | West Los Angeles (V22)     |
| Cleveland (V10)                         | Minneapolis (V23)          |
|                                         |                            |
| 29-D. Electro-diagnostic study (nerve c | onduction/electromyogram): |
| 🖲 0. No                                 | 🗍 1. Yes                   |
| 29-D-1. Electroencephalogram (EEG       | ):                         |
| . ● 0. No                               | 🗍 1. Yes                   |
| 29-E. Lab:                              |                            |
| 🖲 0. None                               | 🔵 2. Urine drug screen     |
| 🔵 1. Blood work                         | O 3. Other                 |
| 29-F. Head CT:                          |                            |
| . € 0. No                               | 🗍 1. Yes                   |
| 29-G. Brain MRI:                        |                            |
| . ● 0. No                               | 🗍 1. Yes                   |
| 29-H. Other consultation:               |                            |

Figure 24 – Comprehensive TBI Evaluation Part 15

| 🖲 0. No                                                  | 🔘 1. Yes                                                            |  |
|----------------------------------------------------------|---------------------------------------------------------------------|--|
| 29-I. New medication<br>following symptoms:              | trial or change in dose of existing medication to address           |  |
| 0. Incoordination or                                     | dizziness (consider Meclizine)                                      |  |
| 1. Headaches or Visu                                     | ual Disturbance (consider Pain Medications)                         |  |
| 2. Non-headache pai                                      | in (consider Pain Medications)                                      |  |
| 3. Nausea/loss of ap                                     | petite (consider Compazine, Appetite stimulants)                    |  |
| 4. Poor attention, co<br>anticholinesterase inhil        | ncentration or memory (consider Stimulants, SSRIs,<br>bitors)       |  |
| 5. Depression (consi                                     | der SSRI, other antidepressants)                                    |  |
| 6. Anxiety or irritabi<br>Quetiapine, Trazodone)         | lity (consider SSRI, Buspirone, Anti-Epileptic Agents,              |  |
| 7. Insomnia (consid                                      | er Trazodone, Ambien, Lunesta, Quetiapine)                          |  |
| 8. Seizures (conside                                     | r Anti-Epileptic agents)                                            |  |
| 9. Other                                                 |                                                                     |  |
|                                                          |                                                                     |  |
| Save Draft Save a                                        | nd Prepare Note Cancel                                              |  |
| If you are unable to finish at this                      | time, or if you just want to save while entering, click Save Draft. |  |
| If you are finished with entry, an                       | d ready to save and format the note (you will get another chance to |  |
| review prior to submit),<br>click Save and Prepare Note. |                                                                     |  |
| If you want to return to CPR                             | S press the Cancel Button. Do not use Internet browser back arrow.  |  |
| Current User:                                            |                                                                     |  |

Figure 25 – Comprehensive TBI Evaluation Part 16

Select **[Save Draft]** to save the information entered even if it is incomplete or in the event the user wishes to review the data again prior to completing the note.

Select [Save and Prepare Note] to preview the note.

Click [Cancel] to reset the questionnaire.

| Submit Note Cancel                                                                                                    |
|----------------------------------------------------------------------------------------------------|
| Please review the content. If you need to make changes, click the Cancel button and edit the answers. If the content is correct, click the Submit Note button. |

Note: once the note is submitted, it will no longer be editable in this tool and updates will need to be done within CPRS

The application reformats the information entered into the questionnaire and displays the resulting report. The instructions on the screen suggest the user review the newly formatted content. If the user wants to make changes to the material, the user should click **[Cancel]** button and re-enter the answers. If the content is correct, the user clicks the **[Submit Note]** button.

Be aware that once the note is submitted, it is no longer editable within the TBI Instruments application and any updates will have to be made within CPRS.

The clinician must sign the note in CPRS.

### 3.2.2. TBI Follow-Up Assessment Screen

The TBIFollow-Up Assessment questionnaire is similar to the Comprehensive TBIEvaluation. Select the appropriate response for each patient.

| Patient                                             |                       |                                                                            |  |
|-----------------------------------------------------|-----------------------|----------------------------------------------------------------------------|--|
| Patient:                                            | SSN:                  | Facility:                                                                  |  |
| A. Chief Complaint:                                 |                       |                                                                            |  |
|                                                     |                       |                                                                            |  |
|                                                     |                       |                                                                            |  |
|                                                     |                       |                                                                            |  |
|                                                     |                       |                                                                            |  |
|                                                     |                       |                                                                            |  |
| B. History of Present III                           | ness, or Interval His | tory since last visit:                                                     |  |
|                                                     |                       |                                                                            |  |
|                                                     |                       |                                                                            |  |
|                                                     |                       |                                                                            |  |
|                                                     |                       |                                                                            |  |
| 1. Change in Marital Sta                            | itus:                 |                                                                            |  |
| 00 No                                               |                       | 2 Yes Divorced or senarated                                                |  |
| 1. Yes, Married or Par                              | tnered                | <ul> <li>21 res, Divorced of Separated</li> <li>3. Yes, Widowed</li> </ul> |  |
|                                                     |                       |                                                                            |  |
| 2. Highest educational l                            | evel achieved:        |                                                                            |  |
| ◯1. Less than high sch                              | ool                   |                                                                            |  |
| 🔵 2. High school or equ                             | ivalent               |                                                                            |  |
| 3. Some college, asso                               | ciates degree, or tec | hnical degree                                                              |  |
| 0.4. College graduate (<br>0.5. Post bassalauroate) | baccalaureate)        |                                                                            |  |
| U.S. Post Daccaladi eate                            |                       |                                                                            |  |
| 2-A. Current school                                 | or training status:   |                                                                            |  |
| 🔵 1. Full time Stude                                | nt/Trainee            |                                                                            |  |
| 🔵 2. Part time Stude                                | nt/Trainee            |                                                                            |  |
| 3. Not attending s                                  | chool or trainee prog | Iram                                                                       |  |
|                                                     |                       |                                                                            |  |

Figure 26 - TBI Follow-Up Assessment Screen Part 1

| <ul> <li>1. Unemployed looking for work</li> <li>2. Unemployed not looking for work</li> <li>3. Working part-time</li> <li>4. Working full-time</li> </ul> | ○ 5. Student<br>○ 6. Volunteer<br>○ 7. Homemaker |
|----------------------------------------------------------------------------------------------------|--------------------------------------------------|
| I. Injury                                                                                                    |                                                  |
| 4. Experienced head injury since prior evaluation?                                                                                                    |                                                  |
| 🔘 0. No                                                                                                    | 🗍 1. Yes                                         |
| 4-A. Month of most<br>recent head injury:<br>4-B. Year of most<br>recent head injury:                                                                      |                                                  |
| 5. Cause Of Injury                                                                                                    |                                                  |
| 5-A. Bullet                                                                                                    |                                                  |
| 🗍 0. No                                                                                                    | ◯ 3. Yes, three episodes                         |
| 1. Yes, one episode                                                                                                    | ◯ 4. Yes, four episodes                          |
| 2. Yes, two episodes                                                                                                    | 5. Yes, five or more episodes                    |
| 5-B. Vehicular                                                                                                    |                                                  |
| 0. No                                                                                                    | ◯ 3. Yes, three episodes                         |
| 1. Yes, one episode                                                                                                    | 4. Yes, four episodes                            |
| 2. Yes, two episodes                                                                                                    | 5. Yes, five or more episodes                    |
| 5-C. Fall                                                                                                    |                                                  |
| 🗍 0. No                                                                                                    | ◯ 3. Yes, three episodes                         |
| 🔵 1. Yes, one episode                                                                                                    | ◯4. Yes, four episodes                           |
| 2. Yes, two episodes                                                                                                    | $\bigcirc$ 5. Yes, five or more episodes         |
| 5-D. Blast                                                                                                    |                                                  |

Figure 27 – TBI Follow-Up Assessment Screen Part 2

| 0. No                                                                                                    | 3. Yes, three episodes                                                                                                    |
|----------------------------------------------------------------------------------------------------|----------------------------------------------------------------------------------------------------|
| 1. Yes, one episode                                                                                                    | 4. Yes, four episodes                                                                                                    |
| 2. Yes, two episodes                                                                                                    | 5. Yes, five or more episodes                                                                                                    |
| 5-D-1. When a high-explosive bor<br>wave of highly compressed gas tha<br>you remember experiencing this o                                                                                                    | nb or IED goes off there is a "blast wave" which is a<br>at may feel almost like being smashed into a wall. Do<br>r were told that you experienced it?                                                                                                    |
| ○0. No                                                                                                    | ◯ 3. Yes, three episodes                                                                                                    |
| 💭 1. Yes, one episode                                                                                                    | 4. Yes, four episodes                                                                                                    |
| 🔾 2. Yes, two episodes                                                                                                    | ◯ 5. Yes, five or more episodes                                                                                                    |
| 5-D-1-a. Estimated distance f                                                                                                    | rom closest blast:                                                                                                    |
| 🔵 1. Less than 10 feet                                                                                                    | ◯ 3. Between 30 and 50 feet                                                                                                    |
| 🔵 2. Between 10 and 30 feet                                                                                                    | ○4. Greater than 50 feet                                                                                                    |
| 5-D-2. This "blast wave" is follow<br>shrapnel, and fragments are movir<br>"peppered" or hit by such debris, s                                                                                                    | ed by a wind in which particles of sand, debris,<br>ng rapidly. Were you close enough to the blast to be<br>hrapnel, or other items?                                                                                                    |
| 5-D-2. This "blast wave" is follow<br>shrapnel, and fragments are movin                                                                                                    | ed by a wind in which particles of sand, debris,<br>og rapidly. Were you close enough to the blast to be                                                                                                    |
| 5-D-2. This "blast wave" is follow<br>shrapnel, and fragments are movin<br>"peppered" or hit by such debris, s                                                                                                    | ed by a wind in which particles of sand, debris,<br>ng rapidly. Were you close enough to the blast to be<br>hrapnel, or other items?                                                                                                    |
| 5-D-2. This "blast wave" is follow<br>shrapnel, and fragments are movir<br>"peppered" or hit by such debris, s<br>0. No<br>1. Yes, one episode                                                                                                    | ed by a wind in which particles of sand, debris,<br>ng rapidly. Were you close enough to the blast to be<br>hrapnel, or other items?<br>3. Yes, three episodes<br>4. Yes, four episodes                                                                                                    |
| 5-D-2. This "blast wave" is follow<br>shrapnel, and fragments are movir<br>"peppered" or hit by such debris, s<br>0. No<br>1. Yes, one episode<br>2. Yes, two episodes                                                                                                    | ed by a wind in which particles of sand, debris,<br>ag rapidly. Were you close enough to the blast to be<br>shrapnel, or other items?<br>3. Yes, three episodes<br>4. Yes, four episodes<br>5. Yes, five or more episodes                                                                                                    |
| <ul> <li>5-D-2. This "blast wave" is follow shrapnel, and fragments are movin "peppered" or hit by such debris, s</li> <li>0. No</li> <li>1. Yes, one episode</li> <li>2. Yes, two episodes</li> <li>5-D-3. Were you thrown to the gr vehicle or inside a vehicle by the e ground to protect yourself.)</li> <li>0. No</li> </ul>                                                                                                    | ed by a wind in which particles of sand, debris,<br>ag rapidly. Were you close enough to the blast to be<br>shrapnel, or other items?<br>3. Yes, three episodes<br>4. Yes, four episodes<br>5. Yes, five or more episodes<br>ound or against some stationary object like a wall,<br>xplosion? (This is not asking if you ducked to the<br>3. Yes, three episodes                                                                                                    |
| <ul> <li>5-D-2. This "blast wave" is follow shrapnel, and fragments are movin "peppered" or hit by such debris, s</li> <li>0. No</li> <li>1. Yes, one episode</li> <li>2. Yes, two episodes</li> <li>5-D-3. Were you thrown to the gr vehicle or inside a vehicle by the e ground to protect yourself.)</li> <li>0. No</li> <li>1. Yes, one episode</li> </ul>                                                                                                    | ed by a wind in which particles of sand, debris,<br>ag rapidly. Were you close enough to the blast to be<br>shrapnel, or other items?<br>3. Yes, three episodes<br>4. Yes, four episodes<br>5. Yes, five or more episodes<br>ound or against some stationary object like a wall,<br>xplosion? (This is not asking if you ducked to the<br>3. Yes, three episodes<br>4. Yes, four episodes                                                                                                    |
| <ul> <li>5-D-2. This "blast wave" is follow shrapnel, and fragments are movin "peppered" or hit by such debris, s</li> <li>0. No</li> <li>1. Yes, one episode</li> <li>2. Yes, two episodes</li> <li>5-D-3. Were you thrown to the gr vehicle or inside a vehicle by the e ground to protect yourself.)</li> <li>0. No</li> <li>1. Yes, one episode</li> <li>2. Yes, two episode</li> <li>2. Yes, two episode</li> </ul>                                                                                                    | ed by a wind in which particles of sand, debris,<br>ag rapidly. Were you close enough to the blast to be<br>shrapnel, or other items?<br>3. Yes, three episodes<br>4. Yes, four episodes<br>5. Yes, five or more episodes<br>ound or against some stationary object like a wall,<br>xplosion? (This is not asking if you ducked to the<br>3. Yes, three episodes<br>4. Yes, four episodes<br>5. Yes, five or more episodes<br>5. Yes, five or more episodes                                                                                                    |
| <ul> <li>5-D-2. This "blast wave" is follow shrapnel, and fragments are movin "peppered" or hit by such debris, s</li> <li>0. No</li> <li>1. Yes, one episode</li> <li>2. Yes, two episodes</li> <li>5-D-3. Were you thrown to the gr vehicle or inside a vehicle by the e ground to protect yourself.)</li> <li>0. No</li> <li>1. Yes, one episode</li> <li>2. Yes, two episodes</li> <li>5-D-4. Did you experience any of burns, wounds, broken bones, am structures falling onto you?</li> </ul>                                             | ed by a wind in which particles of sand, debris,<br>ag rapidly. Were you close enough to the blast to be<br>shrapnel, or other items?                                                                                                    |
| <ul> <li>5-D-2. This "blast wave" is follow shrapnel, and fragments are movin "peppered" or hit by such debris, s</li> <li>0. No</li> <li>1. Yes, one episode</li> <li>2. Yes, two episodes</li> <li>5-D-3. Were you thrown to the gr vehicle or inside a vehicle by the e ground to protect yourself.)</li> <li>0. No</li> <li>1. Yes, one episode</li> <li>2. Yes, two episodes</li> <li>5-D-4. Did you experience any of burns, wounds, broken bones, am structures falling onto you?</li> <li>0. No</li> </ul>                              | ed by a wind in which particles of sand, debris,<br>ing rapidly. Were you close enough to the blast to be<br>shrapnel, or other items?<br><ul> <li>3. Yes, three episodes</li> <li>4. Yes, four episodes</li> <li>5. Yes, five or more episodes</li> </ul> <li>ound or against some stationary object like a wall,<br/>xplosion? (This is not asking if you ducked to the</li> <li>3. Yes, three episodes</li> <li>4. Yes, four episodes</li> <li>5. Yes, five or more episodes</li> <li>A. Yes, three episodes</li> <li>4. Yes, four episodes</li> <li>5. Yes, five or more episodes</li> <li>4. Yes, four episodes</li> <li>5. Yes, five or more episodes</li> <li>5. Yes, five or more episodes</li> |
| <ul> <li>5-D-2. This "blast wave" is follow shrapnel, and fragments are movin "peppered" or hit by such debris, s</li> <li>0. No</li> <li>1. Yes, one episode</li> <li>2. Yes, two episodes</li> <li>5-D-3. Were you thrown to the gr vehicle or inside a vehicle by the e ground to protect yourself.)</li> <li>0. No</li> <li>1. Yes, one episode</li> <li>2. Yes, two episodes</li> <li>5-D-4. Did you experience any of burns, wounds, broken bones, am structures falling onto you?</li> <li>0. No</li> <li>1. Yes, one episode</li> </ul> | ed by a wind in which particles of sand, debris,<br>ag rapidly. Were you close enough to the blast to be<br>shrapnel, or other items?                                                                                                    |

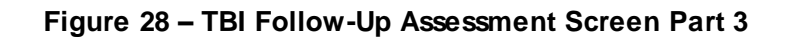
| <ul> <li>1. Improvised Explosive Device (IED)</li> <li>2. Rocket Propelled Grenade (RPG)</li> <li>3. Mortar</li> <li>4. Grenade</li> </ul> | 5. Bomb<br>6. Other<br>7. Unknown                       |
|----------------------------------------------------------------------------------------------------|---------------------------------------------------------|
| 5-E. Blunt trauma other than from blast/vehice<br>or object hitting head:                                                                  | ular injury, e.g., assault, blunt force, sports related |
| 🔘 0. No                                                                                                    | ◯ 3. Yes, three episodes                                |
| 1. Yes, one episode                                                                                                    | ○ 4. Yes, four episodes                                 |
| 💭 2. Yes, two episodes                                                                                                    | ◯ 5. Yes, five or more episodes                         |
| 6. Did you lose consciousness immediately after a                                                                                          | ny of these experiences?                                |
| 🔘 0. No                                                                                                    | ◯ 4. Yes, four episodes                                 |
| 🔘 1. Yes, one episode                                                                                                    | 5. Yes, five or more episodes                           |
| 🔍 2. Yes, two episodes                                                                                                    | 💭 6. Uncertain                                          |
| 3. Yes, three episodes                                                                                                    |                                                         |
| 6-A. If yes, estimate the duration of longest pe                                                                                           | eriod of loss of consciousness                          |
| 1. Very brief, probably less than 5 minutes                                                                                                | ○ 4. Up to a full day (24 hours)                        |
| 💭 2. Less than 30 minutes                                                                                                    | 💭 5. Up to a full week (7 days)                         |
| 🔾 3. Less than 6 hours                                                                                                    | ◯ 6. More than one week                                 |
| 7. Did you have a period of disorientation or confu                                                                                        | ision immediately following the incident?               |
| 💭 0. No                                                                                                    | 🔾 4. Yes, four episodes                                 |
| 🔘 1. Yes, one episode                                                                                                    | 5. Yes, five or more episodes                           |
| 🔘 2. Yes, two episodes                                                                                                    | 🗍 6. Uncertain                                          |
| ○3. Yes, three episodes                                                                                                    |                                                         |
| 7-A. If yes, estimate the duration of longest pe                                                                                           | eriod of disorientation or confusion.                   |
| 1. Brief, probably less than 30 minutes                                                                                                    | ○ 4. Up to one 1 month                                  |
| 🔵 2. Up to a full day (24 hours)                                                                                                    | 🔵 5. Up to 3 months                                     |
| 3. Up to a full week (7 days)                                                                                                    | ◯ 6. More than 3 months                                 |
|                                                                                                    |                                                         |

Figure 29 – TBI Follow-Up Assessment Screen Part 4

| 8. Did you experience a period of memory loss in                                                                                                    | mmediately before or after the incident?                                                                                                    |
|----------------------------------------------------------------------------------------------------|----------------------------------------------------------------------------------------------------|
| 🔘 0. No                                                                                                    | 🔵 4. Yes, four episodes                                                                                                    |
| 🔵 1. Yes, one episode                                                                                                    | 5. Yes, five or more episodes                                                                                                    |
| 🔘 2. Yes, two episodes                                                                                                    | 🔘 6. Uncertain                                                                                                    |
| 3. Yes, three episodes                                                                                                    |                                                                                                    |
| 8-A. If yes, estimate the duration of longest (PTA)).                                                                                                    | period of memory loss (Post Traumatic Amnesia                                                                                                    |
| 🗆 1. Brief, probably less than 30 minutes                                                                                                    | ◯ 4. Up to one 1 month                                                                                                    |
| 2. Up to a full day (24 hours)                                                                                                    | 💭 5. Up to 3 months                                                                                                    |
| 3. Up to a full week (7 days)                                                                                                    | ◯ 6. More than 3 months                                                                                                    |
| 9. During this/these experience(s), did an objec                                                                                                    | t penetrate your skull/cranium:                                                                                                    |
| 🔘 0. No, non-penetrating                                                                                                    | 1. Yes, penetrating                                                                                                    |
| 10. If you have had a new injury, have you seen result of the new head injury?                                                                                                    | any health care providers (doctors/therapists) as a                                                                                                    |
| 10-A. Did the provider you saw for your nev<br>(new type or change in dosage)?                                                                                                    | v injury change your medications in any way                                                                                                    |
| ○ 0. No ○ 1. Yes, new type of medication                                                                                                    | ○2. Yes, change in dosage                                                                                                    |
| II. Symptoms                                                                                                    |                                                                                                    |
| <ul> <li>11. Please rate the following symptoms with reg days. Use the following scale (Neurobehavioral S None 0 - Rarely if ever present not a problem at all. Mild 1 - Occasionally present but it does not disrupt a really concern me.</li> <li>Moderate 2 - Often present, occasionally disrupts mr some effort; I am somewhat concerned.</li> <li>Severe 3 - Frequently present and disrupts activities effort; I feel like I need help.</li> <li>Very Severe 4 - Almost always present and I have be analyzed.</li> </ul> | gard to how they have affected you over the last 30<br>ymptom Inventory):<br>activities, I can usually continue what I am doing; does not<br>y activities; I can usually continue what I am doing with<br>; I can only do things that are fairly simple or take little<br>meen unable to perform at work, school, or home due to this |
| problem; I probably cannot function without help.                                                                                                    |                                                                                                    |

Figure 30 – TBI Follow-Up Assessment Screen Part 5

| 11-A. Feeling | 11-A. Feeling dizzy:        |                      |             |                  |  |  |  |  |
|---------------|-----------------------------|----------------------|-------------|------------------|--|--|--|--|
| 💭 0. None     | 🔵 1. Mild                   | 🔵 2. Moderate        | 03. Severe  | 💭 4. Very Severe |  |  |  |  |
| 11-B. Loss of | 11-B. Loss of Balance:      |                      |             |                  |  |  |  |  |
| 🗍 0. None     | 🔵 1. Mild                   | 🗍 2. Moderate        | 🗍 3. Severe | 04. Very Severe  |  |  |  |  |
| 11-C. Poor c  | oordination, clu            | imsy:                |             |                  |  |  |  |  |
| 🔵 0. None     | 🔵 1. Mild                   | 🔵 2. Moderate        | 3. Severe   | ◯4. Very Severe  |  |  |  |  |
| 11-D. Heada   | ches:                       |                      |             |                  |  |  |  |  |
| 🔵 0. None     | 🔵 1. Mild                   | 🔍 2. Moderate        | 03. Severe  | 🔵 4. Very Severe |  |  |  |  |
| 11-E. Nausea  | a:                          |                      |             |                  |  |  |  |  |
| 🗍 0. None     | 🗍 1. Mild                   | 🔵 2. Moderate        | 🗍 3. Severe | 🗍 4. Very Severe |  |  |  |  |
| 11-F. Vision  | problems, bluri             | ing, trouble seeing: |             |                  |  |  |  |  |
| 🔵 0. None     | 🔵 1. Mild                   | 🔵 2. Moderate        | 🔾 3. Severe | ◯ 4. Very Severe |  |  |  |  |
| 11-G. Sensiti | ivity to light:             |                      |             |                  |  |  |  |  |
| 🔵 0. None     | 🔵 1. Mild                   | 💭 2. Moderate        | 💭 3. Severe | 🔵 4. Very Severe |  |  |  |  |
| 11-H. Hearin  | g difficulty:               |                      |             |                  |  |  |  |  |
| 🗍 0. None     | 🗍 1. Mild                   | 🔵 2. Moderate        | 🗍 3. Severe | 🗍 4. Very Severe |  |  |  |  |
| 11-I. Sensiti | 11-I. Sensitivity to noise: |                      |             |                  |  |  |  |  |
| 🔵 0. None     | 🗍 1. Mild                   | 🔵 2. Moderate        | 🔵 3. Severe | ◯ 4. Very Severe |  |  |  |  |
| 11-J. Numbr   | ess or tingling             | on parts of my body: |             |                  |  |  |  |  |
| 💭 0. None     | 🔾 1. Mild                   | 💭 2. Moderate        | 💭 3. Severe | ◯4. Very Severe  |  |  |  |  |
| 11-K. Change  | e in taste and/o            | or smell:            |             |                  |  |  |  |  |

Figure 31 – TBI Follow-Up Assessment Screen Part 6

| 🔵 0. None                                    | 🗆 1. Mild         | 🗆 2. Moderate           | 03. Severe            | ◯4. Very Severe  |  |  |  |
|----------------------------------------------|-------------------|-------------------------|-----------------------|------------------|--|--|--|
| 11-L. Loss of appetite or increase appetite: |                   |                         |                       |                  |  |  |  |
| 🔵 0. None                                    | 🔾 1. Mild         | 🔵 2. Moderate           | 3. Severe             | ◯4. Very Severe  |  |  |  |
| 11-M. Poor c                                 | oncentration, c   | an't pay attention:     |                       |                  |  |  |  |
| 🔵 0. None                                    | 🔵 1. Mild         | 🔵 2. Moderate           | 🗍 3. Severe           | 🗍 4. Very Severe |  |  |  |
| 11-N. Forget                                 | fulness, can't re | emember things:         |                       |                  |  |  |  |
| 🔵 0. None                                    | 🔵 1. Mild         | 🔵 2. Moderate           | 🔵 3. Severe           | 04. Very Severe  |  |  |  |
| 11-0. Difficu                                | lty making deci   | sions:                  |                       |                  |  |  |  |
| 🔵 0. None                                    | 🔵 1. Mild         | 💭 2. Moderate           | 03. Severe            | 🔵 4. Very Severe |  |  |  |
| 11-P. Slowed                                 | thinking, diffic  | culty getting organize  | d, can't finish thing | js:              |  |  |  |
| 🗍 0. None                                    | 🔵 1. Mild         | 🔵 2. Moderate           | 🔵 3. Severe           | 🗍 4. Very Severe |  |  |  |
| 11-Q. Fatigue                                | e, loss of energ  | y, getting tired easily | :                     |                  |  |  |  |
| 🔘 0. None                                    | 🔵 1. Mild         | 🔵 2. Moderate           | 🔵 3. Severe           | ◯ 4. Very Severe |  |  |  |
| 11-R. Difficul                               | ty falling or sta | aying asleep:           |                       |                  |  |  |  |
| 🔵 0. None                                    | 🔾 1. Mild         | 🔵 2. Moderate           | 💭 3. Severe           | ◯4. Very Severe  |  |  |  |
| 11-S. Feeling                                | anxious or ter    | ise:                    |                       |                  |  |  |  |
| 🔵 0. None                                    | 🔵 1. Mild         | 🔵 2. Moderate           | 03. Severe            | 04. Very Severe  |  |  |  |
| 11-T. Feeling                                | depressed or s    | sad:                    |                       |                  |  |  |  |
| 🔵 0. None                                    | 🔵 1. Mild         | 🔵 2. Moderate           | ○3. Severe            | 04. Very Severe  |  |  |  |
| 11-U. Irritab                                | ility, easily ann | oyed:                   |                       |                  |  |  |  |

Figure 32 – TBI Follow-Up Assessment Screen Part 7

| 🔵 0. None                                                                      | 🔍 1. Mild                                                                                             | 🔵 2. Moderate         | 03. Severe             | ◯4. Very Severe             |  |  |  |  |
|--------------------------------------------------------------------------------|----------------------------------------------------------------------------------------------------|-----------------------|------------------------|-----------------------------|--|--|--|--|
| 11-V. Poor frustration tolerance, feeling easily overwhelmed by things:        |                                                                                                    |                       |                        |                             |  |  |  |  |
| 🗍 0. None                                                                      | 🔵 1. Mild                                                                                             | 🔵 2. Moderate         | 🗍 3. Severe            | <sup>○</sup> 4. Very Severe |  |  |  |  |
| 12. Overall, in th                                                             | 12. Overall, in the last 30 days how much did these difficulties (symptoms) interfere with your life? |                       |                        |                             |  |  |  |  |
| 🔘 0. Not at all                                                                |                                                                                                    |                       | 3. Severely            |                             |  |  |  |  |
| 🔵 1. Mildly                                                                    |                                                                                                    |                       | 🔵 4. Extremely         |                             |  |  |  |  |
| 🔵 2. Moderately                                                                |                                                                                                    |                       |                        |                             |  |  |  |  |
| 12-A. In what                                                                  | t areas of your                                                                                       | life are you having d | lifficulties because ( | of these symptoms?          |  |  |  |  |
|                                                                                |                                                                                                    |                       |                        |                             |  |  |  |  |
|                                                                                |                                                                                                    |                       |                        |                             |  |  |  |  |
| III. Pain                                                                      |                                                                                                    |                       |                        |                             |  |  |  |  |
| 13. In the last 30                                                             | ) days, have yo                                                                                       | u had any problems    | with pain?             |                             |  |  |  |  |
| 🔘 0. No                                                                        |                                                                                                    |                       | 🗍 1. Yes               |                             |  |  |  |  |
| 13-A. If yes,                                                                  | location(s) (C                                                                                        | heck all that apply): |                        |                             |  |  |  |  |
| 🗌 0. Head/h                                                                    | eadaches                                                                                              |                       | 5. Low Back            |                             |  |  |  |  |
| 1. Leg(s)                                                                      |                                                                                                    |                       | 🗌 6. Upper Back        |                             |  |  |  |  |
| 2. Arm(s)                                                                      |                                                                                                    |                       | 7. Feet                |                             |  |  |  |  |
| 3. Neck                                                                        |                                                                                                    |                       | 8. Hand(s)             |                             |  |  |  |  |
| 4. Should                                                                      | er(s)                                                                                                 |                       | 9. Other (Desc         | ribe in "Details of Plan")  |  |  |  |  |
| 13-B. If yes, in the last 30 days, how much did pain interfere with your life? |                                                                                                    |                       |                        |                             |  |  |  |  |
| 🔍 0. Not at a                                                                  | all                                                                                                   |                       | 3. Severely            |                             |  |  |  |  |
| 🗆 1. Mildly                                                                    |                                                                                                    |                       | 04. Extremely          |                             |  |  |  |  |
| 🗍 2. Modera                                                                    | tely                                                                                                  |                       |                        |                             |  |  |  |  |
|                                                                                |                                                                                                    |                       |                        |                             |  |  |  |  |
|                                                                                |                                                                                                    |                       |                        |                             |  |  |  |  |
| 14. Since your la                                                              | st evaluation, a                                                                                      | are your overall symp | otoms:                 |                             |  |  |  |  |

Figure 33 – TBI Follow-Up Assessment Screen Part 8

| 🔘 0. Better           | 🗌 1. Worse              | ○ 2. About the same                                      |  |
|-----------------------|-------------------------|----------------------------------------------------------|--|
| 15. Additional co     | mments regarding curr   | ent symptoms/functional status:                          |  |
|                       |                         |                                                          |  |
|                       |                         |                                                          |  |
| 16. Current Medi      | cations:                |                                                          |  |
|                       |                         |                                                          |  |
|                       |                         |                                                          |  |
| 17. Physical Exar     | nination:               |                                                          |  |
|                       |                         |                                                          |  |
|                       |                         |                                                          |  |
| 18. Professional      | Conclusion/Assessmen    | t:                                                       |  |
|                       |                         |                                                          |  |
|                       |                         |                                                          |  |
| IV. Diagnosis         |                         |                                                          |  |
| 19. Has the patie     | nt experienced a new T  | BI since their last diagnosis?                           |  |
| 🔘 0. No               |                         | 🗍 1. Yes                                                 |  |
| 19-A. In you<br>with: | r clinical judgment the | current clinical symptom presentation is most consistent |  |

Figure 34– TBI Follow-Up Assessment Screen Part 9

| <ul> <li>1. Symptom resolution (patient is currently not reporting symptoms)</li> <li>2. Traumatic Brain Injury (TBI) residual problems</li> <li>3. Behavioral Health conditions (e.g., PTSD, depression, etc.)</li> <li>4. A combination of TBI and Behavioral Health condition(s)</li> <li>5. Other condition not related to TBI or Behavioral Health condition(s)</li> </ul> |
|----------------------------------------------------------------------------------------------------|
| V. Plan                                                                                                    |
| 20. Follow-up Plan:                                                                                                    |
| <ul> <li>1. Services will be provided within VA healthcare system</li> <li>2. Services will be provided outside VA</li> <li>3. Patient will receive Both VA and Non-VA Services</li> <li>4. No services needed</li> <li>5. Patient refused/not interested in further services</li> <li>6. Return to clinic for follow up appointment</li> <li>21. Details Of Plan:</li> </ul>   |
| Save Draft Save and Prepare Note Cancel                                                                                                    |
| If you are unable to finish at this time, or if you just want to save while entering, click Save Draft                                                                                                    |
| If you are finished with entry, and ready to save and format the note (you will get another chance to review prior to submit), click Save and Prepare Note.<br>If you want to return to CPRS press the Cancel Button. Do not use Internet browser back arrow.                                                                                                    |
| Current Oser.                                                                                                    |

### Figure 35 – TBI Follow-Up Assessment Screen Part 10

Select **[Save Draft]** to save the information entered even if it is incomplete or in the event the user wishes to review the data again prior to completing the note.

Select [Save and Prepare Note] to preview the note.

Click [Cancel] to reset the questionnaire.

| Submit Note | Cancel |
|-------------|--------|
|             |        |

Please review the content. If you need to make changes, click the Cancel button and edit the answers. If the content is correct, click the Submit Note button.

Note: once the note is submitted, it will no longer be editable in this tool and updates will need to be done within CPRS

The application reformats the information entered into the questionnaire and displays the resulting report. The instructions on the screen suggest the user review the newly formatted content. If the user wants to make changes to the material, the user should click **[Cancel]** button and re-enter the answers. If the content is correct, the user clicks the **[Submit Note]** button.

Be aware that once the note is submitted, it is no longer editable within the TBI Instruments application and any updates will have to be made within CPRS.

The clinician must sign the note in CPRS.

# 3.2.3. Mayo-Portland Adaptability Inventory (MPAI)

MPAI was designed:

- 1. To assist in the clinical evaluation of people during the postacute (posthospital) period following acquired brain injury (ABI),
- 2. To assist in the evaluation of rehabilitation programs designed to serve these people, and
- 3. To better understand the long-term outcomes of ABI.

Evaluation and rating of each of the areas designated by MPAI items assures that the most frequent and important sequelae of ABI are considered for rehabilitation planning or other clinical interventions. MPAI items represent the range of physical, cognitive, emotional, behavioral, and social problems that people may encounter after ABI. MPAI items also provide an assessment of major obstacles to community integration which may result directly from ABI as well as problems in the social and physical environment. Periodic re-evaluation with MPAI during postacute rehabilitation or other intervention provides documentation of progress and of the efficacy and appropriateness of the intervention. Research that examines the responses to the MPAI by individuals with longstanding ABI and by their caregivers and close acquaintances helps to answer questions about the future of those who are newly injured, and their long-term medical, social and economic needs.

Select the appropriate response for each patient. All items are required, except where noted.

| TBI INSTRUMEN<br>ADAPTABILITY                                                                                                 | TS > INSTRUMENT ASSOCI<br>/ INVENTORY (MPAI-4)                                                                                                    | TATIONS > THE MAYO-PORTLAND                                                                                                    |
|----------------------------------------------------------------------------------------------------|----------------------------------------------------------------------------------------------------|----------------------------------------------------------------------------------------------------|
| Patient                                                                                                    |                                                                                                    |                                                                                                    |
| Patient:                                                                                                    | SSN:                                                                                                    | Facility:                                                                                                    |
| Used                                                                                                    | Mayo-Portland<br>Participa<br>Muriel D. Lezak, PhD, A<br>as VA Interdisciplinary Tea                                                                                 | l Adaptability Inventory-4<br>ation Index (M2PI)<br>ABPP & James F. Malec, PhD, ABPP<br>cam Assessment of Community Functioning                                                                                                    |
|                                                                                                    |                                                                                                    |                                                                                                    |
| Note Type:<br>Initial                                                                                                    | Person Reporting:                                                                                                    |                                                                                                    |
| 1.11.101                                                                                                    | Single Protessional                                                                                                    | I                                                                                                    |
|                                                                                                    | Professional Conser                                                                                                    | nsus                                                                                                    |
|                                                                                                    | Person with Brain I                                                                                                    | Injury                                                                                                    |
| experiences proble<br>rarely with daily or<br>interfere. Write co<br>1. Initiation: F<br>0 None<br>1 Mild probl<br>medication | ems. Mark the greatest level o<br>r valued activities, that is, less<br>mments about specific items a<br>Problems getting started on<br>lem but does not interfere t | of problem that is appropriate. Problems that interfere<br>s than 5% of the time, should be considered not to<br>at the end of the rating scale.<br>n activities without prompting<br>with activities; may use assistive device or |
| 2 Mild probl                                                                                                    | em; interferes with activiti                                                                                                    | ies 5-24% of the time                                                                                                    |
| 03 Moderate<br>04 Severe pr                                                                                                   | problem; interferes with a<br>oblem; interferes with activ                                                                                                    | ictivities 25-75% of the time<br>ivities more than 75% of the time                                                                                                    |
| Comment<br>Item #1:                                                                                                    |                                                                                                    |                                                                                                    |
| 2. Social conta<br>significant othe                                                                                           | act with friends, work asso<br>ars, or professionals                                                                                                    | ciates, and other people who are not family,                                                                                                    |
| ○ 0 Normal in<br>○ 1 Mild diffic<br>○ 2 Mildly lim                                                                            | volvement with others<br>ulty in social situations but<br>ited involvement with othe                                                                                 | t maintains normal involvement with others<br>ers (75-95% of normal interaction for age)                                                                                                    |

## Figure 36 – Mayo Portland Adaptability Inventory Part 1

| 3 Moderately | limited in | volvement | with $\phi$ | others | (25-74% of | normal | interaction for | age) |
|--------------|------------|-----------|-------------|--------|------------|--------|-----------------|------|
| -            |            |           |             |        |            |        |                 |      |

4 No or rare involvement with others (less than 25% of normal interaction for age)

| Com  | ment |
|------|------|
| Item | #2:  |

3. Leisure and recreational activities

O Normal participation in leisure activities for age

① 1 Mild difficulty in these activities but maintains normal participation

2 Mildly limited participation (75-95% of normal participation for age)

3 Moderately limited participation (25-74% of normal participation for age)

0 4 No or rare participation (less than 25% of normal participation for age)

| Comment  |  |
|----------|--|
| Item #3: |  |

4. Self-care: Eating, dressing, bathing, hygiene

O Independent completion of self-care activities

| 1 Mild difficulty, occasional omissions or mildly slowed completion of self-care; may use | e |
|-------------------------------------------------------------------------------------------|---|
| assistive device or require occasional prompting                                          |   |

2 Requires a little assistance or supervision from others (5-24% of the time) including frequent prompting

3 Requires moderate assistance or supervision from others (25-75% of the time)

4 Requires extensive assistance or supervision from others (more than 75% of the time)

| Com  | ment |
|------|------|
| Item | #4:  |

5. Residence: Responsibilities of independent living and homemaking(such as meal preparation, home repairs and maintenance, personal health maintenance beyond basic hygiene including medical management) but not including managing money (see # 8)

O Independent; living without supervision or concern from others

1 Living without supervision but others have concerns about safety or managing responsibilities

2 Requires a little assistance or supervision from others ( 5-24% of the time)

3 Requires moderate assistance or supervision from others (25-75% of the time)

#### Figure 37 – Mayo Portland Adaptability Inventory Part 2

| Item #5:                                                                                                    |                                                                                                    |
|----------------------------------------------------------------------------------------------------|----------------------------------------------------------------------------------------------------|
| 6. Transpor                                                                                                    | rtation                                                                                                    |
| 0 Indepe<br>personal mo                                                                                                    | endent in all modes of transportation including independent ability to operate a<br>otor vehicle                                                                                                    |
| 🗍 1 Indepe                                                                                                    | endent in all modes of transportation, but others have concerns about safety                                                                                                    |
| ⊇ 2 Requir<br>drive                                                                                                    | es a little assistance or supervision from others (5-24% of the time); cannot                                                                                                    |
| ∪3 Requir<br>drive                                                                                                    | es moderate assistance or supervision from others (25-75% of the time); cannot                                                                                                    |
| 04 Require<br>cannot drive                                                                                                    | es extensive assistance or supervision from others (more than 75% of the time);<br>e                                                                                                    |
| Comment<br>Item #6:                                                                                                    |                                                                                                    |
| 7A. Paid En<br>not rate bot                                                                                                    | nployment: Rate either item 7A or 7B to reflect the primary desired social role. Do                                                                                                    |
| primary, rat<br>with respon<br>responsibilit<br>considered a                                                                                                    | e only 7B. For both 7A and 7B, "support" means special help from another person<br>sibilities (such as, a job coach or shadow, tutor, helper) or reduced<br>ties. Modifications to the physical environment that facilitate employment are not<br>as support.                                                                                                    |
| primary, rat<br>with respons<br>responsibilit<br>considered a<br>0 Full-tin                                                                                             | e only 7B. For both 7A and 7B, "support" means special help from another person<br>sibilities (such as, a job coach or shadow, tutor, helper) or reduced<br>ties. Modifications to the physical environment that facilitate employment are not<br>as support.<br>ne (more than 30 hrs/wk) without support                                                                                                    |
| primary, rat<br>with respons<br>responsibilit<br>considered a<br>0 Full-tin<br>0 1 Part-tin                                                                             | e only 7B. For both 7A and 7B, "support" means special help from another person<br>sibilities (such as, a job coach or shadow, tutor, helper) or reduced<br>ties. Modifications to the physical environment that facilitate employment are not<br>as support.<br>me (more than 30 hrs/wk) without support<br>me (3 to 30 hrs/ wk) without support                                                                                            |
| primary, rat<br>with respons<br>responsibilit<br>considered a<br>0 Full-tin<br>0 1 Part-tin<br>0 2 Full-tin                                                             | e only 7B. For both 7A and 7B, "support" means special help from another person<br>sibilities (such as, a job coach or shadow, tutor, helper) or reduced<br>ties. Modifications to the physical environment that facilitate employment are not<br>as support.<br>ne (more than 30 hrs/wk) without support<br>me (3 to 30 hrs/ wk) without support<br>me or part-time with support                                                            |
| primary, rat<br>with respon-<br>responsibilit<br>considered a<br>0 Full-tin<br>1 Part-tin<br>2 Full-tin<br>3 Shelter                                                    | e only 7B. For both 7A and 7B, "support" means special help from another person<br>sibilities (such as, a job coach or shadow, tutor, helper) or reduced<br>ties. Modifications to the physical environment that facilitate employment are not<br>as support.<br>me (more than 30 hrs/wk) without support<br>me (3 to 30 hrs/ wk) without support<br>me or part-time with support<br>red work                                                |
| primary, rat<br>with respon-<br>responsibilit<br>considered a<br>0 Full-tin<br>1 Part-tin<br>2 Full-tin<br>3 Shelter<br>4 Unemp                                         | e only 7B. For both 7A and 7B, "support" means special help from another person<br>sibilities (such as, a job coach or shadow, tutor, helper) or reduced<br>ties. Modifications to the physical environment that facilitate employment are not<br>as support.<br>me (more than 30 hrs/wk) without support<br>me (3 to 30 hrs/ wk) without support<br>ne or part-time with support<br>red work                                                |
| primary, rat<br>with responsibilit<br>considered a<br>0 Full-tin<br>1 Part-tin<br>2 Full-tin<br>3 Shelter<br>4 Unemp<br>Comment<br>Item #7A:                            | e only 7B. For both 7A and 7B, "support" means special help from another person<br>sibilities (such as, a job coach or shadow, tutor, helper) or reduced<br>ties. Modifications to the physical environment that facilitate employment are not<br>as support.<br>ne (more than 30 hrs/wk) without support<br>me (3 to 30 hrs/ wk) without support<br>ne or part-time with support<br>red work<br>ployed; employed less than 3 hours per week |
| primary, rat<br>with respons-<br>responsibilit<br>considered a<br>0 Full-tin<br>1 Part-tin<br>2 Full-tin<br>3 Shelter<br>4 Unemp<br>Comment<br>Item #7A:<br>7B. Other e | e only 7B. For both 7A and 7B, "support" means special help from another person<br>sibilities (such as, a job coach or shadow, tutor, helper) or reduced<br>ties. Modifications to the physical environment that facilitate employment are not<br>as support.<br>me (more than 30 hrs/wk) without support<br>me (3 to 30 hrs/ wk) without support<br>ne or part-time with support<br>red work<br>bloyed; employed less than 3 hours per week |

### Figure 38 – Mayo Portland Adaptability Inventory Part 3

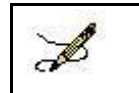

Г

**Note:** You can only answer one of Item 7A or 7B. Refer to Figure 19 for the rest of item 7B.

| Childrearing/care-giving                                                                                                    |
|----------------------------------------------------------------------------------------------------|
| Homemaker, no childrearing or care-giving                                                                                                    |
| 🔘 Student                                                                                                    |
| O Volunteer                                                                                                    |
| Retired (Check retired only if over age 60; if unemployed, retired as disabled and<br>under age 60, indicate "Unemployed" for item 7A.)                     |
| 0 Full-time (more than 30 hrs/wk) without support; full-time course load for students                                                                       |
| 1 Part-time (3 to 30 hrs/ wk) without support                                                                                                    |
| Q Full-time or part-time with support                                                                                                    |
| $\bigcirc$ 3 Activities in a supervised environment other than a sheltered workshop                                                                         |
| $\bigcirc$ 4 Inactive; involved in role-appropriate activities less than 3 hours per week                                                                   |
| Comment<br>Item #7B:                                                                                                    |
| 8. Managing money and finances: Shopping, keeping a check book or other bank account, managing personal income and investments                              |
| $\bigcirc$ 0 Independent, manages money without supervision or concern from others                                                                          |
| ① 1 Manages money independently, but others have concerns                                                                                                   |
| $\bigcirc$ 2 Requires mild assistance or supervision from others (5-24% of the time)                                                                        |
| $\bigcirc$ 3 Requires moderate assistance or supervision from others (25-75% of the time)                                                                   |
| igodoldoldoldoldoldoldoldoldoldoldoldoldol                                                                                                    |
| Comment<br>Item #8:                                                                                                    |
| Standard N/A<br>T-score:                                                                                                    |
| Save Draft Save and Prepare Note Cancel                                                                                                    |
| If you are unable to finish at this time, or if you just want to save while entering, click Save Draft.                                                     |
| If you are finished with entry, and ready to save and format the note (you will get another chance to review prior to submit), click Save and Prepare Note. |

### Figure 39 – Mayo Portland Adaptability Inventory Part 4

Select [Save Draft] to save the information entered even if it is incomplete or in the event the user wishes to review the data again prior to completing the note.

Select [Save and Prepare Note] to preview the note.

Click [Cancel] to reset the questionnaire.

| Submit Note | Cancel |
|-------------|--------|
|-------------|--------|

[

Please review the content. If you need to make changes, click the Cancel button and edit the answers. If the content is correct, click the Submit Note button.

Note: once the note is submitted, it will no longer be editable in this tool and updates will need to be done within CPRS

The application reformats the information entered into the questionnaire and displays the resulting report. The instructions on the screen suggest the user review the newly formatted content. If the user wants to make changes to the material, the user should click **[Cancel]** button and re-enter the answers. If the content is correct, the user clicks the **[Submit Note]** button.

Be aware that once the note is submitted, it is no longer editable within the TBI Instruments application and any updates will have to be made within CPRS.

The clinician must sign the note in CPRS.

# 3.2.4. Rehabilitation and Reintegration Plan

The Rehabilitation and Community Reintegration Care plan also manages the ongoing and emerging rehabilitation and psychosocial needs of Veterans with polytrauma and TBI. This includes ongoing follow up and treatment, case management, coordination of services, monitoring the implementation of the treatment plan, overseeing the quality and intensity of VA and non-VA services, and providing education and support for patients and caregivers.

Select the appropriate response for each patient.

| Patient                                                                                                    |                                                                                                    |                                                                                                    |                                                                                      |                               |
|----------------------------------------------------------------------------------------------------|----------------------------------------------------------------------------------------------------|----------------------------------------------------------------------------------------------------|--------------------------------------------------------------------------------------|-------------------------------|
| Patient:                                                                                                    |                                                                                                    | SSN:                                                                                                    | Facility:                                                                            |                               |
| nis note d<br>mprised<br>ody of the                                                                            | ocuments the intero<br>of the Veteran or Ac<br>note below.                                                                                                    | disciplinary team asse<br>ctive Duty Service me                                                                                          | ssment, goals, and plan. Team memb<br>mber, family, and clinical providers as        | ership is<br>indicated in the |
| Note<br>Type:                                                                                                  | <ul> <li>Initial</li> <li>Interim</li> <li>Discharge</li> </ul>                                                                                                    |                                                                                                    |                                                                                      |                               |
| 1. Histo                                                                                                    | ry of present illne                                                                                                    | ess/interim history                                                                                                    | since last team note                                                                 |                               |
|                                                                                                    |                                                                                                    |                                                                                                    |                                                                                      |                               |
|                                                                                                    |                                                                                                    |                                                                                                    |                                                                                      |                               |
|                                                                                                    |                                                                                                    |                                                                                                    |                                                                                      |                               |
| 2. Curre                                                                                                    | nt problems: (Pa<br>below as they are                                                                                                    | tient has identified<br>e frequently presen                                                                                              | needing help in addressing the sy<br>t and disrupt activities.)                      | mptoms                        |
| 2. Curre<br>selected                                                                                           | ent problems: (Pai<br>below as they are<br>ng dizzy                                                                                                    | tient has identified<br>e frequently presen                                                                                              | needing help in addressing the sy<br>t and disrupt activities.)                      | mptoms                        |
| 2. Curre<br>selected<br>Feelin<br>Poor                                                                         | ent problems: (Pai<br>below as they are<br>ng dizzy<br>coordination, clur                                                                                                    | tient has identified<br>e frequently presen<br>msy                                                                                       | needing help in addressing the sy<br>t and disrupt activities.)                      | mptoms                        |
| 2. Curre<br>selected<br>Feelin<br>Poor<br>Head                                                                 | ent problems: (Pai<br>below as they are<br>ng dizzy<br>coordination, clur<br>aches                                                                                                    | tient has identified<br>e frequently presen<br>msy                                                                                       | needing help in addressing the sy<br>t and disrupt activities.)                      | mptoms                        |
| 2. Curre<br>selected<br>Feelin<br>Poor<br>Head                                                                 | ent problems: (Pai<br>below as they are<br>ng dizzy<br>coordination, clur<br>aches<br>ea                                                                                                    | tient has identified<br>a frequently presen<br>msy                                                                                       | needing help in addressing the sy<br>t and disrupt activities.)                      | mptoms                        |
| 2. Curre<br>selected<br>Peelin<br>Poor<br>Head<br>Naus                                                         | ent problems: (Pai<br>below as they are<br>ng dizzy<br>coordination, clur<br>aches<br>ea<br>n problems, blurri                                                                                                    | tient has identified<br>e frequently presen<br>msy<br>ing, trouble seeing                                                                | needing help in addressing the sy<br>t and disrupt activities.)                      | mptoms                        |
| 2. Curre<br>selected<br>Poor<br>Head<br>Naus<br>Vision                                                         | ent problems: (Pai<br>below as they are<br>ng dizzy<br>coordination, clur<br>aches<br>ea<br>n problems, blurri<br>tivity to light                                                                                                    | tient has identified<br>e frequently presen<br>msy<br>ing, trouble seeing                                                                | needing help in addressing the sy<br>t and disrupt activities.)                      | mptoms                        |
| 2. Curre<br>selected<br>Poor<br>Head<br>Naus<br>Vision<br>Sensi                                                | ent problems: (Pai<br>below as they are<br>ng dizzy<br>coordination, clur<br>aches<br>ea<br>n problems, blurri<br>tivity to light<br>concentration, ca                                                                                             | tient has identified<br>e frequently presen<br>msy<br>ing, trouble seeing<br>nnot pay attention,                                         | needing help in addressing the sy<br>t and disrupt activities.)<br>easily distracted | mptoms                        |
| 2. Curre<br>selected<br>Poor<br>Head<br>Naus<br>Vision<br>Sensi<br>Poor<br>Forge                               | ent problems: (Pai<br>below as they are<br>ng dizzy<br>coordination, clur<br>aches<br>ea<br>n problems, blurri<br>tivity to light<br>concentration, ca                                                                                             | tient has identified<br>e frequently presen<br>msy<br>ing, trouble seeing<br>nnot pay attention,<br>remember things                      | needing help in addressing the sy<br>t and disrupt activities.)<br>easily distracted | mptoms                        |
| 2. Curre<br>selected<br>Poor<br>Head<br>Naus<br>Vision<br>Sensi<br>Poor<br>Forge                               | ent problems: (Pai<br>below as they are<br>ng dizzy<br>coordination, clur<br>aches<br>ea<br>n problems, blurri<br>tivity to light<br>concentration, ca<br>etfulness, cannot n<br>ulty falling or stay                                              | tient has identified<br>e frequently presen<br>msy<br>ing, trouble seeing<br>nnot pay attention,<br>remember things<br>ying asleep       | needing help in addressing the sy<br>t and disrupt activities.)<br>easily distracted | mptoms                        |
| 2. Curre<br>selected<br>Poor<br>Head<br>Naus<br>Vision<br>Sensi<br>Poor<br>Forge<br>Diffic                     | ent problems: (Pai<br>below as they are<br>ng dizzy<br>coordination, clur<br>aches<br>ea<br>n problems, blurri<br>tivity to light<br>concentration, ca<br>etfulness, cannot n<br>ulty falling or star                                              | tient has identified<br>e frequently presen<br>msy<br>ing, trouble seeing<br>nnot pay attention,<br>remember things<br>ying asleep<br>se | needing help in addressing the sy<br>t and disrupt activities.)<br>easily distracted | mptoms                        |
| 2. Curre<br>selected<br>Poor<br>Head<br>Naus<br>Vision<br>Sensi<br>Poor<br>Forge<br>Diffic<br>Feelin<br>Irrita | ent problems: (Pai<br>below as they are<br>ng dizzy<br>coordination, clur<br>aches<br>ea<br>n problems, blurri<br>tivity to light<br>concentration, ca<br>etfulness, cannot r<br>ulty falling or star<br>ng anxious or tens<br>bility, easily anno | tient has identified<br>a frequently presen<br>msy<br>ing, trouble seeing<br>nnot pay attention,<br>remember things<br>ying asleep<br>se | needing help in addressing the sy<br>t and disrupt activities.)<br>easily distracted | mptoms                        |

## Figure 40 – Rehabilitation and Reintegration Plan Part 1

| 3. Summary of Interdisciplinary Treatment (IDT) evaluations: (Check all that apply) |  |
|-------------------------------------------------------------------------------------|--|
| Assistive technologist or rehabilitation engineer                                   |  |
| Blind rehabilitation specialist                                                     |  |
| Driver rehabilitation specialist                                                    |  |
| Kinesiotherapist                                                                    |  |
| Neurologist                                                                         |  |
| Occupational therapist                                                              |  |
| Orthotist or prosthetist                                                            |  |
| Physical therapist                                                                  |  |
| Psychiatrist                                                                        |  |
| Psychologist/neuropsychologist                                                      |  |
| Recreation therapist                                                                |  |
| Rehabilitation nurse                                                                |  |
| Rehabilitation physician                                                            |  |
| Social worker/case manager                                                          |  |
| Speech language pathologist                                                         |  |
| Vocational rehabilitation                                                           |  |
| Other                                                                               |  |
|                                                                                     |  |
| Additional Comments:                                                                |  |
|                                                                                     |  |
|                                                                                     |  |
|                                                                                     |  |
|                                                                                     |  |
| 4. Interdisciplinary Treatment Team Goals                                           |  |
| Symptom reduction (based on symptoms reported in current problems section)          |  |
| Initiation                                                                          |  |
| Social contact (friends, work associates and other people outside of family)        |  |
| Leisure and recreational activities                                                 |  |
| Independent living and homemaking (meal preparation, home repairs, maintenance)     |  |
| ,                                                                                   |  |

Figure 41 – Rehabilitation and Reintegration Plan Part 2

| 5. Rehabilitation and reintegration plan: (Types of services, frequency/duration of treatment, planned follow up, etc.)          . Consults requested and/or follow-up on consults         . Audiology         Behavioral health         Derivers rehab         Low vision rehabilitation specialist         Optometry/ophthalmology         Orthogedics         Pain management         Radiology/imaging         Vocational rehabilitation         Other         1 Week         2 Weeks         1 Month         2 Nonths         Other                                                                                                    | 5. Schabilitation and reintegration plan: (Types of services, frequency/duration of treatment, planned follow up, etc.)          . Consults requested and/or follow-up on consults         . Audiology         . Behavioral health         . Dirivers rehab         . Ovivision rehabilitation specialist         . Optometry/ophthalmology         . Orthopedics         . Proposed timeframe for IDT follow up conference         . 1 Week         . 2 Weeks         . 1 Month         . Other                                                                                                    | Transportation<br>Employment/education<br>Managing money and finances<br>Other                                          |
|----------------------------------------------------------------------------------------------------|----------------------------------------------------------------------------------------------------|----------------------------------------------------------------------------------------------------|
| <pre></pre>                                                                                                    | <ul> <li>c. consults requested and/or follow-up on consults</li> <li>adiology</li> <li>behavioral heals</li> <li>control in the statistical in specialist</li> <li>coptometry/ophthalmology</li> <li>orthopedics</li> <li>orthopedics</li> <li>orthopedics</li> <li>orthopedics</li> <li>control in the statistical in the statistical in the st</li></ul>                   | 5. Rehabilitation and reintegration plan: (Types of services, frequency/duration of treatment, planned follow up, etc.) |
| <pre></pre>                                                                                                    | <ul> <li>c. consults requested and/or follow-up on consults</li> <li>adiology</li> <li>behavioral health</li> <li>convision rehabilitation specialist</li> <li>convision rehabilitation specialist</li> <li>convision rehabilitation specialist</li> <li>convision rehabilitation</li> <li>convision rehabilitation</li></ul>                        |                                                                                                    |
| <ul> <li>c. consults requested and/or follow-up on consults</li> <li>a. diadiology</li> <li>b. diavioral health</li> <li>b. diavioral health</li> <li>c) diavioral rehabilitation specialist</li> <li>c) drometry/ophthalmology</li> <li>c) drometry/ophthalmology</li> <li>c) drometry/ophthalmology</li> <li>c) drometry</li> <li>o drometry</li> <li>o continuation of the transformation of the transformation of the transfor</li></ul> | <ul> <li>c. consults requested and/or follow-up on consults</li> <li>a. dialogy</li> <li>b. dialogian</li> <li>b. dialogian</li> <li>b. dialogian</li> <li>b. dialogian</li> <li>c. dialogian</li> <li>c. dialogian</li> <li>d. dialogian</li> <li>d. dialogian</li> <li< th=""><th></th></li<></ul> |                                                                                                    |
| <ul> <li>c. consults requested and/or follow-up on consults</li> <li>aduiology</li> <li>behavioral health</li> <li>oirticrian</li> <li>Orivers rehab</li> <li>low vision rehabilitation specialist</li> <li>Optometry/ophthalmology</li> <li>Orthopedics</li> <li>Orthopedics</li> <li>Pain management</li> <li>Adiology/imaging</li> <li>Vocational rehabilitation</li> <li>Other</li> <li>7. Proposed timeframe for IDT follow up conference</li> <li>1 Week</li> <li>2 Weeks</li> <li>1 Month</li> <li>2 Months</li> <li>Other</li> </ul>                                                                                                    | <ul> <li>c. consults requested and/or follow-up on consults</li> <li>a. duiology</li> <li>Behavioral health</li> <li>Diviers rehabi</li> <li>Conv vision rehabilitation specialist</li> <li>Optometry/ophthalmology</li> <li>Pain magnement</li> <li>Radiology/imaging</li> <li>Vocational rehabilitation</li> <li>Other</li> <li>7. Proposed timeframe for IDT follow up conference</li> <li>1 Week</li> <li>2 Weeks</li> <li>1 Month</li> <li>2 Months</li> <li>Other</li> </ul> Plan of care communicated <ul> <li>Yes</li> <li>No</li> </ul>                                                                                                    |                                                                                                    |
| 6. Consults requested and/or follow-up on consults          Audiology         Behavioral health         Dietician         Drivers rehab         Low vision rehabilitation specialist         Optometry/ophthalmology         Orthopedics         Pain management         Radiology/imaging         Vocational rehabilitation         Other         7. Proposed timeframe for IDT follow up conference         1 Week         2 Weeks         1 Month         2 Months         Other                                                                                                    | 6. Consults requested and/or follow-up on consults Audiology Behavioral health Dietician Drivers rehab Cow vision rehabilitation specialist Optometry/ophthalmology Orthopedics Pain management Radiology/imaging Vocational rehabilitation Other 7. Proposed timeframe for IDT follow up conference 1 Week 2 Weeks 1 Month 2 Months Other Plan of care communicated Yes No                                                                                                    |                                                                                                    |
| <ul> <li>Audiology</li> <li>Behavioral health</li> <li>Divietician</li> <li>Drivers rehab</li> <li>Low vision rehabilitation specialist</li> <li>Optometry/ophthalmology</li> <li>Orthopedics</li> <li>Pain management</li> <li>Radiology/imaging</li> <li>Vocational rehabilitation</li> <li>Other</li> <li>7. Proposed timeframe for IDT follow up conference</li> <li>1 Week</li> <li>2 Weeks</li> <li>1 Month</li> <li>2 Months</li> <li>Other</li> </ul> Plan of care communicated <ul> <li>Yes</li> <li>No</li> </ul>                                                                                                    | <ul> <li>Audiology</li> <li>Behavioral health</li> <li>Divers rehab</li> <li>Low vision rehabilitation specialist</li> <li>Optometry/ophthalmology</li> <li>Orthopedics</li> <li>Pain management</li> <li>Radiology/imaging</li> <li>Vocational rehabilitation</li> <li>Other</li> </ul> 7. Proposed timeframe for IDT follow up conference <ul> <li>1 Week</li> <li>2 Weeks</li> <li>1 Month</li> <li>2 Months</li> <li>Other</li> </ul> Plan of care communicated <ul> <li>Yes</li> <li>No</li> </ul>                                                                                                    | 6. Consults requested and/or follow-up on consults                                                                      |
| <ul> <li>kutology</li> <li>Behavioral health</li> <li>Dietician</li> <li>Drivers rehab</li> <li>Low vision rehabilitation specialist</li> <li>Optometry/ophthalmology</li> <li>Orthopedics</li> <li>Pain management</li> <li>Radiology/imaging</li> <li>Vocational rehabilitation</li> <li>Other</li> <li>7. Proposed timeframe for IDT follow up conference</li> <li>1 Week</li> <li>2 Weeks</li> <li>1 Month</li> <li>2 Months</li> <li>Other</li> </ul> Plan of care communicated <ul> <li>Yes</li> <li>No</li> </ul>                                                                                                    | Image: status of the status of the status                                                            | Audiology                                                                                                    |
| <ul> <li>Dietician</li> <li>Divers rehab</li> <li>Low vision rehabilitation specialist</li> <li>Optometry/ophthalmology</li> <li>Orthopedics</li> <li>Pain management</li> <li>Radiology/imaging</li> <li>Vocational rehabilitation</li> <li>Other</li> <li>7. Proposed timeframe for IDT follow up conference</li> <li>1 Week</li> <li>2 Weeks</li> <li>1 Month</li> <li>2 Months</li> <li>Other</li> </ul> Plan of care communicated <ul> <li>Yes</li> <li>No</li> </ul>                                                                                                    | <ul> <li>Distriction metalling</li> <li>Distriction metalling</li> <li>Distriction metalling</li> <li>Distriction period</li> <li>Optometry/ophthalmology</li> <li>Orthopedics</li> <li>Pain management</li> <li>Radiology/imaging</li> <li>Vocational rehabilitation</li> <li>Other</li> <li>7. Proposed timeframe for IDT follow up conference</li> <li>1 Week</li> <li>2 Weeks</li> <li>1 Month</li> <li>2 Months</li> <li>Other</li> </ul> Plan of care communicated <ul> <li>Yes</li> <li>No</li> </ul>                                                                                                    | Behavioral health                                                                                                    |
| <ul> <li>Drivers rehab</li> <li>Low vision rehabilitation specialist</li> <li>Optometry/ophthalmology</li> <li>Orthopedics</li> <li>Pain management</li> <li>Radiology/imaging</li> <li>Vocational rehabilitation</li> <li>Other</li> <li>7. Proposed timeframe for IDT follow up conference</li> <li>1 Week</li> <li>2 Weeks</li> <li>1 Month</li> <li>2 Months</li> <li>Other</li> </ul> Plan of care communicated <ul> <li>Yes</li> <li>No</li> </ul>                                                                                                    | <ul> <li>Drivers rehab</li> <li>Low vision rehabilitation specialist</li> <li>Optometry/ophthalmology</li> <li>Orthopedics</li> <li>Pain management</li> <li>Radiology/imaging</li> <li>Vocational rehabilitation</li> <li>Other</li> <li>7. Proposed timeframe for IDT follow up conference</li> <li>1 Week</li> <li>2 Weeks</li> <li>1 Month</li> <li>2 Months</li> <li>Other</li> </ul> Plan of care communicated <ul> <li>Yes</li> <li>No</li> </ul>                                                                                                    | Dietician                                                                                                    |
| <ul> <li>Low vision rehabilitation specialist</li> <li>Optometry/ophthalmology</li> <li>Orthopedics</li> <li>Pain management</li> <li>Radiology/imaging</li> <li>Vocational rehabilitation</li> <li>Other</li> <li>7. Proposed timeframe for IDT follow up conference</li> <li>1 Week</li> <li>2 Weeks</li> <li>1 Month</li> <li>2 Months</li> <li>Other</li> </ul> Plan of care communicated <ul> <li>Yes</li> <li>No</li> </ul>                                                                                                    | <ul> <li>Low vision rehabilitation specialist</li> <li>Optometry/ophthalmology</li> <li>Orthopedics</li> <li>Pain management</li> <li>Radiology/imaging</li> <li>Vocational rehabilitation</li> <li>Other</li> <li>7. Proposed timeframe for IDT follow up conference</li> <li>1 Week</li> <li>2 Weeks</li> <li>1 Month</li> <li>2 Months</li> <li>Other</li> </ul> Plan of care communicated <ul> <li>Yes</li> <li>No</li> </ul>                                                                                                    | Drivers rehab                                                                                                    |
| <ul> <li>Optometry/ophthalmology</li> <li>Orthopedics</li> <li>Pain management</li> <li>Radiology/imaging</li> <li>Vocational rehabilitation</li> <li>Other</li> <li>7. Proposed timeframe for IDT follow up conference</li> <li>1 Week</li> <li>2 Weeks</li> <li>1 Month</li> <li>2 Months</li> <li>Other</li> </ul> Plan of care communicated <ul> <li>Yes</li> <li>No</li> </ul>                                                                                                    | <ul> <li>Optometry/ophthalmology</li> <li>Orthopedics</li> <li>Pain management</li> <li>Radiology/imaging</li> <li>Vocational rehabilitation</li> <li>Other</li> <li>7. Proposed timeframe for IDT follow up conference</li> <li>1 Week</li> <li>2 Weeks</li> <li>1 Month</li> <li>2 Months</li> <li>Other</li> <li>Plan of care communicated</li> <li>Yes</li> <li>No</li> </ul>                                                                                                    | Low vision rehabilitation specialist                                                                                    |
| <ul> <li>Orthopedics</li> <li>Pain management</li> <li>Radiology/imaging</li> <li>Vocational rehabilitation</li> <li>Other</li> <li>7. Proposed timeframe for IDT follow up conference</li> <li>1 Week</li> <li>2 Weeks</li> <li>1 Month</li> <li>2 Months</li> <li>Other</li> <li>Plan of care communicated</li> <li>Yes</li> <li>No</li> </ul>                                                                                                    | <ul> <li>Orthopedics</li> <li>Pain management</li> <li>Radiology/imaging</li> <li>Vocational rehabilitation</li> <li>Other</li> <li>7. Proposed timeframe for IDT follow up conference</li> <li>1 Week</li> <li>2 Weeks</li> <li>1 Month</li> <li>2 Months</li> <li>Other</li> <li>Plan of care communicated</li> <li>Yes</li> <li>No</li> </ul>                                                                                                    | Optometry/ophthalmology                                                                                                 |
| <ul> <li>Pain management</li> <li>Radiology/imaging</li> <li>Vocational rehabilitation</li> <li>Other</li> <li>7. Proposed timeframe for IDT follow up conference</li> <li>1 Week</li> <li>2 Weeks</li> <li>1 Month</li> <li>2 Months</li> <li>Other</li> </ul> Plan of care communicated <ul> <li>Yes</li> <li>No</li> </ul>                                                                                                    | <ul> <li>Pain management</li> <li>Radiology/imaging</li> <li>Vocational rehabilitation</li> <li>Other</li> <li>7. Proposed timeframe for IDT follow up conference</li> <li>1 Week</li> <li>2 Weeks</li> <li>1 Month</li> <li>2 Months</li> <li>Other</li> <li>Plan of care communicated</li> <li>Yes</li> <li>No</li> </ul>                                                                                                    | Orthopedics                                                                                                    |
| Radiology/imaging<br>Vocational rehabilitation<br>Other<br>7. Proposed timeframe for IDT follow up conference<br>1 Week<br>2 Weeks<br>1 Month<br>2 Wonths<br>Other<br>Plan of care communicated<br>Yes<br>No                                                                                                    | <ul> <li>Radiology/imaging</li> <li>Vocational rehabilitation</li> <li>Other</li> <li>7. Proposed timeframe for IDT follow up conference</li> <li>1 Week</li> <li>2 Weeks</li> <li>1 Month</li> <li>2 Months</li> <li>Other</li> <li>Plan of care communicated</li> <li>Yes</li> <li>No</li> </ul>                                                                                                    | Pain management                                                                                                    |
| Vocational rehabilitation Other  7. Proposed timeframe for IDT follow up conference  1 Week 2 Weeks 1 Month 2 Month 2 Months Other  Plan of care communicated Yes No                                                                                                    | <ul> <li>Vocational rehabilitation</li> <li>Other</li> <li>7. Proposed timeframe for IDT follow up conference</li> <li>1 Week</li> <li>2 Weeks</li> <li>1 Month</li> <li>2 Months</li> <li>Other</li> <li>Plan of care communicated</li> <li>Yes</li> <li>No</li> </ul>                                                                                                    | Radiology/imaging                                                                                                    |
| <ul> <li>Other</li> <li>7. Proposed timeframe for IDT follow up conference</li> <li>1 Week</li> <li>2 Weeks</li> <li>1 Month</li> <li>2 Months</li> <li>Other</li> </ul> Plan of care communicated <ul> <li>Yes</li> <li>No</li> </ul>                                                                                                    | <ul> <li>Other</li> <li>7. Proposed timeframe for IDT follow up conference</li> <li>1 Week</li> <li>2 Weeks</li> <li>1 Month</li> <li>2 Months</li> <li>Other</li> </ul> Plan of care communicated <ul> <li>Yes</li> <li>No</li> </ul>                                                                                                    | Vocational rehabilitation                                                                                               |
| 7. Proposed timeframe for IDT follow up conference<br>1 Week<br>2 Weeks<br>1 Month<br>2 Months<br>Other<br>Plan of care communicated<br>Yes<br>No                                                                                                    | 7. Proposed timeframe for IDT follow up conference<br>1 Week<br>2 Weeks<br>1 Month<br>2 Months<br>Other<br>Plan of care communicated<br>Yes<br>No                                                                                                    | Other                                                                                                    |
| <ul> <li>1 Week</li> <li>2 Weeks</li> <li>1 Month</li> <li>2 Months</li> <li>Other</li> </ul> Plan of care communicated <ul> <li>Yes</li> <li>No</li> </ul>                                                                                                    | <ul> <li>1 Week</li> <li>2 Weeks</li> <li>1 Month</li> <li>2 Months</li> <li>Other</li> </ul> Plan of care communicated <ul> <li>Yes</li> <li>No</li> </ul>                                                                                                    | 7. Proposed timeframe for IDT follow up conference                                                                      |
| <ul> <li>2 Weeks</li> <li>1 Month</li> <li>2 Months</li> <li>Other</li> </ul> Plan of care communicated <ul> <li>Yes</li> <li>No</li> </ul>                                                                                                    | <ul> <li>2 Weeks</li> <li>1 Month</li> <li>2 Months</li> <li>Other</li> </ul> Plan of care communicated <ul> <li>Yes</li> <li>No</li> </ul>                                                                                                    | 🗍 1 Week                                                                                                    |
| <ul> <li>1 Month</li> <li>2 Months</li> <li>Other</li> </ul> Plan of care communicated <ul> <li>Yes</li> <li>No</li> </ul>                                                                                                    | <ul> <li>1 Month</li> <li>2 Months</li> <li>Other</li> </ul> Plan of care communicated <ul> <li>Yes</li> <li>No</li> </ul>                                                                                                    | 💭 2 Weeks                                                                                                    |
| <ul> <li>2 Months</li> <li>Other</li> <li>Plan of care communicated</li> <li>Yes</li> <li>No</li> </ul>                                                                                                    | <ul> <li>2 Months</li> <li>Other</li> <li>Plan of care communicated</li> <li>Yes</li> <li>No</li> </ul>                                                                                                    | 🔍 1 Month                                                                                                    |
| Other Plan of care communicated Yes No                                                                                                    | <ul> <li>Other</li> <li>Plan of care communicated</li> <li>○ Yes</li> <li>○ No</li> </ul>                                                                                                    | 2 Months                                                                                                    |
| Plan of care communicated<br>O Yes<br>O No                                                                                                    | Plan of care communicated<br>Yes<br>No                                                                                                    | Other                                                                                                    |
| Plan of care communicated<br>Yes No                                                                                                    | Plan of care communicated<br>Yes<br>No                                                                                                    |                                                                                                    |
| ○ Yes<br>○ No                                                                                                    | ○ Yes<br>○ No                                                                                                    | Plan of care communicated                                                                                               |
| No                                                                                                    | ○ No                                                                                                    | ◯ Yes                                                                                                    |
|                                                                                                    |                                                                                                    | No                                                                                                    |

Figure 42 – Rehabilitation and Reintegration Plan Part 3

| 8. Physician responsible for managing the treatment plan: (Name and telephone number)                                                                          |
|----------------------------------------------------------------------------------------------------|
|                                                                                                    |
| 9. Polytrauma-TBI Case Manager responsible for monitoring implementation: (Name and telephone number)                                                          |
|                                                                                                    |
| 10. Other case management support (Optional): (Name and telephone number)                                                                                      |
| Military case manager<br>Transition patient advocate<br>OEF/OIF case manager<br>Other                                                                          |
| 11. Date care plan will be reviewed                                                                                                    |
|                                                                                                    |
| 12. Additional Information (Optional)                                                                                                    |
|                                                                                                    |
| Save Draft Save and Prepare Note Cancel                                                                                                    |
| If you are unable to finish at this time, or if you just want to save while entering, click Save Draft.                                                        |
| If you are finished with entry, and ready to save and format the note (you will get another chance to review prior to submit),<br>click Save and Prepare Note. |
| If you want to return to CPRS press the Cancel Button. Do not use Internet browser back arrow.<br>Current User:                                                |

## Figure 43 – Rehabilitation and Reintegration Plan Part 4

Select **[Save Draft]** to save the information entered even if it is incomplete or in the event the user wishes to review the data again prior to completing the note.

Select [Save and Prepare Note] to preview the note.

Click [Cancel] to reset the questionnaire.

| Submit Note | Cancel |
|-------------|--------|
|-------------|--------|

[

Please review the content. If you need to make changes, click the Cancel button and edit the answers. If the content is correct, click the Submit Note button.

Note: once the note is submitted, it will no longer be editable in this tool and updates will need to be done within CPRS

The application reformats the information entered into the questionnaire and displays the resulting report. The instructions on the screen suggest the user review the newly formatted content. If the user wants to make changes to the material, the user should click **[Cancel]** button and re-enter the answers. If the content is correct, the user clicks the **[Submit Note]** button.

Be aware that once the note is submitted, it is no longer editable within the TBI Instruments application and any updates will have to be made within CPRS.

The clinician must sign the note in CPRS.

# 3.2.5. 2 Minute Walk Test

The 2-minute walking test is a useful and reproducible measure of exercise tolerance. It provides a simple, practical guide to everyday disability and does not require expensive apparatus.

| and the second spectrum and the second spectrum and the se | - 0 <b>×</b> |
|----------------------------------------------------------------------------------------------------|--------------|
| 🗲 🛞 🖉 https://vaww.tbi-dev.registries.asc.va.gov/(S(hmv4ew454sam323d2xpeid2l))/TBI_Instruments/MedRedTwoMinuteWalk.aspx 🖉 = 🛔 🖻 🏉 🌌 TBI Instruments - 2 Minute ×                                                                                                    | 6 ☆ 🕸        |
| United States Department of Veterans Affairs<br>Traumatic Brain Injury Registry                                                                                                    |              |
| TBI INSTRUMENTS > INSTRUMENT ASSOCIATIONS > 2 MINUTE WALK TEST                                                                                                    |              |
| Patient                                                                                                    |              |
| Patient: AARSVOLD,FAITH K SSN: 101-01-2294                                                                                                    |              |
| 2 Minute Walk Test - <u>Click for Instructions</u>                                                                                                    |              |
| 2 Minute Walk Test                                                                                                    |              |
| Assistive Device and for Prace Used                                                                                                    |              |
|                                                                                                    |              |
|                                                                                                    |              |
| Date 3/3/2014   Distance ambulated in 2 minutes 20 meters                                                                                                    |              |
| Date 3/3/2014 E Distance ambulated in 2 minutes 25 meters                                                                                                    |              |
| Date Distance ambulated in 2 minutes meters                                                                                                    |              |
| Date Distance ambulated in 2 minutes meters                                                                                                    |              |
| References:<br>Butland RJ, Pang J, Gross ER, Woodcock AA, Geddes DM. Two-, six-, and 12-minute walking tests in respiratory disease. Br Med J (Clin Res Ed). 1982 May 29;284(6329):1607-8.                                                                                                    |              |
| McGavin CR, Gupta SP, McHardy GJ. Twelve-minute walking test for assessing disability in chronic bronchitis. Br Med J. 1976; 3;1(6013):822-3.                                                                                                    |              |
| Rossier P, Wade DT. Validity and reliability comparison of 4 mobility measures in patients presenting with neurologic impairment. Arch Phys Med Rehabil. 2001;82(1):9-13.                                                                                                    |              |
| Save Draft Save and Prepare Note Cancel                                                                                                    |              |
| Current Useri SHELLEY,BRETT                                                                                                    |              |
|                                                                                                    |              |
|                                                                                                    |              |
| (                                                                                                    | >            |
|                                                                                                    |              |

Figure 44 - 2 Minute Walk Test

## 3.2.6. L – Test

The L-Test of Functional Mobility incorporates transfers and turns into an assessment of mobility and gait speed. Walk tests provide essential outcome information when assessing ambulation of individuals with lower-limb amputation and a prosthetic device.

| 🗲 🛞 🧭 https://www.tbi-dev.registries.asc.va.gov/(5)tcmlo1454epnqf55t444255))/TBI_Instruments/MedRed_L-Test.aspx 🖉 ~ 🔒 🗟 🖒 🍏 TBI Instruments - L - Test 🛛 🗴 | 6 🛠 🗐 |
|----------------------------------------------------------------------------------------------------|-------|
| United States Department of Veterans Affairs                                                                                                    |       |
|                                                                                                    |       |
|                                                                                                    |       |
| Patient: AARSVOLD.FAITH K SSN: 101-01-2294                                                                                                    |       |
| L - Test - <u>Click for Instructions</u>                                                                                                    |       |
| Test Date                                                                                                    |       |
|                                                                                                    |       |
| Lower extremity amputation                                                                                                    |       |
|                                                                                                    |       |
|                                                                                                    |       |
| Assistive device                                                                                                    |       |
|                                                                                                    |       |
| Physical Assistance                                                                                                    |       |
| ○ Yes (Contact Guarding through any level of assistance)                                                                                                   |       |
| O No (Supervised ambulation through Independent ambulation)                                                                                                |       |
| Trial 1: TimeTrial 1: Distancesec.20m                                                                                                    |       |
| Trial 2: Time     Trial 2:Distance       sec.     20     m                                                                                                 |       |
| Unstable on turning?                                                                                                    |       |
|                                                                                                    |       |
| ⊖ Yes                                                                                                    |       |
|                                                                                                    |       |
| Save Draft Save and Prepare Note Cancel                                                                                                    |       |
| Current User: SHELLEY, BRETT                                                                                                    |       |
|                                                                                                    | /     |

Figure 45 - L - Test

# 3.2.7. Locomotor Capability Index – 5 (LCI – 5)

To assess the reliability, validity, and responsiveness of the Locomotor Capabilities Index (LCI) in people with lower-limb amputation who undergo prosthetic training, the LCI surveys face-to-face interviews.

| C M T D L T A                                                                                                    | Constrainty Capability States - 212                 | C 1- Manager and C                                                          |                                       |
|----------------------------------------------------------------------------------------------------|-----------------------------------------------------|-----------------------------------------------------------------------------|---------------------------------------|
| (C) (S(bfglzw55h2dlh) (S(bfglzw55h2dlh)                                                                                                    | /qjdw5ju33u))/TBI_Instruments/MedRed_LCI-v2.aspx    | ,D → 🚔 🗟 C 🧭 TBI Instruments - Locomot ×                                    | 6 ☆ 69                                |
| United States Department of Veter<br>Traumatic Brain Injury Reg<br>® Help                                                                                                    | ANS AFFAIRS<br>cistry                               |                                                                             | ^                                     |
| TBI INSTRUMENTS > INSTRUMENT ASSOCIATIONS > LOCOM                                                                                                    | IOTOR CAPABILITY INDEX - 5 (LCI - 5)                |                                                                             |                                       |
| Patient                                                                                                    |                                                     |                                                                             |                                       |
| Patient: AARSVOLD, FAITH K SSN: 101-01-2294                                                                                                    |                                                     |                                                                             |                                       |
| Locomotor Capability Index - 5 (LCI - 5)<br>The Locomotor Capabilities Index for face-to-face interview. Subject<br>ON?<br>0 = No, 1 = Yes with help, 2 = Yes with supervision, 3 = Y | ts were asked "Whether or not you wear your prosthe | esis, at the present time, would you say that you are "able" to do the foll | owing activities WITH YOUR PROSTHESIS |
| Test Date                                                                                                    |                                                     |                                                                             |                                       |
| Basic Activities                                                                                                    |                                                     |                                                                             |                                       |
| Get up from a chair                                                                                                    | 0 0 1 0 2 0 3                                       |                                                                             |                                       |
| Walk in the house                                                                                                    | $\bigcirc 0 \bigcirc 1 \bigcirc 2 \bigcirc 3$       |                                                                             |                                       |
| Walk outside on even ground                                                                                                    | 00010203                                            |                                                                             |                                       |
| Go up the stairs with a handrail                                                                                                    | $\bigcirc 0 \bigcirc 1 \bigcirc 2 \bigcirc 3$       |                                                                             |                                       |
| Go down the stairs with a handrail                                                                                                    | $\bigcirc 0 \bigcirc 1 \bigcirc 2 \bigcirc 3$       |                                                                             |                                       |
| Step up a sidewalk curb                                                                                                    | 00010203                                            |                                                                             |                                       |
| Step down a sidewalk curb                                                                                                    | 0010203                                             |                                                                             |                                       |
| Basic activities score Calculate                                                                                                    | _/21                                                |                                                                             |                                       |
| Advanced Activities                                                                                                    |                                                     |                                                                             |                                       |
| Pick up an object from the floor (when you are standin with your prosthesis)                                                                                                    | <sup>g</sup> 0 0 1 2 3                              |                                                                             |                                       |
| Get up from the floor (e.g. If you fell)                                                                                                    | 0010203                                             |                                                                             | ~                                     |
| <                                                                                                    |                                                     |                                                                             | >                                     |

Figure 46 - Locomotor Capability Index – 5 (LCI – 5)

## 3.2.8. Functional Mobility Assessment (FMA)

The Functional Mobility Assessment (FMA) instrument is a self-report outcomes tool designed to measure effectiveness of wheeled mobility and seating (WMS) interventions for PWD. Functional mobility is necessary to perform activities of daily living and for community participation for everyone, but especially important for persons with disabilities (PWD). Therefore, functional mobility requires reliable measurement of consumer satisfaction and functional changes.

| # (5 f # )                                                                                                    | Inter-Market State                                                                                                    | per Manual Tables                                                                                                    |                              |      |
|----------------------------------------------------------------------------------------------------|----------------------------------------------------------------------------------------------------|----------------------------------------------------------------------------------------------------|------------------------------|------|
| (Simulyid5jxs3pi452                                                                                                    | dyu3uj1))/TBI_Instruments/FunctionalMobilityAssessm                                                                                                    | ent.aspx 🔎 – 🔒 🗟 🖒 🏉                                                                                                    | TBI Instruments - Function × | ☆☆ ↔ |
| UNITED STATES DEPARTMENT OF VETERAN                                                                                                    | s Affairs<br>try                                                                                                    |                                                                                                    |                              | ^    |
| 🕜 Неір                                                                                                    |                                                                                                    |                                                                                                    |                              |      |
| TBI INSTRUMENTS > INSTRUMENT ASSOCIATIONS > FUNCTION                                                                                                    | NAL MOBILITY ASSESSMENT (FMA)                                                                                                    |                                                                                                    |                              |      |
| Patient                                                                                                    |                                                                                                    |                                                                                                    |                              |      |
| Patient: AARSVOLD, FAITH K SSN: 101-01-2294                                                                                                    |                                                                                                    |                                                                                                    |                              |      |
| Functional Mobility Assessment (FMA)                                                                                                    |                                                                                                    |                                                                                                    |                              |      |
| DIRECTIONS:<br>Step 1. Please answer the following 10 questions by placing an 'X' in th<br>etc.) that best matches your ability to function while in your current m<br>power wheelchair or scooter). All examples may not apply to you, and<br>one time. If you answer, "slightly, "mostly, or "completely disagree for<br>the Comments section. Needs to be validation rule. If answers are disa | he box under the response (completely agree, m<br>eans of mobility (i.e., walking, cane, crutch, wa<br>there may be tasks you perform that are not lis<br>or any question, please write and specify the rea<br>gree in any measure, patient MUST answer con | nostly agree, slightly agree,<br>lker, manual wheelchair,<br>ted. Mark each question only<br>ison for your disagreement in<br>iments. |                              |      |
| Step 2. Please determine your priorities, by rating the importance of th<br>question. Rate your highest priority as 10, and your lowest priority as                                                                                                    | ne content in each of the 10 questions in the sha<br>1.                                                                                                    | aded box to the right of each                                                                                                    |                              |      |
| Date of assessment                                                                                                    |                                                                                                    |                                                                                                    |                              |      |
| What is your current means of mobility device? (Check all that                                                                                                    | apply)                                                                                                    |                                                                                                    |                              |      |
| Walking Manual Wheelchair                                                                                                    |                                                                                                    |                                                                                                    |                              |      |
| Walker Dower Wheelchair                                                                                                    |                                                                                                    |                                                                                                    |                              |      |
| Crutch                                                                                                    |                                                                                                    |                                                                                                    |                              |      |
| 1 My current means of mobility allows me to carry out my<br>daily routine as independently, safely and efficiently as<br>possible: (e.g., tasks I want to do, need to do, am<br>required to do- when and where needed)                                                                                                    | Completely Agree Mostly Agree Slightly Agree Mostly Disagree Completely Disagree Does not apply                                                                                                    | Rating Priority:<br>(Highest priority as 10,<br>lowest priority as 1)<br>-Select Rating Priority- V                                   |                              |      |
| Comments                                                                                                    |                                                                                                    |                                                                                                    |                              |      |
|                                                                                                    |                                                                                                    | ~                                                                                                    |                              | •    |

Figure 47 - Functional Mobility Assessment (FMA)

# 3.2.9. Quebec User Evaluation of Satisfaction with Assistive Technology (QUEST)

The Quebec User Evaluation of Satisfaction with Assistive Technology (QUEST) is an outcomes assessment tool designed to measure satisfaction with assistive technology in a structured and standardized way.

| 8 (1 × 1 × 1 × 1 × 1 × 1 × 1 × 1 × 1 × 1                                                                                                    | the second second second second second second second second second second second second second second second se | Mit Malandapp House                    | Citize                                  |      |
|----------------------------------------------------------------------------------------------------|----------------------------------------------------------------------------------------------------|----------------------------------------|-----------------------------------------|------|
| Attps://vavw.tbi-dev.registries.aac.va.gov/(                                                                                                    | S(uvlos42iefo0xqihxsvvvum45))/TBI_Instruments/                                                                  | QUESTInstrument.aspx                   | P → 量 型 C Ø TBI Instruments - Quebec U× | ĥ☆ ‡ |
| United States Departmen<br>Traumatic Brain In                                                                                                    | nt of Veterans Affairs<br>Jury Registry                                                                         |                                        |                                         | Â    |
| TBI INSTRUMENTS > INSTRUMENT ASSOCIATION                                                                                                    | ONS > QUEBEC USER EVALUATION OF                                                                                 | SATISFACTION WITH ASSISTIVE            | TECHNOLOGY (QUEST)                      |      |
| Patient                                                                                                    |                                                                                                    |                                        |                                         |      |
| Patient: AARSVOLD, FAITH K SSN: 101-01-229                                                                                                    | 94                                                                                                    |                                        |                                         |      |
| Quebec User Evaluation of Satisfaction with Ass                                                                                                    | sistive Technology (QUEST)                                                                                      |                                        |                                         |      |
| Date of assessment                                                                                                    |                                                                                                    |                                        |                                         |      |
| Technology device                                                                                                    |                                                                                                    |                                        |                                         |      |
| For each of the 12 ltems, rate your satisfaction v<br>the following scale of 1 to 5:<br>1 = "Not satisfied at all"<br>2 = "Not very satisfied"<br>3 = "Notre or less satisfied"<br>4 = "Quite satisfied"<br>5 = "Very satisfied"<br>For any item that you were not "very satisfied", | with your assistive device and the related s<br>please comment in the section <b>comments</b>                   | ervices you experienced by using       |                                         |      |
| Assistive Device                                                                                                    |                                                                                                    |                                        |                                         |      |
| How satisfied are you with                                                                                                    | ) of using a solution device 2                                                                                  |                                        |                                         |      |
| Comments                                                                                                    |                                                                                                    | 01 02 03 04 05                         |                                         |      |
| 2. the weight of your assistive device?                                                                                                    |                                                                                                    | 01 02 03 04 05                         |                                         |      |
| Comments                                                                                                    | $\langle \rangle$                                                                                               |                                        |                                         |      |
| 3. the ease in adjusting (fixing, fastening) the                                                                                                    | e parts of your assistive device?                                                                               | 01 02 03 04 05                         |                                         |      |
| Comments                                                                                                    | $\sim$                                                                                                    |                                        |                                         |      |
| 4. how safe and secure your assistive device i                                                                                                    | s?                                                                                                    | 0 1 0 2 0 3 0 4 0 5                    |                                         |      |
| Comments                                                                                                    | $\bigcirc$                                                                                                    |                                        |                                         |      |
| 5. the durability (endurance, resistance to we                                                                                                    | ar) of your assistive device?                                                                                   | ·· · · · · · · · · · · · · · · · · · · | ·                                       |      |

Figure 48 - Quebec User Evaluation of Satisfaction with Assistive Technology (QUEST)

# 3.2.10. VA Low Visual Functioning (LA LV VFQ 20) Survey

The 20-item Veterans Affairs Low Vision Visual Functioning Questionnaire (VA LV VFQ) approximates the measure of persons' visual ability that would be calculated with Rasch analysis and to provide a short form version of the questionnaire for clinical practice and outcomes research.

| A REPORT OF A REPORT OF A REPORT OF A REPORT OF A REPORT OF A REPORT OF A REPORT OF A REPORT OF A REPORT OF A R                                                                                                    | With State State State Strengton or 1913                        | to have the second street.                 |       |
|----------------------------------------------------------------------------------------------------|-----------------------------------------------------------------|--------------------------------------------|-------|
| Https://vavw.tbi-dev.registries.aac.va.gov/(S(vgmyj                                                                                                    | dqnrbkha545vl1ipr55))/TBI_Instruments/VALowVisionSurvey.aspx    | , P → 🔒 🗟 C 🧭 TBI Instruments - VA Low V × | በ 🖈 🛱 |
| United States Department of<br>Traumatic Brain Injury                                                                                                    | Veterans Affairs<br>V Registry                                  |                                            | Â     |
| TBI INSTRUMENTS > INSTRUMENT ASSOCIATIONS >                                                                                                    | VA LOW VISION VISUAL FUNCTIONING (LA LV VEO 20)                 | SURVEY                                     |       |
| Patient                                                                                                    |                                                                 | JORT                                       |       |
| Patient: AARSVOLD, FAITH K SSN: 101-01-2294                                                                                                    |                                                                 |                                            |       |
| VA Low Vision Visual Functioning (LA LV VFQ 20) Surv                                                                                                    | /ey                                                             |                                            |       |
| Select one of the responses listed below to indicate le<br>question: Is it difficult to?<br>1 = Impossible<br>2 = Extremely Difficult<br>3 = Slightly/Moderately Difficult<br>4 = Not Difficult<br>0 = Unscored - Patient not interested in activity | evel of difficulty for each activity which pertains the followi | ing                                        |       |
| Date of assessment *                                                                                                    | 3/10/2014                                                       |                                            |       |
| Type of submission *                                                                                                    | Baseline  Follow-Up                                             |                                            |       |
| BRS Program Type *                                                                                                    | ⊖ BRC <sup>®</sup> BROS ○ ILVC ○ ALVC ○ CISOR                   |                                            |       |
| Activity                                                                                                    | Level of Difficulty                                             |                                            |       |
| 1. Read newspaper or magazine articles *                                                                                                    | ○1 ○2 ◎3 ○4 ○0                                                  |                                            |       |
| 2. Read mail *                                                                                                    | ○1 ○2 ○3 ●4 ○0                                                  |                                            |       |
| 3. Read small print on package label *                                                                                                    | ○1 ○2 ○3 ●4 ○0                                                  |                                            |       |
| 4. Keep your place while reading *                                                                                                    | ○1 ○2 ●3 ○4 ○0                                                  |                                            |       |
| 5. Handle finances *                                                                                                    | ○1 ○2 ●3 ○4 ○0                                                  |                                            |       |
| 6. Take a message *                                                                                                    | ○1 ○2 ●3 ○4 ○0                                                  |                                            |       |
| 7. Eat and drink neatly *                                                                                                    | ○1 ○2 ●3 ○4 ○0                                                  |                                            |       |
| 8. Prepare meals *                                                                                                    | ○1 ○2 ○3 ●4 ○0                                                  |                                            |       |
| 9. Read menus *                                                                                                    | ○1 ○2 ○3 ●4 ○0                                                  |                                            |       |
| 10. Groom yourself *                                                                                                    |                                                                 |                                            |       |
| <b>`</b>                                                                                                    |                                                                 |                                            | /     |

Figure 49 - VA Low Visual Functioning (LA LV VFQ 20) Survey

# 3.2.11. Neurobehavioral Symptom Inventory (NSI)

The VA uses the Neurobehavioral Symptom Inventory (NSI) to measure postconcussive symptoms in its comprehensive traumatic brain injury (TBI) evaluation.

| A have the set out that                                                                       |                                                                                    |       |
|-----------------------------------------------------------------------------------------------|------------------------------------------------------------------------------------|-------|
| (C) (I https://vaww.tbi-dev.registries.aac.va.gov/(S(qu0ty045asgw3n45alzqthmr))/TBI_Instrumen | nts/NeurobehavioralSymptomInventory.aspx 🔎 🖛 🗎 🕈 🖒 🍏 🍏 TBI Instruments - Neurobe 🗙 | û ☆ @ |
| United States Department of Veterans Affairs<br>Traumatic Brain Injury Registry               |                                                                                    | ^     |
| TBI INSTRUMENTS > INSTRUMENT ASSOCIATIONS > NEUROBEHAVIORAL SYMPTOM                           | I INVENTORY (NSI)                                                                  |       |
| Patient                                                                                       | na ya kanan ya na kata ka Ukana 🖌                                                  |       |
| Patient: AARSVOLD,FAITH K SSN: 101-01-2294                                                    |                                                                                    |       |
| Neurobehavioral Symptom Inventory (NSI) - Click for Instructions                              |                                                                                    |       |
|                                                                                               | Date 2/11/2014                                                                     |       |
| Symptoms                                                                                      | Rating                                                                             |       |
| 1. Feeling Dizzy                                                                              | $\bigcirc 0 \bigcirc 1 @ 2 \bigcirc 3 \bigcirc 4$                                  |       |
| 2. Loss of balance                                                                            | 0 01 02 03 04                                                                      |       |
| 3. Poor coordination, clumsy                                                                  | 0 01 02 03 04                                                                      |       |
| 4. Headaches                                                                                  | 0 01 02 03 04                                                                      |       |
| 5. Nausea                                                                                     | 0 01 02 03 04                                                                      |       |
| 6. Vision problems, blurring, trouble seeing                                                  | 0 01 02 03 04                                                                      |       |
| 7. Sensitivity to light                                                                       | 0 01 02 03 04                                                                      |       |
| 8. Hearing diffuculty                                                                         | 0 01 02 •3 04                                                                      |       |
| 9. Sensitivity to noise                                                                       | $\bigcirc 0 \bigcirc 1 @ 2 \bigcirc 3 \bigcirc 4$                                  |       |
| 10. Numbness or tingling on parts of my body                                                  | 0 01 02 03 04                                                                      |       |
| 11. Change in taste and/or smell                                                              | $\bigcirc 0 \bigcirc 1 \bigcirc 2 \odot 3 \bigcirc 4$                              |       |
| 12. Loss of appetite or increased appetite                                                    | 0 01 02 03 04                                                                      |       |
| 13. Poor concentration, can't pay attention, easily distracted                                | 0 01 02 03 04                                                                      |       |
| 14. Forgetfulness, can't remember things                                                      | $\bigcirc 0 \bigcirc 1 \bigcirc 2 \odot 3 \bigcirc 4$                              |       |
| 15. Difficulty making decisions                                                               | $\bigcirc 0 \bigcirc 1 $ $\textcircled{0} 2 \bigcirc 3 \bigcirc 4$                 |       |
| 16. Slowed thinking, difficulty getting organized, can't finish things                        | 0 01 02 03 04                                                                      | ~     |
| 17. Fatigue, loss of energy, getting tired easily                                             |                                                                                    | >     |

Figure 50 - Neurobehavioral Symptom Inventory (NSI)

# 3.2.12. Patient Global Impression of Change (PGIC)

The Patient Global Impression of Change (PGIC) in pain intensity is measured on an pain intensity numerical rating scale (PI-NRS), where 0=no pain and 10=worst possible pain, and this chronic pain scale is related to global assessments of change.

| 1 () * H                                                                                                    |                                                                                                    |                              | _                |                      | _                         | _              | -            | -            | diago inc.   | of Labor Voter     |                   | _            | _ | _ | - 0 - X |
|----------------------------------------------------------------------------------------------------|----------------------------------------------------------------------------------------------------|------------------------------|------------------|----------------------|---------------------------|----------------|--------------|--------------|--------------|--------------------|-------------------|--------------|---|---|---------|
| (C) (C) (C) (C) (C) (C) (C) (C) (C) (C)                                                                                                    | s://vaww.tbi-de                                                                                                    | .registries.aac              | .va.gov/(S(u     | uomdtcbzeix4o        | deyjdlw2g2                | e))/TBI_Instru | ments/Patien | tGlobalImpOt | fChange.aspx | <u>)</u> 5 ⊠ ≞ - Q | TBI Instruments - | Patient Gl × |   |   | 6 🛠 🔅   |
|                                                                                                    | UNITED ST<br>Trauma                                                                                                    | атеs Depa<br>atic Bra<br>ныр | RTMENT<br>in Inj | of Veter/<br>ury Reg | ns Affa<br>j <b>istry</b> | JIRS           | <            |              |              |                    |                   |              |   |   |         |
| TBI INSTRUMEN                                                                                                    | ts > Instri                                                                                                    | IMENT ASS                    | DCIATION         | IS > PATTE           |                           | I IMPRESS      |              | IANGE (PG    | ()           |                    |                   |              |   |   |         |
| Patient                                                                                                    |                                                                                                    |                              | beintion         |                      |                           |                |              |              |              |                    |                   |              |   |   |         |
| Patient: AARS                                                                                                    | /OLD,FAITH K                                                                                                    | <b>SSN:</b> 101              | -01-2294         |                      |                           |                |              |              |              |                    |                   |              |   |   |         |
| Patient Global In                                                                                                    | pression of                                                                                                    | Change (PG                   | IC)              |                      |                           |                |              |              |              |                    |                   |              |   |   |         |
| Date                                                                                                    |                                                                                                    | [                            |                  | 1                    | ===                       |                |              |              |              |                    |                   |              |   |   |         |
| Chief Complaint                                                                                                    |                                                                                                    | ľ                            |                  |                      | 7                         |                |              |              |              |                    |                   |              |   |   |         |
| <ul> <li>No change (a</li> <li>Almost the sa</li> <li>A little better</li> <li>Somewhat be</li> <li>Moderately b</li> <li>Better and a</li> <li>A great deal</li> </ul> | SYMPTOMS, EMOTIONS, and OVERALL QUALITY OF LIFE, rated to your painful condition?  No change (or condition has got worse)  Almost the same, hardly any change at all  A little better, but no noticeable change Somewhat better, but the change has not made a real difference Moderately better, and a slight but noticeable change Better and a definite improvement that has made a real and worthwhile difference A great deal better, and a considerable improvement that has made all the difference |                              |                  |                      |                           |                |              |              |              |                    |                   |              |   |   |         |
| Clinic<br>Much Better                                                                                                    |                                                                                                    |                              |                  | No cha               | nge                       |                |              |              | Much Wor     | orse               |                   |              |   |   |         |
| 00 01                                                                                                    | O 2                                                                                                    | Оз                           | <b>4</b>         | 05                   | 06                        | 07             | 08           | 09           | O 10         |                    |                   |              |   |   |         |
| Save Draft                                                                                                    | Save an                                                                                                    | d Prepare No                 | ote              | Cancel               |                           |                |              |              |              |                    |                   |              |   |   |         |
| Current User: SHELLE                                                                                                    | Y,BRETT                                                                                                    |                              |                  |                      |                           |                |              |              |              |                    |                   |              |   |   |         |
| (                                                                                                    |                                                                                                    |                              |                  |                      |                           |                |              |              |              |                    |                   |              |   |   | ,       |

Figure 51 - Patient Global Impression of Change (PGIC)

# 3.2.13. Satisfaction with Life Scale (SWLS)

The Satisfaction with Life Scale (SLWS) measures the global life satisfaction and the various components of subjective well-being. The SWLS is narrowly focused to assess global life satisfaction and does not tap related constructs such as positive affect or loneliness.

|                                                                                                    | Satisfacture and the loss (ML) - M                 | supplies.                                                      |                                              |
|----------------------------------------------------------------------------------------------------|----------------------------------------------------|----------------------------------------------------------------|----------------------------------------------|
| C S Mttps://vaww.tbi-dev.registries.aac.va.gov/(S(smlhts45nlmyyvru5ewrqj55                                                                                                    | i))/TBI_Instruments/SatisfactionWithLifeScale.aspx | P ~ ≜ ≅ C Ø TBI Instruments - Satisfacti ×                     | û ☆ @                                        |
| UNITED STATES DEPARTMENT OF VETERANS AFFA<br>Traumatic Brain Injury Registry                                                                                                    | JRS                                                |                                                                |                                              |
| TBI INSTRUMENTS > INSTRUMENT ASSOCIATIONS > SATISFACTION                                                                                                    | WITH LIFE SCALE (SWLS)                             |                                                                |                                              |
| Patient                                                                                                    |                                                    |                                                                |                                              |
| Patient: AARSVOLD,FAITH K SSN: 101-01-2294                                                                                                    |                                                    |                                                                |                                              |
| Satisfaction with Life Scale (SWLS)<br>Below are five statements with which you may agree or disagree. Using the 1-<br>responding. The 7-point scale is as follows:<br>1 = strongly disagree<br>2 = disagree<br>3 = slightly disagree<br>4 = neither agree nor disagree<br>5 = slightly agree<br>6 = agree<br>7 = strongly agree | -7 scale below, indicate your agreement with each  | item by placing the appropriate number on the line preceding i | that item. Please be open and honest in your |
| Date of assessment                                                                                                    |                                                    |                                                                |                                              |
| 1. In most ways my life is close to my ideal.                                                                                                    | 01020304050607                                     |                                                                |                                              |
| 2. The conditions of my life are excellent.                                                                                                    | 01020304050607                                     |                                                                |                                              |
| 3. I am satisfied with my life.                                                                                                    | <b>○1 ○2 ○3 ○4 ○5 ○6 ○7</b>                        |                                                                |                                              |
| 4. So far I have gotten the important things I want in life.                                                                                                    | <b>○1 ○2 ○3 ○4 ○5 ○6 ○7</b>                        |                                                                |                                              |
| 5. If I could live my life over, I would change almost nothing.                                                                                                    | <b>○1 ○2 ○3 ○4 ○5 ○6 ○7</b>                        |                                                                |                                              |
| Save Draft Save and Prepare Note Cancel                                                                                                    |                                                    |                                                                |                                              |

Figure 52 - Satisfaction with Life Scale (SWLS)

## 3.2.14. Berg Balance Scale

The Berg Balance Scale is a 14-item objective measure designed to assess static balance and fall risk in adult populations.

<

>

|     | Traumatic Brain Injury Registry <sup>®</sup> Help                                                                                  | ^ |
|-----|----------------------------------------------------------------------------------------------------|---|
| тв  | I INSTRUMENTS > INSTRUMENT ASSOCIATIONS > BERG BALANCE SCALE                                                                       |   |
| Pa  | atient                                                                                                    |   |
|     | Patient: AARSVOLD.FAITH K SSN: 101-01-2294                                                                                         |   |
|     |                                                                                                    |   |
| Ber | g Balance Scale - <u>Click for Instructions</u>                                                                                    |   |
|     | Date of assessment *                                                                                                    |   |
|     |                                                                                                    |   |
|     |                                                                                                    |   |
| 1.  | SITTING TO STANDING *                                                                                                    |   |
|     | INSTRUCTIONS: Please stand up. Try not to use your hands for support.                                                              |   |
|     | able to stand without using nanas and stabilize independently                                                                      |   |
|     | able to stand independency using names                                                                                             |   |
|     | <ul> <li>and to statut using finites and is several integers</li> <li>and to statut using finites and is to stabilize a</li> </ul> |   |
|     | I needs immidia do statuínal ascisit to stand                                                                                      |   |
|     |                                                                                                    |   |
| 2.  | STANDING UNSUPPORTED * INSTRUCTIONS: Please stand for two minutes without holding.                                                 |   |
|     | ○ able to stand safely 2 minutes                                                                                                   |   |
|     | O able to stand 2 minutes with supervision                                                                                         |   |
|     | 🔾 able to stand 30 seconds unsupported                                                                                             |   |
|     | $\odot$ needs several tries to stand 30 seconds unsupported                                                                        |   |
|     | O unable to stand 30 seconds unassisted                                                                                            |   |
| з.  | SITTING WITH BACK UNSUPPORTED BUT FEET SUPPORTED ON FLOOR OR ON A STOOL * INSTRUCTIONS: Please sit with arms folded for 2 minutes. |   |
|     | $\bigcirc$ able to sit safely and securely 2 minutes                                                                               |   |
|     | $\bigcirc$ able to sit 2 minutes under supervision                                                                                 |   |
|     | 🔾 able to sit 30 seconds                                                                                                    |   |
|     | 🔾 able to sit 10 seconds                                                                                                    |   |
|     | $\bigcirc$ unable to sit without support 10 seconds                                                                                |   |
| 4.  | STANDING TO SITTING * INSTRUCTIONS: Please sit down.                                                                               | ~ |
| <   | ·                                                                                                    | > |

### Figure 53 - Berg Balance Scale

## 3.2.15. Disability Rating Scale (DRS)

The Disability Rating Scale (DRS) is commonly used by TBI rehabilitation facilities to assess a client's general level of functioning in terms of impairment, disability, and handicap. It is an assessment of current level of functioning among clients with traumatic brain injury (TBI) and often guides the establishment of realistic outcome goals for post-acute rehabilitation.

| 12 10 1 1 1 1 1 1 1 1 1 1 1 1 1 1 1 1 1                                    | The I wanted Through Print, 1998                                                                                                    |       |
|----------------------------------------------------------------------------|----------------------------------------------------------------------------------------------------|-------|
| (a) (a) (b) (b) (b) (b) (c) (c) (c) (c) (c) (c) (c) (c) (c) (c             | ikbtz3bf3rjn43qig))/TBl_Instruments/DisabilityRatingScale.aspx 🔎 👻 🖨 🔀 🖒 🌈 TBl Instruments - Disability 🗴                                                                                   | ☆ ☆ ☆ |
| United States Department of Vi<br>Traumatic Brain Injury                   | eterans Appairs<br>Registry                                                                                                    | ^     |
| TBI INSTRUMENTS > INSTRUMENT ASSOCIATIONS > D                              | DISABILITY RATING SCALE (DRS)                                                                                                    |       |
| Patient                                                                    |                                                                                                    |       |
| Patient: AARSVOLD,FAITH K SSN: 101-01-2294                                 |                                                                                                    |       |
| Disability Rating Scale (DRS) - <u>Click for Instructions</u>              |                                                                                                    |       |
| Date of Rating                                                             |                                                                                                    |       |
| Type of Encounter $\bigcirc$ Admission $\bigcirc$ Interim $\bigcirc$ Disch | arge                                                                                                    |       |
| A. EYE OPENING                                                             |                                                                                                    |       |
| O (0) Spontaneous                                                          | 0-SPONTANEOUS: eyes open with sleep/wake rhythms indicating active                                                                                                    |       |
| (1) To Speech                                                              | 1-TO SPEECH AND/OR SENSORY STIMULATION: a response to any verbal                                                                                                    |       |
| (2) 10 Pain<br>(3) None                                                    | approach, whether spoken or should, not necessarily the command to open<br>the eyes. Also, response to touch, mild pressure.                                                                |       |
|                                                                            | 2-TO PAIN: tested by a painful stimulus.                                                                                                    |       |
|                                                                            | 3-NONE: no eye opening even to painful stimulation.                                                                                                    |       |
| B. COMMUNICATION ABILITY                                                   |                                                                                                    |       |
| (0) Oriented<br>(1) Confused                                               | 0-ORIENTED: implies awareness of self and the environment. Patient able to tell you a) who he is; b) where he is; c) why he is there; d) year; e) season; f) month; oj day; h) time of day. |       |
| (2) Inappropriate<br>(3) Incomprehensible<br>(4) None                      | 1-CONFUSED: attention can be held and patient responds to questions but<br>responses are delayed and/or indicate varying degrees of disorientation and<br>confusion.                        |       |
|                                                                            | 2-INAPPROPRIATE: intelligible articulation but speech is used only in an<br>exclamatory or random way (such as shouting and swearing); no sustained<br>communication exchange is possible.  |       |
|                                                                            | 3-INCOMPREHENSIBLE: moaning, groaning or sounds without recognizable<br>words, no consistent communication signs.                                                                           |       |
|                                                                            | 4-NONE: no sounds or communications signs from patient.                                                                                                    | *     |
|                                                                            |                                                                                                    | >     |

Figure 54 - Disability Rating Scale (DRS)

# 3.3. Sample Report

The questionnaire answers are summarized and displayed on the screen as shown below. Each report will maintain the same format, however, the questions contained in the report will be specific to each summary. The MAPI Summary is used in this example.

| Hays Partiliand Adaptakähty Savantiny A<br>Partikijantina Sadar (HSDS)<br>Munisti Launa, Rob. APP & Savan P. Mana, Rob. APP                                                                                                    |                                                                                                    |
|----------------------------------------------------------------------------------------------------|----------------------------------------------------------------------------------------------------|
| Used as VA Introdiciplinary Team Assessment of Communi                                                                                                    | ty Punctioning                                                                                                    |
| Ante Type                                                                                                    | Dottal                                                                                                    |
| Darson Reporting                                                                                                    | Single Professional                                                                                                  |
| 2 Doltation Problems patting started on echoices without primpting                                                                                                    | 0 Name                                                                                                    |
| 2 Social contact with blands, with association, and other people who are not family, arguiticant<br>others, or professionals                                                                                                    | © Normal involvement with others                                                                                     |
| 3 Lessons and recreational activities                                                                                                    | O normal participation in leasure activities f<br>age                                                                |
| 4 Self-care Eating drazzing bathing hypena                                                                                                    | O Independent completion of pelficers<br>activities                                                                  |
| 3 Reactions a Responsibilities of independent hung and humanaking back as meal preparation have expanse and maintenance, personal health memory and the start by personal dealth medical management (but not including mode) are $\pi$ (i).                                                                                                    | <ul> <li>0 Independent): living without sugervision or<br/>concern from others</li> </ul>                            |
| 6 Transportation                                                                                                    | O Independent in all modes of transportation<br>including independent ability to operate a<br>personal mater vehicle |
| TA Paid Employment: Rate eliberi teen TA or TE to reflect the primary desired social rule. On no<br>retel bork. Rate TA Uthe primary social rule is paid employment. If excellent social rule is primar<br>resen sity TB Arbork TA end TA. Support "exercises a paid the first form instate primar no with<br>responsibility. The bork TA end TA. Support "exercises a paid the first form instate primar no with<br>responsibility. The bork TA end TA. Support "exercises a paid the primar term in the primar<br>how the term of the primar term of the term of the the term of the primar term and considered as<br>support. | <ul> <li>b Full-time (more than 30 first-k) without</li> <li>support</li> </ul>                                      |
| B Nanaging nonay and brancas Shopping. Saaping a chack book or othar back account,<br>managing paraonal income and invastments                                                                                                    | O Independent, manages money without<br>sepervision or concern from others                                           |
| Standard Traces                                                                                                    |                                                                                                    |

Figure 55 – Sample Report

If the user wants to make changes to the material, the user should click **[Cancel]** button and re-enter the answers. If the content is correct, the user clicks the **[Submit Note]** button.

Be aware that once the note is submitted, it is no longer editable within the TBI Instruments application and any updates will have to be made within CPRS.

The clinician must sign the note in CPRS.

# A. Business Rules

Certain answer to certain questions, or combination of questions, in the questionnaire skip questions and "jump" to other sections of the evaluation. This section details those questions and their effects on the Comprehensive TBI Evaluation and TBI Follow-up Evaluation Instrument.

# A.1. Comprehensive TBI Evaluation Business Rules

Table 3 lists the effect each answer on the Comprehensive TBI Evaluation.

| Rule        | Description                                                                                                    | Related Rules                                                                                                    |
|-------------|----------------------------------------------------------------------------------------------------|----------------------------------------------------------------------------------------------------|
| CTE<br>BR#1 | Answering Yes to Question A skips all<br>questions until question #27.<br>Then answering No to question #27<br>produces no error messages and any<br>other data entered for this instrument is<br>presented in the draft note.                                         | <ol> <li>For Question A: Was this evaluation<br/>furnished by a non-VA provider, e.g., fee<br/>basis? Answer Yes.</li> <li>Question #27: Are the history of the injury<br/>and the course of clinical symptoms<br/>consistent with a diagnosis of TBI sustained<br/>during OEF/OIF deployment? Answer No.</li> </ol>                                                                                                    |
| CTE<br>BR#2 | Answering Yes to Question A skips all<br>questions until #27.<br>Then answering Yes to Question #27<br>produces no error messages and any<br>other data entered for this instrument is<br>presented in the draft note.                                                 | <ol> <li>For Question A: Was this evaluation<br/>furnished by a non-VA provider, e.g., fee<br/>basis? Answer Yes.</li> <li>Question #27. Are the history of the injury<br/>and the course of clinical symptoms<br/>consistent with a diagnosis of TBI sustained<br/>during OEF/OIF deployment?</li> <li>Enter Yes for Question #27.</li> </ol>                                                                                                    |
| CTE<br>BR#3 | Answering No to Question A and<br>selecting None for Question #4 will skip<br>questions:<br>4-A-1, 4-A-2, 4-B-1, 4-B-2, 4-C-1, 4-C-<br>2, 5-A, 5-B, 5-C, 5-D, 5-D-1, 5-D-1-a, 5-<br>D-2, 5-D-3, 5-D-4, 5-D-5, 5-E, 6, 6-A, 7,<br>7-A, 8, 8-A, 9, 10, 11, 12, 12-A, 13. | <ol> <li>For Question A: Was this evaluation<br/>furnished by a non-VA provider, e.g., fee<br/>basis? Answer No.</li> <li>For Question #4: How many serious<br/>OEF/OIF deployment related injuries have<br/>occurred? Answer None.</li> <li>The system skips questions:<br/>4-A-1, 4-A-2, 4-B-1, 4-B-2, 4-C-1, 4-C-2, 5-<br/>A, 5-B, 5-C, 5-D, 5-D-1, 5-D-1-a, 5-D-2, 5-D-<br/>3, 5-D-4, 5-D-5, 5-E, 6, 6-A, 7, 7-A, 8, 8-A, 9,<br/>10, 11, 12, 12-A, 13</li> <li>Answering Yes in this scenario produces the<br/>following message:<br/>In question #4, your response indicates this<br/>patient did not experience an OEF/OIF<br/>deployment related injury. Based on this<br/>response, this patient would not have<br/>suffered an OEF/OIF deployment related TBI.<br/>If your response to question #4 is not correct,<br/>and this patient did experience an OEF/OIF<br/>deployment related injury, please make the<br/>appropriate correction to question #4, and<br/>you will then be permitted to indicate the</li> </ol> |

Table 3 – Comprehensive TBI Evaluation Business Rules

| Rule        | Description                                                                                                    | Related Rules                                                                                                    |
|-------------|----------------------------------------------------------------------------------------------------|----------------------------------------------------------------------------------------------------|
|             |                                                                                                    | patient suffered a TBI during OEF/OIF deployment.                                                                                                    |
| CTE<br>BR#4 | Answering No to Question A and<br>selecting One for Question #4 will skip<br>questions 4-B-1, 4-B-2, 4-C-1, 4-C-2.                                                                                                    | <ol> <li>For question A: Was this evaluation furnished<br/>by a non-VA provider, e.g., fee basis?<br/>Answer No.</li> <li>For Question #4: How many serious<br/>OEF/OIF deployment related injuries have<br/>occurred? Answer One.</li> <li>The result is:         <ul> <li>a. The Year allowed is 2001 to<br/>current.</li> <li>b. The system skips questions:<br/>4-B-1, 4-B-2, 4-C-1, 4-C-2</li> </ul> </li> </ol>                                                                                                    |
| CTE<br>BR#5 | Answering No to question A and<br>selecting One for question #4 will skip<br>questions 4-C-1, 4-C-2.                                                                                                    | <ol> <li>For Question A: Was this evaluation<br/>furnished by a non-VA provider, e.g., fee<br/>basis? Answer No.</li> <li>For Question #4: How many serious<br/>OEF/OIF deployment related injuries have<br/>occurred? Answer Two.</li> <li>The result is:         <ul> <li>a. The Year allowed is 2001 to current.</li> <li>b. The system skips questions: 4-C-1, 4-C-2</li> <li>c. If you answered Question #4 with Three,<br/>you will be allowed to go to 4-C-1 and 4-<br/>C-2 and the Year allowed is 2001 to<br/>current.</li> </ul> </li> </ol> |
| CTE<br>BR#6 | Answering No to Question A and<br>Enter/confirm there is something other<br>than 0.No. Then answering No for<br>question 4, and No for question 5-D will<br>skip questions 5-D-1, 5-D-1-a, 5-D-2, 5-<br>D-3, 5-D-4, 5-D-5. | <ol> <li>For Question A: Was this evaluation<br/>furnished by a non-VA provider, e.g., fee<br/>basis? Answer No.</li> <li>Enter or confirm the answer for Question for<br/>is something other than "0. No".</li> <li>For question #5-D. Blast: Answer No.</li> <li>The result is:         <ul> <li>a. The system skips questions: 5-D-1, 5-D-1-<br/>a, 5-D-2, 5-D-3, 5-D-4, 5-D-5.</li> <li>b. Answering No on 5-D moves you to<br/>question 5-E.</li> </ul> </li> </ol>                                                                               |
| CTE<br>BR#7 | Answering No to Question A and<br>Question #6, will skip question 6-A.                                                                                                    | <ol> <li>For Question A: Was this evaluation<br/>furnished by a non-VA provider, e.g., fee<br/>basis? Answer No.</li> <li>For Question #6: Did you lose consciousness<br/>immediately after any of these experiences?<br/>Answer No.</li> <li>The system will skip 6-A</li> </ol>                                                                                                    |
| CTE<br>BR#8 | Answering No to Question A and<br>answering Uncertain to Question #6,<br>will skip Question 6-A.                                                                                                    | <ol> <li>For Question A: Was this evaluation<br/>furnished by a non-VA provider, e.g., fee<br/>basis? Answer No.</li> </ol>                                                                                                    |

| Rule         | Description                                                                                      | Related Rules                                                                                                    |
|--------------|--------------------------------------------------------------------------------------------------|----------------------------------------------------------------------------------------------------|
|              |                                                                                                  | <ol> <li>For Question #6: Did you lose consciousness<br/>immediately after any of these experiences?<br/>Answer Uncertain.</li> </ol>                                                                |
|              |                                                                                                  | 3. The system will skip question 6-A.                                                                                                    |
| CTE<br>BR#9  | Answering No to Question A and Question #7 will skip question 7-A.                               | <ol> <li>For Question A: Was this evaluation<br/>furnished by a non-VA provider, e.g., fee<br/>basis? Answer No.</li> </ol>                                                                          |
|              |                                                                                                  | <ol> <li>For Question #7: Did you have a period of<br/>disorientation or confusion immediately<br/>following the incident? Answer No.</li> </ol>                                                     |
|              |                                                                                                  | 3. The system will skip question 7-A.                                                                                                    |
| CTE<br>BR#10 | Answering No to Question A and<br>answering Uncertain to Question #6,<br>will skip Question 7-A. | <ol> <li>For question A: Was this evaluation furnished<br/>by a non-VA provider, e.g., fee basis?<br/>Answer No.</li> </ol>                                                                          |
|              |                                                                                                  | <ol> <li>For Question #7: Did you have a period of<br/>disorientation or confusion immediately<br/>following the incident? Answer Uncertain.</li> </ol>                                              |
|              |                                                                                                  | 3. The system will skip question 7-A.                                                                                                    |
| CTE<br>BR#12 | Answering No to Question A and<br>answering Uncertain to Question #8,<br>will skip Question 8-A. | <ol> <li>For question A: Was this evaluation furnished<br/>by a non-VA provider, e.g., fee basis?<br/>Answer No.</li> </ol>                                                                          |
|              |                                                                                                  | <ol> <li>For Question #8: Did you experience a period<br/>of memory loss immediately before or after<br/>the incident? Answer Uncertain.</li> </ol>                                                  |
|              |                                                                                                  | 3. The system will skip Question 8-A.                                                                                                    |
| CTE<br>BR#13 | Answering No to Question A and Question #12, will skip question 12-A.                            | <ol> <li>For Question A: Was this evaluation<br/>furnished by a non-VA provider, e.g., fee<br/>basis? Answer No.</li> </ol>                                                                          |
|              |                                                                                                  | <ol> <li>For Question #12: Prior to this evaluation,<br/>had you received any professional treatment<br/>(including medications) for your deployment<br/>related TBI symptoms? Answer No.</li> </ol> |
|              |                                                                                                  | 3. The system will skip question 12-A.                                                                                                    |
| CTE<br>BR#14 | Answering No to question A and Not at all to Question #17, will skip question 17-A.              | <ol> <li>For Question A: Was this evaluation<br/>furnished by a non-VA provider, e.g., fee<br/>basis? Answer No.</li> </ol>                                                                          |
|              |                                                                                                  | <ol> <li>For Question 17: Overall, in the last 30 days<br/>how much did these difficulties (symptoms)<br/>interfere with your life? Answer Not at all.</li> </ol>                                    |
|              |                                                                                                  | 3. The system will skip question 17-A.                                                                                                    |
| CTE<br>BR#15 | Answering No to Questions A and #18,<br>will skip questions 18-A, 18-B, 18-C.                    | <ol> <li>For Question A: Was this evaluation<br/>furnished by a non-VA provider, e.g., fee<br/>basis? Answer No.</li> </ol>                                                                          |
|              |                                                                                                  | <ol><li>For Question 18. In the last 30 days, have<br/>you had any problems with pain? Answer No.</li></ol>                                                                                          |
|              |                                                                                                  | <ol> <li>The system will skip questions 18-A, 18-B,<br/>18-C.</li> </ol>                                                                                                    |

| Rule         | Description                                                                                                    | Related Rules                                                                                                    |
|--------------|----------------------------------------------------------------------------------------------------|----------------------------------------------------------------------------------------------------|
| CTE<br>BR#16 | Answering No to Question A and Not at all to Question #18-B, will skip question 18-C.                                                                                                    | <ol> <li>For question A: Was this evaluation furnished<br/>by a non-VA provider, e.g., fee basis?<br/>Answer No.</li> </ol>                                                                                                    |
|              |                                                                                                    | <ol> <li>For Question 18-B. In the last 30 days, how<br/>much did pain interfere with your life? Answer<br/>Not at all.</li> </ol>                                                                                                    |
|              |                                                                                                    | 3. The system will skip question 18-C                                                                                                    |
| CTE<br>BR#17 | Answering No to Question A and Not at all to Question #23, will skip Question 23-A.                                                                                                    | <ol> <li>For question A: Was this evaluation furnished<br/>by a non-VA provider, e.g., fee basis?<br/>Answer No.</li> </ol>                                                                                                    |
|              |                                                                                                    | <ol> <li>For question 23. Psychiatric Symptoms:<br/>Answer Not at all.</li> </ol>                                                                                                    |
|              |                                                                                                    | 3. The system will skip question 23-A.                                                                                                    |
| CTE<br>BR#18 | Answering No to Question A and select<br>something that does not equal Other<br>condition not related to OEF/OIF<br>deployment related TBI or Behavioral<br>Health conditions(s) for Question #28,<br>will skip Question 28-A. | <ol> <li>For question A: Was this evaluation furnished<br/>by a non-VA provider, e.g., fee basis?<br/>Answer No.</li> </ol>                                                                                                    |
|              |                                                                                                    | <ol> <li>For Question 28: In your clinical judgment the<br/>current clinical symptom presentation is most<br/>consistent with: Answer anything other than<br/>Other condition not related to OEF/OIF<br/>deployment related TBI or Behavioral Health<br/>conditions(s).</li> </ol> |
|              |                                                                                                    | 3. The system will skip question 28-A.                                                                                                    |
| CTE<br>BR#19 | Answering No to Question A and<br>Services will be provided outside VA.<br>to Question #29, will skip questions 29-<br>A, 29-B, 29-C, 29-D, 29-D-1, 29-E, 29-<br>F, 29-G, 29-H, 29-I, 29-I-1, 30.                              | <ol> <li>For question A. Was this evaluation furnished<br/>by a non-VA provider, e.g., fee basis?<br/>Answer No.</li> </ol>                                                                                                    |
|              |                                                                                                    | 2. For Question 29. Follow up plan: Answer<br>Services will be provided outside VA.                                                                                                    |
|              |                                                                                                    | <ol> <li>The system will skip questions 29-A, 29-B,<br/>29-C, 29-D, 29-D-1, 29-E, 29-F, 29-G, 29-H,<br/>29-I, 29-I-1, 30.</li> </ol>                                                                                                    |
| CTE<br>BR#20 | Answering No to Question A No<br>services needed to question #29, will<br>skip questions 29-A, 29-B, 29-C, 29-D,<br>29-D-1, 29-E, 29-F, 29-G, 29-H, 29-I,<br>29-I-1, 30.                                                       | <ol> <li>For Question A: Was this evaluation<br/>furnished by a non-VA provider, e.g., fee<br/>basis? Answer No.</li> </ol>                                                                                                    |
|              |                                                                                                    | <ol> <li>For Question 29. Follow up plan: Answer No services needed.</li> </ol>                                                                                                    |
|              |                                                                                                    | <ol> <li>The system will skip questions 29-A, 29-B,<br/>29-C, 29-D, 29-D-1, 29-E, 29-F, 29-G, 29-H,<br/>29-I, 29-I-1, 30.</li> </ol>                                                                                                    |
| CTE<br>BR#21 | Answering No to Question A and<br>Patient refused or not interested in<br>further services to question #29, will<br>skip questions 29-A, 29-B, 29-C, 29-D,<br>29-D-1, 29-E, 29-F, 29-G, 29-H, 29-I,<br>29-I-1, 30.             | <ol> <li>For Question A: Was this evaluation<br/>furnished by a non-VA provider, e.g., fee<br/>basis? Answer No.</li> </ol>                                                                                                    |
|              |                                                                                                    | <ol> <li>For Question 29. Follow up plan: Answer<br/>Patient refused or not interested in further<br/>services.</li> </ol>                                                                                                    |
|              |                                                                                                    | <ol> <li>The system will skip question 29-A, 29-B, 29-<br/>C, 29-D, 29-D-1, 29-E, 29-F, 29-G, 29-H, 29-<br/>I, 29-I-1, 30.</li> </ol>                                                                                                    |
| Rule         | Description                                                                                                    | Related Rules                                                                                                    |
|--------------|----------------------------------------------------------------------------------------------------|----------------------------------------------------------------------------------------------------|
| CTE<br>BR#22 | Answering No to Question A and<br>answering something other than Other<br>for Question #29-I, will skip question<br>29-I-1. | <ol> <li>For Question A. Was this evaluation<br/>furnished by a non-VA provider, e.g., fee<br/>basis? Answer No.</li> <li>For Question 29-I. New medication trial or<br/>change in dose of existing medication to<br/>address the following symptoms: Answer<br/>something other than Other.</li> <li>The system will skip question 29-I-1.</li> </ol> |

# A.2. TBI Follow-up Evaluation Instrument Business Rules

Table 4 lists the effect each answer on the TBI Follow-up Evaluation Instrument

| Rule        | Description                                                                                                    | Related Rules                                                                                                    |
|-------------|----------------------------------------------------------------------------------------------------|----------------------------------------------------------------------------------------------------|
| TFA<br>BR#1 | Answering No to Question #4 will skip<br>Questions 4-A, 4-B, 5-A, 5-B, 5-C, 5-D,<br>5-D-1, 5-D-1-A, 5-D-2, 5-D-3, 5-D-4, 5-<br>D-5, 5-E, 6, 6-A, 7, 7-A, 8, 8-A, 9, 10,<br>10-A. | <ol> <li>For Question 4: Experienced head injury<br/>since prior evaluation? Answer No.</li> <li>The system will skip questions 4-A, 4-B, 5-A,<br/>5-B, 5-C, 5-D, 5-D-1, 5-D-1-A, 5-D-2, 5-D-3,<br/>5-D-4, 5-D-5, 5-E, 6, 6-A, 7, 7-A, 8, 8-A, 9,<br/>10, 10-A</li> </ol> |
| TFA<br>BR#2 | Answering No to Question #5-D will<br>skip Questions 5-D-1, 5-D-1-A, 5-D-2,<br>5-D-3, 5-D-4, 5-D-5                                                                               | <ol> <li>For question 5-D. "Blast:" Answer No.</li> <li>The system will skip of questions 5-D-1, 5-D-1-A, 5-D-2, 5-D-3, 5-D-4, 5-D-5.</li> </ol>                                                                                                    |
| TFA<br>BR#3 | Answering No to Question #6 will skip questions 6-A.                                                                                                    | <ol> <li>For question 6: Did you lose consciousness<br/>immediately after any of these experiences?<br/>Answer No.</li> <li>The system will skip Question 6-A</li> </ol>                                                                                                  |
| TFA<br>BR#4 | Answering Uncertain to Question #6 will skip Question 6-A.                                                                                                    | <ol> <li>For question 6: Did you lose consciousness<br/>immediately after any of these experiences?<br/>Answer Uncertain.</li> <li>The system will skip Question 6-A</li> </ol>                                                                                           |
| TFA<br>BR#5 | Answering No to Question #7 will skip<br>Question 7-A.                                                                                                    | <ol> <li>For question 7: Did you have a period of<br/>disorientation or confusion immediately<br/>following the incident? Answer No.</li> <li>The system will skip question 7-A.</li> </ol>                                                                               |
| TFA<br>BR#6 | Answering Uncertain to Question #7 will skip Question 7-A.                                                                                                    | <ol> <li>For question 7: Did you have a period of<br/>disorientation or confusion immediately<br/>following the incident? Answer Uncertain.</li> <li>The system will skip question 7-A</li> </ol>                                                                         |
| TFA<br>BR#7 | Answering No to Question #8 will skip<br>Question 8-A.                                                                                                    | <ol> <li>For question 8: Did you experience a period<br/>of memory loss immediately before or after<br/>the incident? Answer No.</li> <li>The system will skip question 8-A</li> </ol>                                                                                    |
| TFA<br>BR#8 | Answering Uncertain to Question #8 will skip Question 8-A.                                                                                                    | <ol> <li>For question 8: Did you experience a period<br/>of memory loss immediately before or after<br/>the incident? Answer Uncertain.</li> <li>The system will skip question 8-A.</li> </ol>                                                                            |
| TFA<br>BR#9 | Answering No to Question #10 will skip<br>Questions 10-A.                                                                                                    | <ol> <li>For question 10: If you have had a new<br/>injury, have you seen any health care<br/>providers (doctors/therapists) as a result of<br/>the new head injury? Answer No.</li> <li>The system will skip question 10-A</li> </ol>                                    |

Table 4 - TBI Evaluation Instrument Business Rules

| Rule         | Description                                                                                                    | Related Rules                                                                                                    |
|--------------|----------------------------------------------------------------------------------------------------|----------------------------------------------------------------------------------------------------|
| TFA<br>BR#10 | Answering Uncertain to Question #8 will skip Question 8-A.                                                                                                 | <ol> <li>For question 8: Did you experience a period<br/>of memory loss immediately before or after<br/>the incident? Answer Uncertain.</li> <li>The system will skip question 8-A</li> </ol>     |
| TFA<br>BR#11 | Answering anything other than Other to<br>Question #20-A will skip Question 20-A-<br>1.<br>Answer Other on Question #20-A,<br>Question 20-A-1 will appear. | <ol> <li>For Question 20-A, answer anything other<br/>than "Other". The system will skip Question<br/>20-A-1.</li> <li>For Question 20-A, answer "Other".<br/>Question 20-A-1 appears.</li> </ol> |
| TFA<br>BR#12 | Answering No to Question #13 will skip<br>Questions 13-A, 13-B                                                                                             | <ol> <li>For Question 13: In the last 30 days, have<br/>you had any problems with pain? Answer No.</li> <li>The system will skip questions 13-A, 13-B</li> </ol>                                  |

# B. Glossary

| Glossa | ary |   |   |   |   |   |   |          |   |   |   |   |
|--------|-----|---|---|---|---|---|---|----------|---|---|---|---|
| Α      | B   | С | D | E | F | G | H | <u> </u> | J | K | L | Σ |
| N      | 0   | Ρ | Q | R | S | T | U | V        | W | X |   |   |
| 0-9    |     |   |   |   |   |   |   |          |   |   |   |   |

Control-click character to see entries; missing character means no entries for that character.

|                            | Description |  |  |  |
|----------------------------|-------------|--|--|--|
|                            | 0 - 9       |  |  |  |
| 508 See <u>Section 508</u> |             |  |  |  |
| BACK to Glossary Contents  |             |  |  |  |

| Term or                   | Term or Acronym           |   |  |  |  |
|---------------------------|---------------------------|---|--|--|--|
|                           |                           | Α |  |  |  |
| ABI                       | ABI Acquired Brain Injury |   |  |  |  |
| BACK to Glossary Contents |                           |   |  |  |  |

| Term or Acronym | Description                                                                                                    |  |  |  |  |
|-----------------|----------------------------------------------------------------------------------------------------|--|--|--|--|
|                 | В                                                                                                    |  |  |  |  |
| browser         | A program which allows a person to read <u>hypertext</u> . The browser provides some means of viewing the contents of nodes (or "pages") and of navigating from one node to another. A browser is required in order to access the TBI software application. |  |  |  |  |
|                 | Microsoft® Internet Explorer® and Firefox® are examples for browsers for the World-Wide Web. They act as clients to remote web servers.                                                                                                    |  |  |  |  |
| BACK to Glossa  | ry Contents                                                                                                    |  |  |  |  |

| Term or Acronym                                 | Description                                                                                                    |  |  |
|-------------------------------------------------|----------------------------------------------------------------------------------------------------|--|--|
|                                                 | C                                                                                                    |  |  |
| Case                                            | The collection of information maintained on patients that have been included in a registry.                                                                                                    |  |  |
| Computerized<br>Patient Record<br>System (CPRS) | A Computerized Patient Record (CPR) is a comprehensive database system used<br>to store and access patients' healthcare information. CPRS is the Department of<br>Veterans Affairs electronic health record software. The CPRS organizes and<br>presents all relevant data on a patient in a way that directly supports clinical<br>decision making. This data includes medical history and conditions, problems and<br>diagnoses, diagnostic and therapeutic procedures and interventions. Both a graphic<br>user interface version and a character-based interface version are available. CPRS |  |  |

| Term or Acronym | Description                                                                                                    |
|-----------------|----------------------------------------------------------------------------------------------------|
|                 | provides a single interface for health care providers to review and update a patient's medical record, and to place orders, including medications, special procedures, x-rays, patient care nursing orders, diets, and laboratory tests. CPRS is flexible enough to be implemented in a wide variety of settings for a broad spectrum of health care workers, and provides a consistent, event-driven, Windows-style interface. |
| CPRS            | See Computerized Patient Record System                                                                                                    |
| BACK to Gloss   | ary Contents                                                                                                    |

| Term or Acronym                | Description                                                                                                    |  |  |  |  |
|--------------------------------|----------------------------------------------------------------------------------------------------|--|--|--|--|
|                                | D                                                                                                    |  |  |  |  |
| Department of<br>Defense (DoD) | A department of the U.S. Federal government, charged with ensuring that the military capacity of the U.S. is adequate to safeguard the national security. |  |  |  |  |
| DoD                            | See Department of Defense                                                                                                    |  |  |  |  |
| BACK                           | to Glossary Contents                                                                                                    |  |  |  |  |

| Term or A | cronym        |          |   | Description |
|-----------|---------------|----------|---|-------------|
|           |               |          | E |             |
| BACK      | to Glossary ( | Contents |   |             |

| Term or Acronym       | Description |
|-----------------------|-------------|
|                       | F           |
| <b>DACK</b> to Closes | n/ Contanto |

**BACK** to Glossary Contents

| Term or Acronym                | Description                                                               |  |
|--------------------------------|---------------------------------------------------------------------------|--|
|                                | G                                                                         |  |
| Global War On<br>Terror (GWOT) | Obsolete term; see Overseas Contingency Operation                         |  |
| GWOT                           | Global War On Terror (obsolete term; see Overseas Contingency Operation). |  |
| BACK to Gloss                  | ary Contents                                                              |  |

| Term or <i>i</i> | Acronym  | Description  |
|------------------|----------|--------------|
|                  |          | н            |
|                  |          |              |
| BACK             | to Gloss | ary Contents |

| Term or Acronym | Description          |
|-----------------|----------------------|
|                 | I                    |
|                 |                      |
| BACK            | to Glossary Contents |
|                 |                      |

| Term or Acronym |          | Description  |
|-----------------|----------|--------------|
|                 |          | J            |
|                 |          |              |
| BACK            | to Gloss | ary Contents |

| Term or <i>J</i> | Acronym  | Description  |
|------------------|----------|--------------|
|                  |          | К            |
|                  |          |              |
| BACK             | to Gloss | ary Contents |

| Term or Acronym |          | Description  |
|-----------------|----------|--------------|
|                 |          | L            |
|                 |          |              |
| BACK            | to Gloss | ary Contents |

| Term or Acronym |          | Description                          |
|-----------------|----------|--------------------------------------|
|                 | Μ        |                                      |
| MAPI            |          | Mayo-Portland Adaptability Inventory |
| BACK            | to Gloss | ary Contents                         |

| Term or Acronym |            | Description |
|-----------------|------------|-------------|
|                 |            | Ν           |
|                 |            |             |
| BACK            | to Glossar | y Contents  |

| Term or Acronym | Description                                        |
|-----------------|----------------------------------------------------|
|                 | 0                                                  |
| 000             | See Overseas Contingency Operation                 |
| OEF/OIF         | Operation Enduring Freedom/Operation Iraqi Freedom |
| OPCS            | See Patient Care Services                          |
| OIT             | Office of Information Technology                   |

| Term or Acronym                              | Description                                                                                                    |
|----------------------------------------------|----------------------------------------------------------------------------------------------------|
|                                              | Р                                                                                                    |
| Patient Care<br>Services (PCS),<br>Office of | OPCS oversees VHA's clinical programs that support and improve Veterans' health care. The VA's broad approach to Veteran care incorporates expert knowledge, clinical practice and patient care guidelines in all aspects of care. |

| Term or Acronym | Description |
|-----------------|-------------|
|                 | Q           |

| Term or Acronym | Description                                                                                                    |
|-----------------|----------------------------------------------------------------------------------------------------|
|                 | R                                                                                                    |
| Registry        | The VHA Registries Program supports the population-specific data needs of the enterprise including (but not limited to) the Defense/Veterans Eye Injury Registry, Oncology Tumor Registry, Traumatic Brain Injury Registry, Embedded Fragment Registry and Eye Trauma Registry.<br><i>Also,</i> a database containing a collection of data relating to a disease or condition. |
| BACK to Glossar | y Contents                                                                                                    |

| Term or Acronym                                         | Description                                                                                                    |
|---------------------------------------------------------|----------------------------------------------------------------------------------------------------|
|                                                         | S                                                                                                    |
| Section 508                                             | Section 508 of the Rehabilitation Act as amended, <u>29 U.S.C. Section 794(d)</u> ,<br>requires that when Federal agencies develop, procure, maintain, or use electronic<br>and information technology, they shall ensure that this technology is accessible to<br>people with disabilities. Agencies must ensure that this technology is accessible to<br>employees and members of the public with disabilities to the extent it does not pose<br>an "undue burden." Section 508 speaks to various means for disseminating<br>information, including computers, software, and electronic office equipment.<br>The TBI must be 508 compliant, able to extract data as needed including <u>SNOMED</u><br>codes. |
| Surveillance                                            | Systematic collection, analysis, and interpretation of health data about a disease or condition.                                                                                                    |
| Systematized<br>Nomenclature of<br>Medicine<br>(SNOMED) | SNOMED is a terminology that originated as the systematized nomenclature of pathology (SNOP) in the early 1960s under the guidance of the College of American Pathologists. In the late 1970s, the concept was expanded to include most medical domains and renamed SNOMED. The core content includes text files such as the concepts, Descriptions, relationships, ICD-9 mappings, and history tables. SNOMED represents a terminological resource that can be implemented in software applications to represent clinically relevant information comprehensive (>350,000 concepts) multi-disciplinary coverage but discipline neutral structured to support                                                   |

| Term or Acronym | Description                       |
|-----------------|-----------------------------------|
|                 | data entry, retrieval, maps, etc. |

BACK

to Glossary Contents

| Term or Acronym                   | Description                                                                                                    |
|-----------------------------------|----------------------------------------------------------------------------------------------------|
|                                   | т                                                                                                    |
| ТВІ                               | See Traumatic Brain Injuries                                                                                                    |
| Traumatic Brain<br>Injuries (TBI) | The Traumatic Brain Injuries (TBI) Registry software application allows case<br>managers to identify those Veterans who participated in Operation Enduring<br>Freedom (OEF) or Operation Iraqi Freedom (OIF) and who sustained a head injury<br>and thus are potential traumatic brain injury (TBI) patients. The TBI application<br>permits the case manager to oversee and track the comprehensive evaluation of<br>those patients. It also provides 17 types of reports used for tracking the evaluation<br>and care of individuals identified as possible TBI candidates. |
| BACK to Gloss                     | ary Contents                                                                                                    |

| Term or Acronym                   | Description                                                                                                    |
|-----------------------------------|----------------------------------------------------------------------------------------------------|
|                                   | U                                                                                                    |
| Uniform Resource<br>Locator (URL) | ( <i>Formerly</i> <u>Universal</u> Resource Locator). A standard way of specifying the location of an object, typically a web page, on the Internet. URLs are the form of address used on the World-Wide Web. In TBI the URL is typically a Web page which displays another application screen. |
| URL                               | See Uniform Resource Locator                                                                                                    |
| BACK to Gloss                     | ary Contents                                                                                                    |

| Term or Acronym                                             | Description                                                                                                    |
|-------------------------------------------------------------|----------------------------------------------------------------------------------------------------|
|                                                             | V                                                                                                    |
| VA                                                          | See Veterans Affairs                                                                                                    |
| Veterans Affairs,<br>Department of<br>(VA)                  | The VA mission is to serve America's Veterans and their families with dignity and compassion and to be their principal advocate in ensuring that they receive medical care, benefits, social support, and lasting memorials promoting the health, welfare, and dignity of all Veterans in recognition of their service to this Nation.<br>VA is the second largest Federal department and has over 278,000 employees.<br>Among the many professions represented in the vast VA workforce are physicians, nurses, counselors, statisticians, architects, computer specialists, and attorneys. As advocates for Veterans and their families, the VA community is committed to |
|                                                             | providing the very best services with an attitude of caring and courtesy.                                                                                                    |
| Veterans Health<br>Administration<br>(VHA)                  | VHA administers the United States Veterans Healthcare System, whose mission is to serve the needs of America's Veterans by providing primary care, specialized care, and related medical and social support services.                                                                                                    |
| Veterans Health<br>Information<br>Systems and<br>Technology | VistA is a comprehensive, integrated health care information system composed of numerous software modules.<br>See<br><u>http://www.va.gov/</u> VistA_monograph/docs/2008VistA <u>HealtheVet_Monograph.pdf</u>                                                                                                    |

| Term or <i>I</i>                    | Acronym            | Description                                                                                                    |
|-------------------------------------|--------------------|----------------------------------------------------------------------------------------------------|
| Architecture<br>(VistA)             |                    | and <u>http://www.virec.research.va.gov/DataSourcesName/VISTA/VISTA.htm</u> .                                                                                                    |
| Veterans<br>Integrated<br>Network ( | l Service<br>VISN) | VHA organizes its local facilities into networks called VISNS (VA Integrated Service Networks). At the VISN level, VistA data from multiple local facilities may be combined into a data warehouse. |
| VHA                                 |                    | See Veterans Health Administration                                                                                                    |
| VistA                               |                    | See Veterans Health Information Systems and Technology Architecture                                                                                                    |
| BACK to Glossary Contents           |                    | ary Contents                                                                                                    |

| Term or Acronym                | Description                                                                                                    |
|--------------------------------|----------------------------------------------------------------------------------------------------|
|                                | W                                                                                                    |
| WBA                            | See Web-Based Application                                                                                                    |
| Web-based<br>Application (WBA) | In software engineering, a web application is an application that is accessed via a web browser over a network such as the Internet or an intranet. The term may also mean a computer software application that is hosted in a browser-controlled environment (e.g. a Java applet) or coded in a browser-supported language (such as JavaScript, possibly combined with a browser-rendered markup language like HTML) and reliant on a common Web browser to render the application executable.                                                       |
|                                | Web applications are popular due to the ready availability of web browsers, and the convenience of using a web browser as a client, sometimes called a thin client. The ability to update and maintain web applications without distributing and installing software on potentially thousands of client computers is a key reason for their popularity, as is the inherent support for cross-platform compatibility. Common web applications include webmail, online retail sales, online auctions, wikis and many other functions. The TBI is a WBA. |
|                                |                                                                                                    |
| BACK to Gloss                  | ary Contents                                                                                                    |

| Term or A | Acronym  | Description  |  |
|-----------|----------|--------------|--|
|           |          | X            |  |
|           |          |              |  |
| BACK      | to Gloss | ary Contents |  |

# C. Web Based Application Elements

The following sections describe typical WBA elements.

## **Text Box**

| SAMPLES: | 1 | 2 |
|----------|---|---|
|          |   |   |

Note how the appearance of the box changes: from a plain line border (**SAMPLE 1**) to an almost threedimensional, pale yellow-highlighted field when you tab to it or click in it (**SAMPLE 2**). Type your entry into the text box. The entry will not be saved until you tab away from or otherwise exit from the text box. In cases where the format of your entry is important, a sample will appear near the box. The relative width of these boxes is usually a reflection of the number of characters you are allowed to enter. Sometimes (as with date fields) there may also be a "date picker" next to the field.

You should see a "tool tip" pop up when you hover your mouse pointer over the text box.

| Fragments |                                       |           |
|-----------|---------------------------------------|-----------|
|           |                                       |           |
| Embedded  | Enter body parts where Embedded Erage | ments are |
| Fragments | present.                              |           |
| Present   |                                       |           |

Figure 56 – Tool Tip for Text Box

## Checkbox

#### SAMPLE: 🔲 Work Related

A checkbox "toggles" (changes) between a YES/NO, ON/OFF setting. It is typically a square box which can contain a check mark  $\square$  or an "X"  $\square$  and is usually accompanied by text. Clicking the box or tabbing to the field and pressing the spacebar toggles the checkbox setting. In some instances, checkboxes may be used to provide more than one choice; in such cases, more than one box can be selected. Sometimes, a pre-determined "default" entry will be made for you in a checkbox; you can change the default if needed.

#### **Radio Button**

Living OAlone OFamily OFriend OFacility Other SAMPLE: Arrangement:

A radio button, also known as an option button, is a small, hollow circle adjacent to text. Radio buttons usually appear in sets, with each button representing a single choice; normally, only one button in the set may be selected at any one time. Clicking on the radio button places a solid dot in the circle, selecting the option. Clicking a selected radio button de-selects it, removing the dot. As one radio button is selected, others within the category switch off. For example, Male or Female may be offered as choices through two radio buttons, but you can only select one of the choices.

## **Command Buttons**

- SAMPLES Search
- Save

A command button initiates an action. It is a rectangular "3-dimensional" shape with a label that specifies what action will be performed when the button is clicked. Common examples are shown at left. Command buttons that end with three dots indicate that selecting the command may evoke a subsidiary window.

In the text of this document, command button names appear inside square brackets. *Examples:* [Search], [Save].

Cancel The [Cancel] command allows you to cancel the action about to be taken, or to discard changes made on a form. For example, when closing an application, you may be prompted to validate the action to close. If you click the [Cancel] button, the application will not close and you will resume from the point at which the close action was initiated. Or, on a data screen, you may use the [Cancel] button to discard any changes you may have made to the data and close the tab.

Select The [Select] command is used to select records for editing.

Search The [Search] command is used to find one or more records. When at least one character is typed in a lookup dialog box, clicking the [Search] button will bring up matching entries. In many cases, leaving the lookup box blank will find all such records. Enter the search string and click [Search]. Searches are case-insensitive and use "contains" logic.
 OK OK

## **Drop-down List**

SAMPLE 1:

Facility
Name: Please select institution=====

| SAMPLE 2:         | CHEYENNE NHCU<br>CHEYENNE RURAL & COMNTY HLTCR MOC<br>CHEYENNE VAMC<br>CHIPRRTP<br>CHICAGO HEALTH CARE SYSTEM - LAKESIDE DIVISION<br>CHICAGO HEIGHTS CBOC<br>CHICO OD<br>CHICO OD<br>CHICO OD<br>CHICO CONCERT<br>CLARKSBURG/TUCKER<br>CLARKSBURG/TUCKER<br>CLARKSBURG/WOOD<br>CLARKSBURG/WOOD<br>CLARKSBURG/WOOD |   |
|-------------------|----------------------------------------------------------------------------------------------------|---|
| Facility<br>Name: | CLAYTON OUTPATIENT CLINIC<br>CLEMENT J ZABLOCKI<br>CHEYENNE NHCU                                                                                                    | * |

A drop-down list (sometimes called a "pull-down" list) is displayed as a box with an arrow button on the right side (**SAMPLE 1**). Such a list allows you to select one item from the list. The current choice (or a prompt) is visible in a small rectangle; when you click on the arrow, a list of items is revealed (**SAMPLE 2**). Click on one of the entries to make it your choice; the list disappears.